# Débuter avec Gimp 2.6

# DOCUMENTATION PROVISOIRE (MANQUE DES CHAPITRES)

# PRÉSENTATION

Débuter avec Gimp 2.6 est une petite notice (Licence <u>CC By-Nc</u>) destinée aux nouveaux utilisateurs de GIMP. Elle illustre sommairement le fonctionnement de Gimp dans la version que nous proposons en téléchargement à la page http://www.aljacom.com/~gimp/download.html .

GIMP (GNU Image Manipulation Program où GNU est l'acronyme récursif de « GNU's Not Unix ») est un logiciel libre et gratuit, pour la création et la manipulation d'images « bitmap ».

Gimp permet :

- Ouvrir différents types de fichiers d'images.
- Modifier ces images (Créer des effets, dimensionner, corriger, encadrer, éclairer, etc.).
- Assembler plusieurs images.
- Ajouter des textes aux images.
- Réaliser des textures, des dégradés, des icônes.
- Dessiner.
- Convertir les types de fichiers d'images.
- Créer des animations.
- Exécuter des scripts.
- Accéder à un historique d'annulation.
- Illustrer, améliorer, truquer, s'amuser, etc.

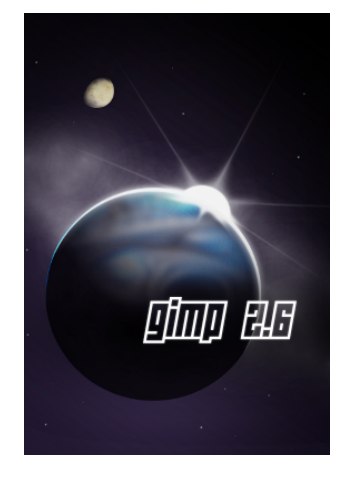

Initialement prévu pour fonctionner sous des systèmes compatibles Unix (Linux par exemple) GIMP a été adapté pour fonctionner sous Mac et Windows.

Le site de Gimp est <u>http://www.gimp.org/</u> et le portail francophone <u>http://www.gimpfr.org/</u>

Les nouveautés de Gimp 2.6 en français : <u>http://gimp-fr.org/presentation\_gimp26.php</u>, en anglais : <u>http://gimp.org/release-notes/gimp-2.6.html</u>

Merci aux auteurs, traducteurs, rédacteurs et graphistes de ce logiciel :0)

# INSTALLATION

# Téléchargement pour Windows

Le plus simple est de télécharger des versions compilées (temps de compilation long, dépendances nombreuses).

Pour Windows, Jernej Simoncic réalise cette compilation et propose les différents paquets sur Sourceforge (<u>http://gimp-win.sourceforge.net/stable.html</u>).

À partir des paquets compilés par Jernej Simoncic nous proposons une archive qui contient un environnement pré-installé pour améliorer le fonctionnement de Gimp :

- Permet d'avoir Gimp sur le disque dur de son ordinateur, sur une clef USB (Gimp portable) ou sur CD
- Avec le programme utilitaire <u>Maringouin</u>, il est possible d'avoir nos préférences sur un support USB nomade (Gimp portable), de lancer Gimp en six langues, d'avoir la fenêtre des outils au 1er plan, de bien positionner automatiquement les variables d'environnement, etc.
- <u>Accès à deux types d'aides</u>; l'aide en français au format <u>CHM</u> que nous compilons ainsi que l'aide via Internet.
- <u>Une meilleure gestion de l'impression</u> via le greffon Gutenprint & CUPS for Windows (<u>http://webblog.ru/Dickobraz</u>)
- Ouverture des fichiers RAW via la greffon UFRaw (http://ufraw.sourceforge.net/).
- <u>Éliminer le bruit des images</u> via le greffon GreyCStoration (<u>http://cimg.sourceforge.net/</u>).
- <u>Ouverture des fichiers EPS</u> (Encapsulated PostScript) <u>et PS</u> (PostScript.) via Ghostscript (<u>http://www.ghostscript.com/awki</u>).
- <u>Création d'animations</u> via le greffon GAP (Gimp Animation Package).
- Détection de Python, etc.

Vous pouvez télécharger Gimp à partir de http://www.aljacom.com/~gimp/download.html

# Installation de l'archive et démarrage de Gimp

Il suffit de démarrer l'archive téléchargée depuis la page <u>http://www.aljacom.com/~gimp/download.html</u> par un double clic (L'archive a pour nom <u>gimp\_2\_6\_x.exe</u> où x varie selon la version).

| 7-Zip self-extractin | g archive |        |
|----------------------|-----------|--------|
| Extract to:          |           |        |
| C:V                  |           |        |
|                      |           |        |
|                      | Extract   | Cancel |

Choisir un répertoire ou dossier pour la décompression en appuyant sur le bouton « … » . Choisir un répertoire sans espaces et sans accents, nous conseillons C:\ ou la racine de la clef USB.

Appuyer sur le bouton « Extract » et attendre la fin de la décompression. L'attente peut être longue et dépend de la rapidité du micro-ordinateur.

Pour démarrer Gimp il suffit d'aller dans le répertoire créé lors de la décompression  $\frac{\text{gimp} 2.6 \text{ x}}{\text{gimp} 2.6 \text{ x}}$  (Où x varie selon la version) et de faire un double clic sur :

- gimp\_en\_francais\_disque\_dur.bat
- ou sur gimp\_en\_francais\_nomades\_1.bat
- ou sur maringouin.exe > Activer l'icône
   dans la barre d'outils > Démarrage Gimp > Démarrer en français.

Le premier démarrage de Gimp dure beaucoup plus longtemps (création de répertoires et de fichiers) et nous risquons d'avoir un message d'erreur mais Gimp sera fonctionnel.

Associer des types d'images à  $G_{\text{IMP}}$ , activer  $G_{\text{IMP}}$  via un menu contextuel

Pour associer des types d'images à Gimp (fichiers .xcf, etc.) et/ou pour activer Gimp via un menu contextuel nous trouverons les indications dans la notice maringouin.pdf fournie dans l'archive au chapitre OUVRIR DES IMAGES DANS GIMP VIA MARINGOUIN.

## INSTALLATION DE PYTHON SOUS WINDOWS

Python est très utile pour faire fonctionner des greffons (plug-in) de Gimp.

Si Python n'est pas installé sur notre ordinateur, selon les configurations, nous pourrons avoir une fenêtre d'erreur donnée par le lanceur maringouin, par exemple :

| Gimp ne | e fonctionnera pas avec Python sur cet ordinateur                                                                                                    | × |
|---------|----------------------------------------------------------------------------------------------------|---|
| ٩       | Impossible de trouver : C:\Python25\pythonw.exe<br>Impossible de trouver : C:\Python25\Lib\site-packages\gtk-2.0\gtk<br>Impossible de trouver : C:\Python25\Lib\site-packages\cairo<br>Impossible de trouver : C:\Python25\Lib\site-packages\gtk-2.0\gobject |   |
|         | Les paquets Python à installer pour Gimp sont (installation facultative) :<br>python-2.5.1.msi<br>pygtk-2.10.6-1.win32-py2.5.exe<br>pycairo-1.2.6-1.win32-py2.5.exe<br>pygobject-2.12.3-1.win32-py2.5.exe<br>en option : pywin32-210.win32-py2.5.exe         |   |
|         | http://www.python.org - http://www.python.org/download/<br>http://www.pygtk.org - http://www.pygtk.org/downloads.html<br>https://sourceforge.net/projects/pywin32/ - http://starship.python.net/crew/mhammond/win32/Downloads.html                           |   |
|         | ОК                                                                                                    |   |

Voici les liens pour télécharger quelques paquets Python (pour gimp) et les installer :

Python

http://www.python.org http://www.python.org/download/

# PyGTK http://www.pygtk.org http://www.pygtk.org/downloads.html

Télécharger et installer les paquets dans cet ordre :

- python-2.5.2.msi
- pygtk-2.12.1-2.win32-py2.5.exe
- pycairo-1.4.12-1.win32-py2.5.exe
- pygobject-2.14.1-1.win32-py2.5.exe

Par défaut Python version 2.5.x s'installe dans C:\Python25.

<u>Nota :</u> Si vous ne souhaitez pas installer Python, pour ne pas avoir de message d'erreur vous devez éditer maringouin.ini et mettre la clef python\_affichage\_autorise = 0

Maringouin détecte si Python est installé, et paramètre Gimp pour qu'il puisse utiliser Python.

# AVANT D'UTILISER GIMP, QUELQUES NOTIONS FONDAMENTALES

### L'IMAGE EN INFORMATIQUE OU EN ÉLECTRONIQUE

Cette image est obtenue par des scanners, des appareils photographiques, des cameras, des cartes d'acquisition, des logiciels (dessins, 3D, etc.) puis elle est stockée dans l'ordinateur.

C'est cette image qui sera traitée ou créée dans Gimp.

L'image est caractérisée pas ses dimensions, son nombre de couleurs et son type de codage (bitmap ou vectoriel).

### Les dimensions de l'image

#### LES PIXELS

Le terme pixel est le diminutif de l'expression anglaise « picture element ».

L'image est caractérisée par une hauteur et une largeur exprimée généralement en pixels ou points. Par exemple, un écran d'ordinateur 1280\*1024 affiche des images de 1280 pixels en largeur sur 1024 pixels en hauteur.

#### LA RÉSOLUTION

La résolution est le nombre de pixels ou points par unité de longueur. L'unité de longueur est souvent exprimée en pouces (1 pouce = 2,54 cm).

Quelques résolutions souvent utilisées :

- Écrans d'ordinateurs => 96 pixels par pouce (ppp).
- Images Web => 72 ppp.
- Télécopies => 200 ppp
- Images à imprimer => 300ppp et +.

### Les couleurs de l'image dans Gimp

Gimp gère bien ces modes de couleurs pour ouvrir et traiter les images :

- <u>RVB</u> (Rouge, Vert, Bleu) et <u>TSV</u> (Teinte, Saturation, Valeur).
- Niveaux de Gris.
- Couleurs indexées.
- <u>CMJN</u> (Cyan, Magenta, Jaune, Noir), utilisé dans l'imprimerie, où chaque canal est codé de 0 à 100.
  - Les codages RVB

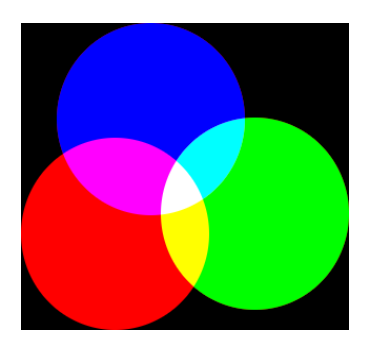

Le codage RVB est très utilisé dans l'électronique des écrans. Dans Gimp chaque canal de couleur est codée sur 8 bits soit 256 valeurs (0 à 255 en décimal ou 00 à FF en hexadécimal).

Le noir correspond à 0,0,0 en décimal ou 000000 en hexadécimal et le blanc à 255,255,255 en décimal ou fffff en hexadécimal.

Dans d'autres logiciels le codage RVB peut être différent. Un bleu codé 74,204,211 en décimal (4accd3 en hexa.) sera codée 4902099 ce qui correspond à la valeur décimale pure de 4accd3 en hexa ou à [{74\*256\*256} + {204\*256} + 211]. Pour améliorer le rendu des images le codage des couleurs peut se faire sur un plus grand nombre de bits.

Imagemagick traite des images codées sur 16 bits.

Le nombre maximum de couleurs avec le codage sur 8 bits est 16 777 216 d'où le terme 16 millions de couleurs.

Dans le codage <u>RVBA</u>, un canal « <u>Alpha</u> » est ajoutée au codage RVB. Il définit le niveau de la transparence. Le codage de ce canal est sur 256 valeurs de 0 à 255. La valeur 255 correspond à la transparence totale.

Exemple : Dans Gimp, nous pouvons ajouter un canal alpha à un calque : Sur la fenêtre de l'image RVB faire : Calque > Transparence > Ajouter un canal alpha .

NIVEAU DE GRIS

Dans Gimp, une image en niveau de gris, a un canal de 256 niveaux de gris (max.).

Couleurs indexées

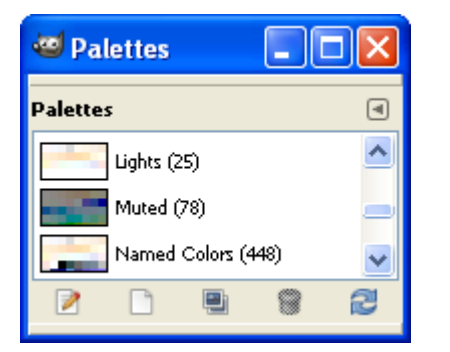

Une image à couleurs indexées utilise une palette de couleurs.

Elle peut aussi avoir de la transparence.

L'indexation des couleurs permet de diminuer le volume des fichiers gif (256 couleurs max.), png.

### Passage d'un mode à un autre

Dans Gimp, nous pouvons changer le mode d'une image (RVB, niveaux de gris, couleurs indexées) : Sur la fenêtre de l'image faire : Image > Mode > Choisir le mode.

#### CMJN

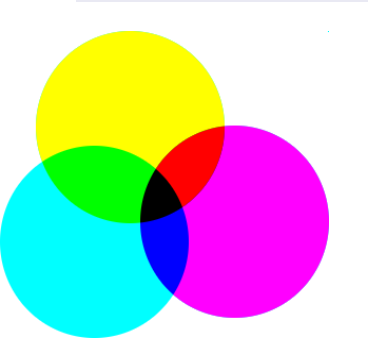

Voici quelques informations pour obtenir des images CMJN (réalisation de travaux d'imprimerie).

Le greffon Separate+ permet de décomposer une image en mode CMJN et d'appliquer un profil ICC (testé avec la version de développement gimp 2.5.4).

 1/ Télécharger le greffon créé par Alastair M. Robinson et amélioré par Yoshinori Yamakawa à partir de la page
 <u>http://cue.yellowmagic.info/softwares/separate.html</u>. Télécharger
 liblcms-1.dll.zip et separate+-0.5.2.zip au bas de la page. Décompresser et

installer separate.exe, separate\_import.exe, icc\_colorspace.exe et liblcms-1.dll dans le répertoire des plug-ins (...\lib\gimp\2.0\plug-ins). Installer les deux script-fu quickproof.scm et quicksave.scm (du répertoire separate+-0.5.2\sample-scripts\for\_GIMP2.3+) dans le répertoire des scripts-fu de gimp ().

2/ Télécharger des profils ICC offerts par la société Adobe (<u>http://www.adobe.com/support/downloads/product.jsp?product=62&platform=Windows</u>) et décompresser dans un répertoire. Noter l'emplacement des profils ICC.

3/ Dans Gimp, à partir de l'image, faire : Image > Separate et choisir une des options Duotone, <u>Separate</u>. Dans la petite fenêtre de sélection des profils : <u>Source Profile = un chemin vers un profil RGB</u>, <u>Destination</u>. <u>Profile = un chemin vers un profil CMJN (CMYK)</u>. Pour visualiser la nouvelle image à l'écran utiliser l'option <u>Proof</u> qui donne de bons résultats.

La sélection des profils ICC utilisés lors de la conversion est très importante car elle agit sur les couleurs. Une image CMJN est imprimable et différente d'une image RVB où les couleurs ne sont pas toutes imprimables. Pour échanger des images TIFF CMJN codées avec le greffon Separate, nous pouvons indiquer les profils ICC utilisés.

Pour créer une image TIFF CMJN :

- 1) Sur l'image à convertir : Image > Separate > Separate (choisir les 2 profils RVB et CMJN).
- 2) Sur la nouvelle image où les calques sont les négatifs des canaux CMJN : Image, Separate, Save (.tif).
- 3) Fermer et Enregistrer sous .xcf ou .xcf.bz2 pour ne pas écraser l'image TIFF.

### Les mots pour désigner les couleurs

Des tests de perception ont montré que l'homme pouvait distinguer deux millions de couleurs différenciées par leur teinte, leur pureté et leur brillance. La plupart des langues ne disposent toutefois que d'une palette de mots très réduite pour les désigner, même si, en recourant à des métaphores ou à des mots composés, la langue française, par exemple, permet de nommer environ 3 000 coloris. Le bleu se décline ainsi en aigue-marine, azur, céruléen, lapis-lazuli, outremer, pensée ou pervenche... tandis que le rose se conjugue en aurore, rose chair, incarnadin, cuisse-de-nymphe, rose bonbon, guimauve ou crevette... (Dictionnaire des mots et expressions de couleur du XXe siècle, par Annie Mollard-Desfour, CNRS Editions).

Les Esquimaux, dont la langue est agglutinante, usent de plusieurs dizaines de locutions pour désigner différentes tonalités de blanc. Une richesse lexicale adaptée aux exigences de la vie et de la vue dans un univers glacé (Extrait d'un article paru dans l'édition Web le 29 septembre 2004 du journal Le Monde).

Voici quelques correspondances « mot/codage RVB sur 8 bits » utilisées en photographie numérique :

- Blanc (255,255,255 hexa ffffff) et son complémentaire le noir (0,0,0 hexa 000000).
- Gris (128, 128, 128 hexa 808080).
- Rouge (255,0,0 hexa ff0000) et son complémentaire le cyan (0,255,255 hexa 00ffff).
- Vert (0,255,0 00ff00) et son complémentaire le magenta (255,0,255 hexa ff00ff).
- Bleu (0,0,255 hexa 0000ff) et son complémentaire le jaune (255,255,0 hexa ffff00).

Quelques documentations accessibles via Internet:

<u>http://pourpre.com/</u> : Ce site propose des articles consacrés à la couleur: le phénomène physique, la perception des couleurs, la langue française et la couleur, des questions-réponses, un glossaire, une présentation des principaux modèles et nuanciers de couleurs, quelques jeux, une sélection de liens...

<u>http://www.linuxgraphic.org/section2d/articles/couleurs/couleurs.pdf</u>: De Toutes Les Couleurs par André Pascual

<u>http://www.arnaudfrichphoto.com/gestion-des-couleurs/gestion-de-la-couleur.htm</u> : Arnaud Frich Photographie. La Gestion des Couleurs.

<u>http://www.tsi.enst.fr/tsi/enseignement/ressources/mti/RVB\_ou\_LAB/html/colorspace.html</u> : Les espaces de couleur RVB et Lab.

http://www.poynton.com/PDFs/coloureq.pdf: Colour Space Conversions.

#### LLUSIONS DANS LA PERCEPTION DES COULEURS

Edward H. Adelson du M.I.T. propose d'illustrer le fonctionnement de notre système visuel qui n'est pas aussi sensible que la pipette des couleurs de Gimp.

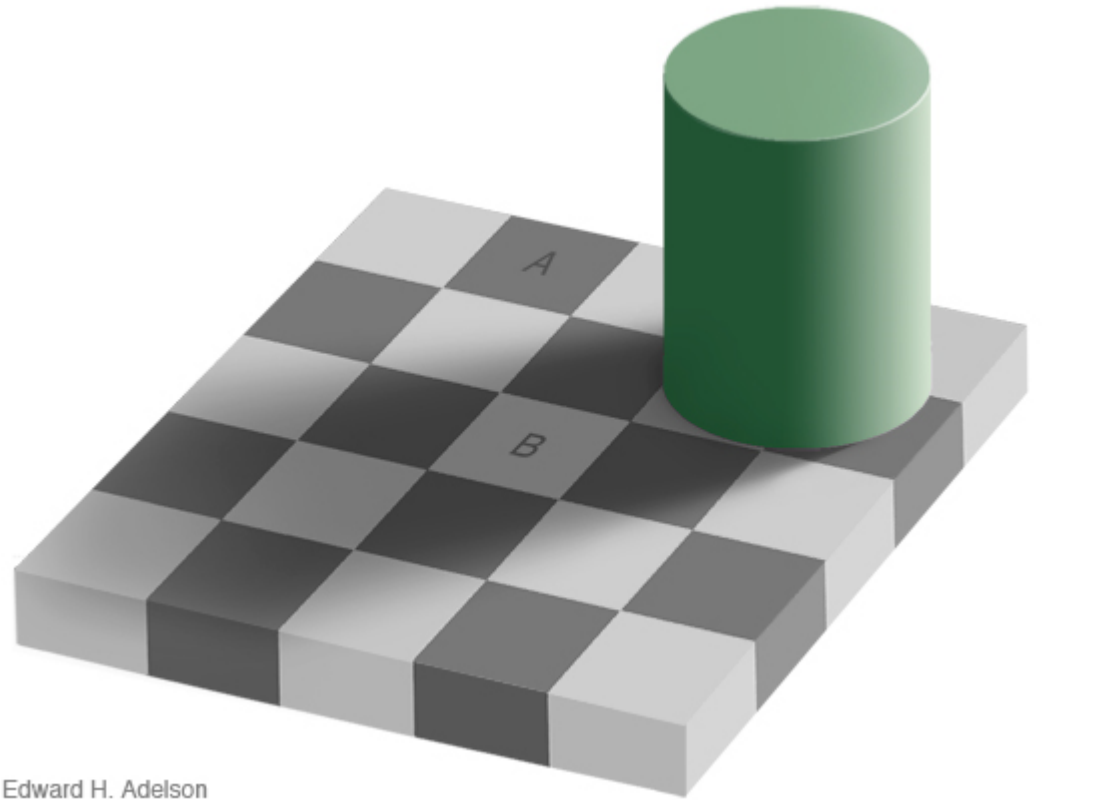

Dans cet exemple les carrés A et B ont la même couleur (gris 120, 120, 120) !

D'autres tests sont accessibles via http://web.mit.edu/persci/ du Massachusetts Institute of Technology.

### Les types et les formats d'image

Les logiciels, les fichiers, etc. utilisent deux grands types d'images ou une combinaison des deux :

- Les images bitmap ou images en mode point. Dans cette catégorie on retrouve les images JPG, PNG, \_ GIF utilisées sur le Web.
- Les images vectorielles souvent utilisées dans les « clipart », les polices de caractères.
- La combinaison des deux dans des fichiers PDF, EPS, etc. \_

### XCF

XCF [.xcf] est le format de Gimp. Ce format conserve les calques, les chemins, etc. et permet de s'échanger les travaux (.xcf.gz et .xcf.bz2 sont des fichiers XCF compressés).

Nota : Gimp utilise d'autres formats spécifiques pour son fonctionnement : GBR et GPB (brosses au format Gimp), GIH (brosses animées), GGR (dégradés), GPL (palettes), PAT (motifs).

### Les formats pour le WEB

Gimp est très adapté à la gestion de ces formats :

- JPEG [.jpg] Joint Photographic Experts Group (<u>http://www.w3.org/Graphics/JPEG/</u>).
- PNG [.png] Portable Network Graphics (<u>http://www.w3.org/TR/PNG/</u>).
- GIF [.gif] Graphics Interchange Format (http://www.w3.org/Graphics/GIF/spec-gif89a.txt).

Gimp importe les chemins (path) et les dégradés (gradient) des fichiers SVG Scalable Vector Graphics (<u>http://www.w3.org/TR/SVG/</u>).

### TIFF

Le format TIFF [.tif] Tagged Image File Format offre de très nombreuses possibilités de codages : Résolution, couleurs, multipages, fax, etc. C'est un bon format d'échange. Il est très pratique pour réaliser des images facilement importables dans les traitements de texte, P.A.O., etc.

Remarque : Dans Gimp, les pages d'un fichier TIF multipages sont considérées comme des calques. Pour voir chaque page il faut agir sur la visibilité des calques.

Les formats d'Adobe

Gimp ouvre uniquement les formats documentés par la société Adobe en association avec <u>Ghostscript</u> (PS et EPS) et <u>Poppler</u> (PDF) :

- PSD [.psd] Photoshop
- PS \* [.ps] Postscript pour imprimantes.
- EPS \* [.eps] Encapsulated PostScript pour échange entre applications.
- PDF \* [.pdf] Portable Document Format pour publication électronique.

#### Les images animées

Gimp permet de créer ou d'importer des animations GIF, MPEG et AVI via le greffon GAP (Gimp Animation Package) fourni dans l'archive que nous produisons.

LA GESTION DE LA COULEUR

L'International Color Consortium a été crée en 1993 par huit sociétés dans le but de créer, de promouvoir, et d'encourager la standardisation et le développement d'une architecture dédiée à la gestion de la couleur qui soit ouverte et indépendante des constructeurs et des plates-formes. Le résultat de cette coopération fut la création des spécifications du profil ICC. (extrait <u>http://www.color.org</u>)

Les profils ICC et ICM sont des fichiers contenant des données colorimétriques qui permettent à tous les matériels d'imagerie de pouvoir fonctionner harmonieusement, indépendamment des plates-formes :

- Écran.
- Imprimante, papier.
- Scanner.
- Appareil photo numérique, etc.

Ressource WEB : <u>http://www.freecolormanagement.com/color/links.html</u> (Ressources libres). <u>Gimp 2.6.x exploite ces profils ICC</u>.

## Réglages de l'écran

Tous les écrans ne se ressemblent pas. Et le rendu des couleurs est rarement le même. La solution ? Calibrer votre moniteur, c'est-à-dire corriger le rendu des couleurs, au moyen des réglages intégrés ou d'un logiciel, de façon à ce que les documents à l'écran soient aussi fidèles que possible aux originaux...

Suite à la page http://pourpre.com/outils/calibration.php

# MIRES

http://www.inkjetart.com/custom/ Mires pour imprimantes.

http://www.digitaldog.net/files/Printer%20Test%20file.jpg Mire Printer Test file.jpg (1)

http://www.galerie-photo.com/images/mire-16cm-RVB.jpg La mire de galerie-photo.com (2)

http://www.qdigital-imaging.com/tutorials/pages/fuji calibration s.htm Mire FujiFilm (3)

http://www.physics.ohio-state.edu/~kagan/new\_toys/Test-Images/ Mire tss\_printer\_test.tif (4)

http://www.normankoren.com/printer\_calibration.html Mire. PDI-Target.jpg (5)

http://www-2.cs.cmu.edu/~chuck/lennapg/lena\_std.tif\_Mire. Photo de Lena pour test de compression (6)

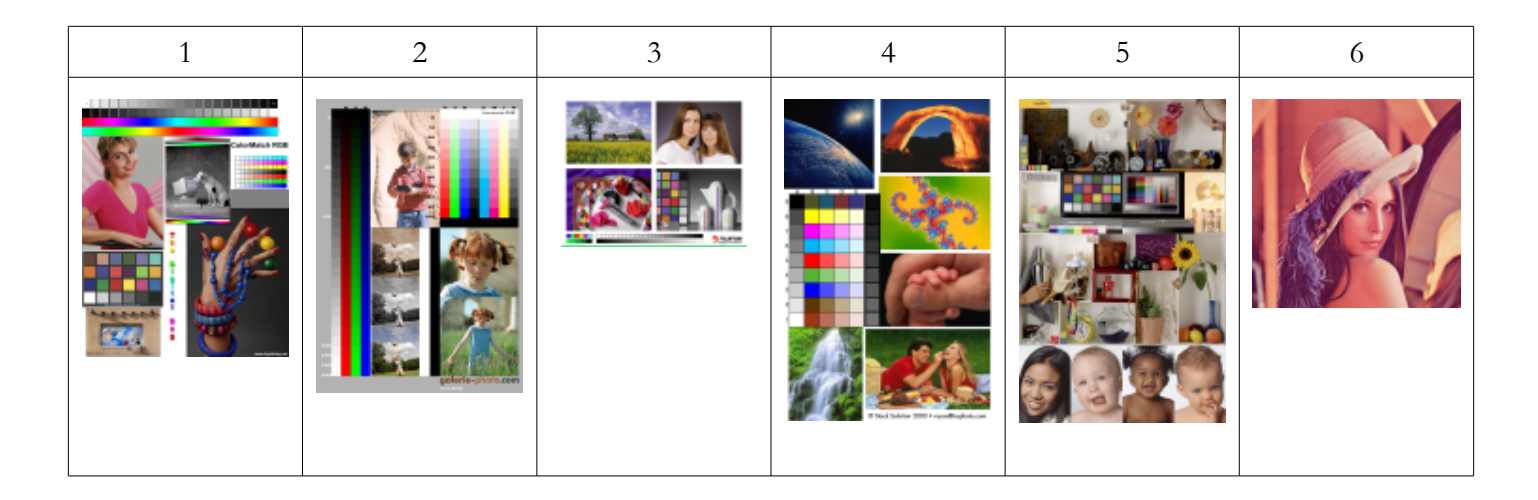

### Les calques

Dans les logiciels de création graphique, les calques sont des couches transparentes superposées où sur chaque couche est déposée une image.

Dans Gimp le calque de fond s'appelle <u>Arrière-plan</u>. Selon le <u>mode</u>, <u>l'opacité</u>, <u>la visibilité</u> le résultat de l'image visible variera.

Voici deux exemples d'une image à 3 calques où le calque de fond est gris très foncé [ 25, 25, 25 ], le calque du milieu est transparent avec un carré gris [ 100, 100, 100 ] et le calque du dessus est transparent avec un cercle brun [ 100, 50, 25 ].

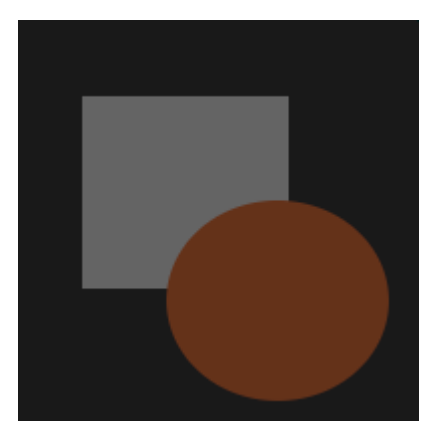

Résultat avec <mark>mode = normal</mark> , <mark>opacité = 100,</mark> tous les calques sont <mark>visibles.</mark>

Les 3 couleurs sont (R, V, B décimal) : Fond = [ 25 , 25, 25 ] Carré = [ 100, 100, 100 ] Cercle = [ 100, 50, 25 ]

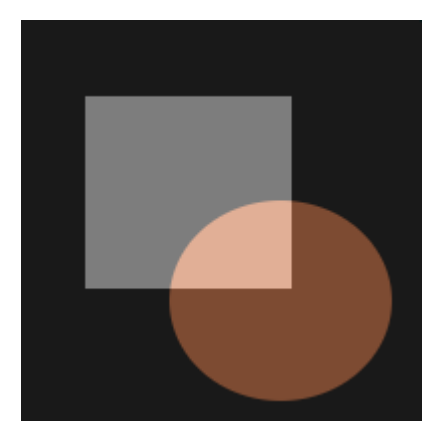

| 😅 Calqu       | es          |            |         |
|---------------|-------------|------------|---------|
| 👅 image_a     | _3_calques. | xcf.gz-1 💊 | Auto    |
| Calques       |             |            | ۹       |
| Mode :        | Addition    |            | *       |
| Opacité :     |             |            | 100,0 🏺 |
| Verrouiller : |             |            |         |
| ۲             |             | Nouveau o  | alque#  |
| ۲             |             | Nouveau o  | alque   |
| ۲             |             | Arrière-p  | olan    |
| <             |             |            |         |
|               | 4           | ڭ 🗎        | 8       |

Résultat avec mode = normal pour le fond / mode = addition pour le carré et le cercle, opacité = 100, tous les calques sont visibles :

Les 4 couleurs sont (R, V, B décimal) :

Fond = [25, 25, 25]

Carré = [125, 125, 125] = [25, 25, 25] + [100, 100, 100]

Cercle = [125, 75, 50] = [25, 25, 25] + [100, 50, 25]

Intersection cercle/carré = [ 225, 175, 150 ] = [ 25, 25, 25 ] + [ 100, 100, 100 ] + [ 100, 50, 25 ]

La fenêtre des calques de l'exemple 2.

# L'AIDE DE GIMP

L'aide en français que nous fournissons avec notre archive est celle du site <u>http://docs.gimp.org/</u> (<u>GNU</u><u>Free Documentation licence</u>, version 1.2).

Cette aide est compilée au format CHM pour avoir de meilleures options de recherche. Elle est directement accessible à partir de Gimp par le menu d'aide, les boutons d'aide, la touche de fonction F1 et par la combinaison Shift+F1 pour l'aide contextuelle.

L'aide au format CHM est expérimentale.

Le fichier d'aide en français gimp\_2\_6\_fr.chm est dans le répertoire gimp\_2\_6\_x\bin.

L'archive que nous proposons est aussi prête pour recevoir l'aide en anglais au format CHM. Il suffit d'installer le fichier gimp\_2\_6\_en.chm dans le répertoire gimp\_2\_6\_x\bin (Où se trouve l'aide en français). Cette aide sera compilée dans les prochains jours et disponible, pour téléchargement, à la page <a href="http://www.aljacom.com/~gimp/doc\_gimp.html">http://www.aljacom.com/~gimp/doc\_gimp.html</a>

# Principe de l'accès à l'aide Internet et CHM

La configuration sur Gimp de l'accès à l'aide se fait via la fenêtre « Éditeur d'images Gimp » ou la fenêtre de l'image par Édition > Préférences et par la sélection de l'onglet Système d'aide sur la fenêtre « Préférences ». Paramétrer comme indiqué dans la copie d'écran pour l'accès à l'aide CHM et valider :

| Environnement         | Curthere distile                                   |   |
|-----------------------|----------------------------------------------------|---|
| Interface             | Systeme d'alde                                     |   |
| Thème                 | Général                                            |   |
| 💓 Système d'aide      | Afficher, les bulles d'aide                        |   |
| Coptions des outils   | Afficher les boutons d'aide                        |   |
| 🚝 Boîte à outils      | Manuel de l'utilisateur :                          | ~ |
| 🔤 Image par défaut    | It y a une conia locale du manuel de l'utilizateur |   |
| 🟥 Grille par défaut   |                                                    |   |
| 🖃 🅎 Fenêtres d'images | Navigateur d'aide                                  |   |
| Apparence             | Mavigateur d'aide a utiliser : Mavigateur Web      | × |

L'accès à l'aide via Internet se fait de deux façons :

- En paramétrant Manuel de l'utilisateur = Utiliser la version en ligne.
- Sur notre archive, si les fichiers gimp\_2\_6\_fr.chm ou gimp\_2\_6\_en.chm ne sont pas trouvés dans le répertoire gimp\_2\_6\_x\bin avec l'option « Utiliser une copie locale » validée.

# Les « Glisser-Déposer » dans Gimp

### Fonctionnement du « Glisser-Déposer » ou « Drag and Drop »

Pour glisser un objet sur un autre :

- Clic sur un objet.
- Maintient du bouton de la souris enfoncé.
- Déplacement avec la souris vers l'objet cible.
- Relâchement du bouton de la souris.

### EXEMPLES

#### Explorateur Windows vers Gimp

Glisser le fichier image lu ou vu dans l'explorateur Windows vers la fenêtre « Boîte à outils » ou la fenêtre « Éditeur d'images Gimp » sur la tête de la mascotte pour <u>ouvrir ce fichier</u> dans Gimp.

Glisser le fichier image lu ou vu dans l'explorateur Windows vers la « fenêtre d'une image » de Gimp pour mettre ce fichier comme <u>calque(s) supplémentaire(s)</u>.

#### Motif, couleur

Remplir une image, une sélection : Glisser-déposer le motif ou la couleur dans l'image ou la sélection.

#### CALQUE

Ajouter un calque sur une autre image : Sélectionner le calque dans la fenêtre « Calques », Glisser-déposer ce calque sur l'autre image.

Créer une nouvelle image à partir d'un calque : Sélectionner le calque dans la fenêtre « Calques », Glisserdéposer ce calque sur les outils de la « Boîte à outils » .

#### Снемін

Ajouter un chemin sur une autre image : Sélectionner le chemin dans la fenêtre « Chemins », Glisserdéposer ce chemin sur l'autre image.

#### Nom de fichier

Ajouter une image à partir du nom d'un fichier de la « fenêtre Ouvrir une image » sur une autre image : Sélectionner le nom du fichier dans la fenêtre « Ouvrir une image », Glisser-déposer ce nom de fichier sur l'autre image.

### Les fenêtres de Gimp

Dans Gimp nous pouvons créer une (ou des) fenêtre(s) dans laquelle nous regroupons des fonctions.

Exemple : Ajouter la « console d'erreurs » dans l'ensemble « Calques, Canaux, Chemins... »

Sur la fenêtre « Éditeur d'images Gimp » ou sur la fenêtre de l'image faire : Fenêtres > Fenêtres ancrables > Console d'erreurs.

Glisser la fenêtre « Erreurs » sur « Calques, Canaux, Chemins... »

| 🐸 Calques, Canaux, Che |        |
|------------------------|--------|
|                        | ~ Auto |
|                        |        |
| Console d'erreurs      | ۹      |
|                        |        |

# Fenêtres de Gimp

Voici les fenêtres de GIMP lors de la première ouverture du programme.

| 🥶 Boîte à outils 📃 🗖 🔀                                                            | alques, Canau 🔳 🗖 🔀   |
|-----------------------------------------------------------------------------------|-----------------------|
|                                                                                   | Auto                  |
| 🔲 🔘 🤗 🔨 📲 🔏                                                                       |                       |
| 🏝 👔 🧷 🔍 📥 🚸                                                                       | Calques I             |
| · 🕂 🅢 🔊 🐚 📮 🚑                                                                     | Mode : Normal 🗸       |
| 🔄 A 📣 🗉 🥒 🗾                                                                       | Opacité : 100,0 💲     |
|                                                                                   |                       |
|                                                                                   |                       |
|                                                                                   |                       |
|                                                                                   |                       |
| Pincea 🥶 Éditeur d'image GIMP                                                     | D & & D & V B 🗙       |
| Mode :<br><u>Fichier Édition Sélection Affichage Image Calque Couleurs Outils</u> | Aide                  |
| Brosse                                                                            | Brosses               |
| Étirer o                                                                          | Circle (11) (13 × 13) |
| <b>⊞</b> Dy                                                                       |                       |
|                                                                                   |                       |
|                                                                                   |                       |
|                                                                                   | Espacement : 20,0 🗘   |
| Couleur à partir du dégradé                                                       | 2 🗈 🖷 😵 💋             |
|                                                                                   |                       |

Pour obtenir l'aide au format CHM (fournie dans notre archive), selon les fenêtres actives, appuyer sur le bouton Aide, sur la touche de fonction F1.

L'aide contextuelle s'obtient par la combinaison de touches Shift+F1 puis un clic sur un outil.

# La fenêtre « Boîte à outils »

Sur cette fenêtre nous retrouvons une grande partie des outils ainsi que leur paramétrages, les couleurs de premier plan et d'arrière plan, le motif actif, le dégradé actif, la brosse active, l'image active, la gestion des options tout en bas.

### Réduire la taille de cette fenêtre en modifiant le thème

Pour réduire la taille de la fenêtre « Boite à outils », à partir de la fenêtre « Éditeur d'images Gimp » ou de la fenêtre de l'image faire : Édition > Préférences et sur la fenêtre « Préférences » activer l'onglet « Thème ». Valider Small et appuyer sur le bouton « Valider »

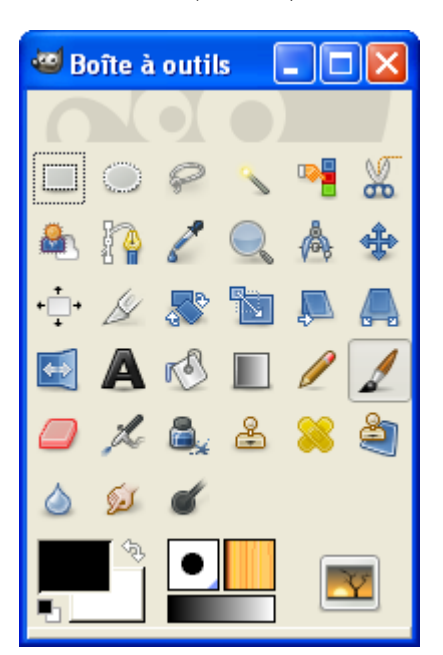

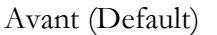

Après (small)

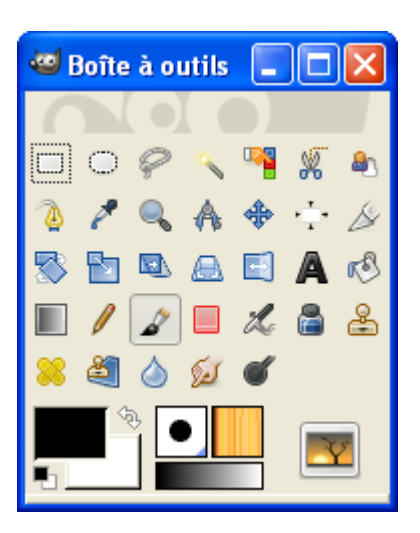

# La fenêtre « Calques, Canaux, Chemins, Annuler ... »

Si cet ensemble n'est pas visible, à partir de la fenêtre « Boîte à outils », faire : Fenêtres > Fenêtres ancrables récemment fermées > Calques, Canaux, Chemins ...

<u>Nota</u>: Les petits boutons au bas de ces fenêtres peuvent avoir plusieurs fonctions en les combinant avec les touches Maj, Shift, Ctrl, etc. (appui sur la touche + clic sur le bouton). Les fonctions sont indiquées lorsque le curseur de la souris passe sur le bouton.

# La fenêtre « Éditeur d'image Gimp » ou fenêtre de l'image

C'est à partir de cette fenêtre que nous retrouvons les menus pour accéder aux différentes fonctions de Gimp.

<u>Il y aura autant de fenêtres que d'images ouvertes</u>. Pour faciliter la sélection entre les images nous pouvons changer l'image active par Fenêtres > Nom de l'image et/ou activer la fenêtre Images par Fenêtres > Fenêtres ancrables > Images

### Déplacer une image dans le cadre

Si l'image ouverte est plus grande que le cadre, pour déplacer cette image nous pouvons :

- Utiliser les ascenseurs horizontaux et verticaux.
- Sur l'image, appuyer sur la molette de la souris et en même temps déplacer le curseur en forme de croix.

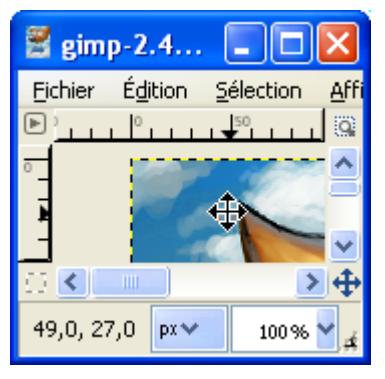

- Faire un clic sur la petite croix dans le coin en bas à droite de la fenêtre et déplacer le curseur en forme de croix dans la miniature.

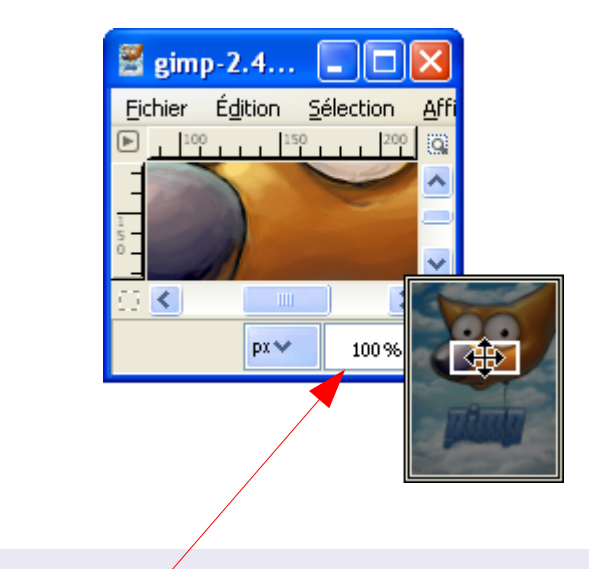

### Zоом

Pour utiliser le zoom :

- Entrer une valeur numérique.
- Utiliser les touches + ou <u>du pavé numérique</u>.

### Mettre la fenêtre « Boîte à outils » toujours au 1er plan

Maringouin permet de placer la fenêtre « Boîte à outils » toujours au premier plan.

Nous pouvons démarrer maringouin.exe , valider l'option « Fenêtre Boîte à outils de Gimp au 1er plan » et démarrer Gimp par Démarrage Gimp > Démarrer en français. Nous pouvons activer ou désactiver cette fonction sans fermer Gimp.

Nous pouvons aussi éditer maringouin.ini, mettre la clef fenetre\_gimp\_premier\_plan\_defaut = 1 ainsi que la clef pourcentage\_transparence\_fenetre\_principale =0 et démarrer Gimp en utilisant un des fichiers .bat (gimp\_en\_francais\_disque\_dur.bat par exemple).

Nota : Une fonction différente existe dans Gimp (Préférences > Gestion des fenêtres > Garder au dessus).

Une ou des fenêtres selon nos goûts

Personnaliser la fenêtre « Boîte à outils »

Dans Gimp nous pouvons modifier, créer une (ou des) fenêtre dans laquelle nous regroupons des fonctions.

Exemple : Glisser et déposer (définition page 13) la fenêtre « Images » dans la fenêtre « Boîte à outils ».

- Activer la fenêtre « Images » par Fenêtres > Fenêtres ancrables > Images
- Clisser et déposer cette fenêtre « Images » à cet endroit :

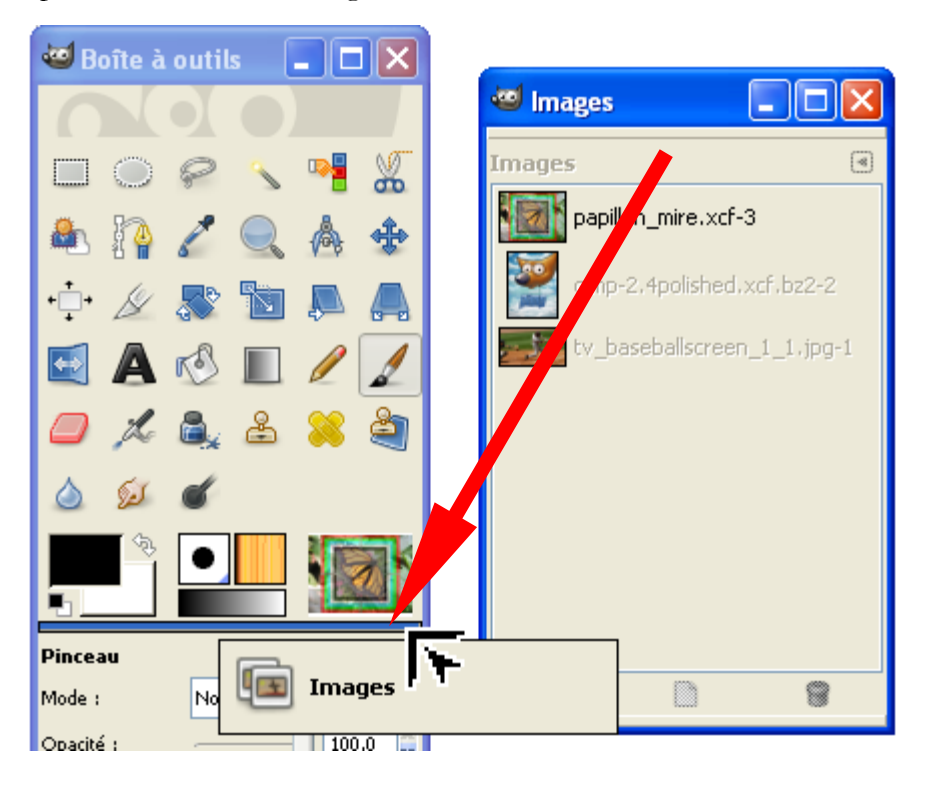

– Résultat :

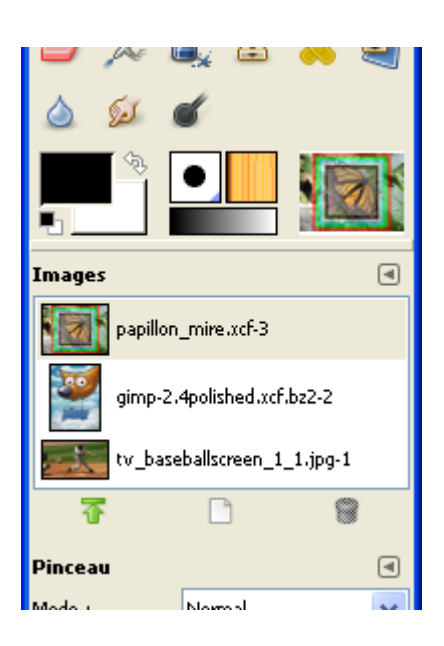

Le même principe (glisser-déposer d'une fenêtre de Gimp) s'applique à beaucoup de fenêtres (sauf à la fenêtre de l'image).

### Personnaliser les informations apparaissant dans la fenêtre de l'image

Pour modifier les informations apparaissant dans la fenêtre de l'image (titre, barre d'état), à partir de la fenêtre « Éditeur d'images Gimp » ou de la fenêtre de l'image faire : Édition > Préférences et sur la fenêtre « Préférences » activer l'onglet « Fenêtres d'images » / « Titre et état ». Modifier les valeurs et appuyer sur le bouton « Valider ».

Les valeurs par défaut sont :

- Format du titre de l'image = %D\*%f-%p.%i (%t, %L) %wx%h (Ajoute une \* si l'image est modifiée, le nom du fichier, un tiret, identifiant de l'image, point, numéro de la vue, espace, parenthèse ouverture, type d'image, virgule, nombre de calques, parenthèse fermeture, espace, largeur en pixels , x, hauteur en pixels).
- Format de la barre d'état de l'image = %n (%m) (Nom du calque, espace, parenthèse ouverture, mémoire utilisée par l'image, parenthèse fermeture).

| Variable | Signification                                                                                |
|----------|----------------------------------------------------------------------------------------------|
| %f       | Nom du fichier contenant l'image ou "Sans titre"                                             |
| %F       | Chemin complet du fichier ou "Sans titre"                                                    |
| %p       | Identifiant de l'image (ce nombre est unique)                                                |
| %i       | Numéro de la vue pour une image qui possède plusieurs vues                                   |
| %t       | Type d'image (RVB, niveaux de gris, indexée)                                                 |
| %z       | Facteur de zoom en pourcentage                                                               |
| %s       | Facteur d'agrandissement de la source (niveau de zoom = $\% d/\%$ s)                         |
| %d       | Facteur d'agrandissement de la destination (niveau de zoom = $\frac{0}{d}$ / $\frac{0}{s}$ ) |

| %D* | Affiche * si l'image a été modifiée, rien sinon       |
|-----|-------------------------------------------------------|
| %C* | Affiche * si l'image n'a pas été modifiée, rien sinon |
| %I  | Le nombre de calques                                  |
| %L  | Le nombre de calques (chaîne complète)                |
| %m  | Mémoire utilisée par l'image                          |
| %n  | Nom du calque ou du canal actif                       |
| %P  | Identifiant du calque ou du canal actif               |
| %w  | Largeur de l'image en pixels                          |
| %W  | Largeur de l'image en unités réelles                  |
| %h  | Hauteur de l'image en pixels                          |
| %H  | Hauteur de l'image en unités réelles                  |
| %u  | Symbole de l'unité (par exemple px pour Pixel)        |
| %U  | Abréviation de l'unité                                |
|     |                                                       |

%% Le symbole "%"

Exemple de modification :

| in pap                  | illon_m | ire.xcf-2.        | 0 - mode   | RVB - z       | oom 1:8        | I¤ - GIMP  |                |                  |
|-------------------------|---------|-------------------|------------|---------------|----------------|------------|----------------|------------------|
| Eichier                 | Édition | <u>S</u> élection | Affichage  | <u>I</u> mage | <u>C</u> alque | Couleurs   | <u>O</u> utils | Filt <u>r</u> es |
| ▶ 500<br><u>       </u> | -1000   | -500              |            |               | 500            | 1000       | 15             | ° 9              |
| 0 -                     |         |                   | 1          |               |                |            |                | ^                |
| 1                       |         |                   |            |               |                |            |                | *                |
|                         |         |                   |            |               |                |            |                | ≥4               |
|                         | px 🗸    | 12,5%             | papillon_n | nire.xcf-2    | 0 (RVB) (      | 341×256) n | nem:1,2        | Mio 🔡            |

Format du titre de l'image = %f-%p.%i - mode %t - zoom %d:%s

Format de la barre d'état de l'image = %f-%p.%i (%t) (%wx%h) mem:%m

### Ajouter une fenêtre de fond via maringouin

Pour faire des copies d'écran il est utile de disposer d'un fond uni, blanc par exemple.

Démarrer Gimp via l'icône de maringouin : Démarrage Gimp > Démarrer en français. Attendre que Gimp soit démarré.

Via l'icône de maringouin faire : Outils > Afficher fenêtre de fond.

Pour modifier le couleur de cette fenêtre via l'icône de maringouin faire : Outils > Couleur de la fenêtre de fond. Pour obtenir de blanc paramétrer en RVB 255, 255, 255 et valider par le bouton OK.

| Couleurs                               | ? 🛛                                                                                                    |
|----------------------------------------|----------------------------------------------------------------------------------------------------|
| Couleurs de base :                     |                                                                                                    |
| Couleurs personnalisées :              |                                                                                                    |
|                                        | Teinte :         160         Rouge :         255           Satur. :         0         Vert :         255 |
| Définir les couleurs personnalisées >> | Couleur  Unie Lum. : 240 Bleu : 255                                                                      |
| OK Annuler                             | Ajouter aux couleurs personnalisées                                                                      |

Pour naviguer entre les fenêtres, appuyer sur la touche de clavier alt en la maintenant appuyée et faire défiler les fenêtres en appuyant sur la touche Tab. Relâcher les touches sur maringouin\_fenetre\_fond\_xxxxxxxx pour afficher la fenêtre de fond.

| a to the test of the test of the test of the test of the test of the test of the test of the test of the test of the test of the test of the test of the test of the test of the test of the test of the test of the test of the test of the test of the test of test of test of test |
|----------------------------------------------------------------------------------------------------|
| maringouin_fenetre_fond_                                                                                                    |

Toujours avec les touches alt et Tab activer la bonne fenêtre, PDF par exemple, et faire la copie d'écran.

La fenêtre de fond se ferme via l'icône de maringouin faire : Outils > Afficher fenêtre de fond ou automatiquement à la fermeture de Gimp.

Pour avoir une fenêtre de fond en blanc par défaut, modifier la clef couleur\_fenetre\_fond = ffffff dans maringouin.ini

# RACCOURCIS CLAVIER

La liste des raccourcis clavier est accessible à partir de la fenêtre « Éditeur d'images Gimp » ou de la fenêtre de l'image par : Édition > Raccourcis Clavier

| 4                                                                                                    | Configurer les raccourcis clavier |                   | × |  |  |
|----------------------------------------------------------------------------------------------------|-----------------------------------|-------------------|---|--|--|
|                                                                                                    | [ •                               |                   |   |  |  |
|                                                                                                    | Action                            | Raccourci clavier | 8 |  |  |
|                                                                                                    | 보 📑 Fichier                       | Désactivé         |   |  |  |
|                                                                                                    | Contexte                          | Désactivé         |   |  |  |
|                                                                                                    | <ul> <li>Débogage</li> </ul>      | Désactivé         |   |  |  |
|                                                                                                    | 🗉 🛄 Aide                          | Désactivé         | ≡ |  |  |
|                                                                                                    | 🖃 📝 Édition                       | Désactivé         |   |  |  |
|                                                                                                    | 📥 Effacer                         | Suppr             |   |  |  |
|                                                                                                    | 🔋 Copier                          | Ctrl+C            |   |  |  |
|                                                                                                    | Copier visible                    | Maj+Ctrl+C        |   |  |  |
|                                                                                                    | 🕌 Couper                          | Ctrl+X            |   |  |  |
|                                                                                                    | 🥱 Fondu                           | Désactivé         |   |  |  |
|                                                                                                    | 📣 Remplir avec la couleur d'AP    | Ctrl+.            |   |  |  |
|                                                                                                    | 核 Remplir avec la couleur de PP   | Ctrl+,            |   |  |  |
|                                                                                                    | 核 Remplir avec un motif           | Ctrl+;            |   |  |  |
|                                                                                                    | 🕞 Copier (nommé)                  | Désactivé         |   |  |  |
|                                                                                                    | Copier visible nommé              | Désactivé         |   |  |  |
|                                                                                                    | 🕌 Couper (nommé)                  | Désactivé         |   |  |  |
|                                                                                                    | 📋 Coller en nommant               | Désactivé         |   |  |  |
|                                                                                                    | 📋 Coller                          | Ctrl+V            | ~ |  |  |
|                                                                                                    |                                   | >                 |   |  |  |
| Pour éditer un raccourci clavier, cliquez sur la rangée correspondante et saisissez un nouveau raccourci ou la barre d'espace pour effacer.         Image: Enregistrer à la sortie les raccourcis clavier |                                   |                   |   |  |  |
|                                                                                                    | Aide                              | <u>F</u> ermer    |   |  |  |

# Menus de l'image (résumé)

Nous trouvons la description exhaustive des menus dans l'aide de Gimp au format CHM fournie avec l'archive (touche de fonction F1) ou disponible via Internet. Ce résumé regroupe les points importants.

### Menu fichier

Le menu « Fichier » comporte toutes les options d'ouverture d'images, d'enregistrement, d'impression et de fermeture.

# Menu Édition

Le menu « Édition » comporte toutes les options de Copier-Coller, l'accès aux préférences, etc.

# Menu Sélection

Le menu « Sélection » comporte toutes les options des sélections, l'activation et la désactivation du masque rapide pour le <u>détourage</u>, etc.

# Menu Affichage

Le menu « Affichage » comporte toutes les options pour personnaliser l'affichage.

# Menu Image

Le menu « Image » comporte des options de traitement de l'image. Ce menu est un peu un fourre-tout où nous trouvons :

- Les modes RVB, Niveau de gris, Couleurs indexées.
- La partie visible de l'image, le canevas (taille, ajustement aux calques).
- Échelle et taille de l'image.
- Les options de découpage (automatique et futé).
- La fusion des calques visibles (Ctrl+M) pour obtenir un unique calque visible.
- Aplatir l'image qui est une fusion « extrême » des calques visibles pour obtenir une image avec un seul calque où les calques invisibles seront supprimés et les zones transparentes transformées dans la couleur d'arrière-plan.
- Aligner les calque visibles.
- Les propriétés de l'image.
- Les guides, les options du greffon CMJN Separate.

# Menu Calque

Le menu « Calque » comporte toutes les opérations réalisables sur les calques.

### Menu Couleurs

Le menu « Couleurs » comporte toutes les modifications des couleurs des images.

### Menu Outils

Contient les outils de la fenêtre « Boite à outils ».

### Menu Filtres

Le menu « Filtres » contient des **filtres** de modification et de création d'images (greffons et scripts). Les filtres sont organisés par fonction.

# Menu Video

Ce menu est créé lors de l'installation de greffon Gimp Animation Package G.A.P.

## Menu Fenêtres

Le menu « Fenêtres » donne accès à la gestion des fenêtres.

## Menu Aide

Le menu « Aide » donne accès à l'aide, aux conseils du jour, à la fenêtre « À propos », aux navigateurs de greffons et procédures, aux sites de Gimp par Internet.

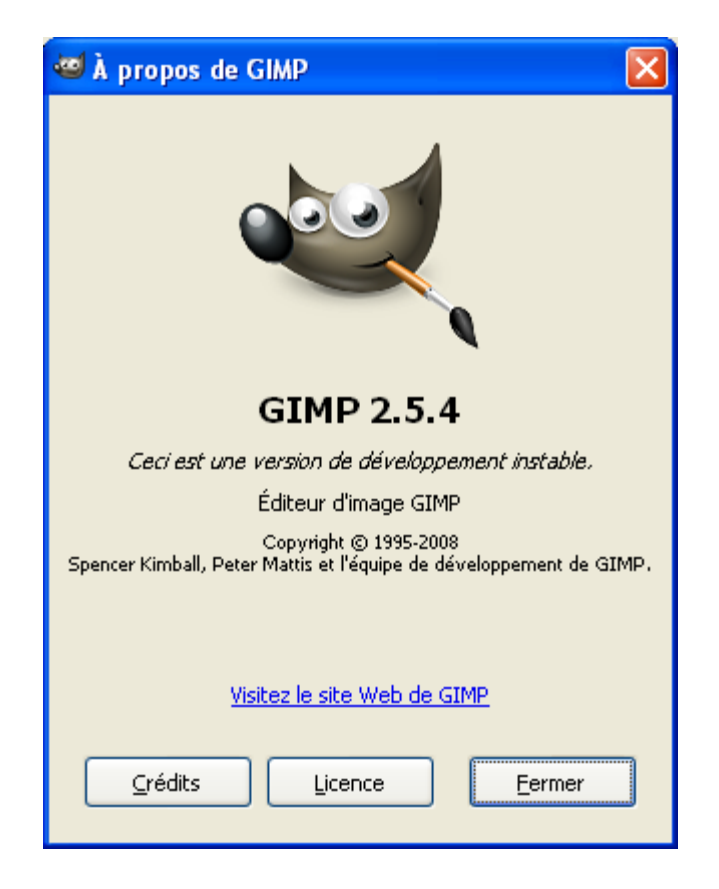

# MENUS SCRIPT-FU, PYTHON-FU ET MENUS EXOTIQUES.

Ces menus ne devraient plus apparaître. Les accès aux fonctions devraient être répartis dans les menus précédents pour améliorer l'ergonomie du logiciel. Ce sont souvent des scripts anciens dont nous pouvons modifier l'accès via un éditeur de texte (Notepad++ par exemple).

# **R**ÉCUPÉRER UNE IMAGE

### OUVRIR UN FICHIER CONTENANT UNE IMAGE

### Via le sélecteur de fichier de Gimp

Le sélecteur de fichiers de Gimp est un peu spécial pour les utilisateurs de Windows car il utilise <u>GTK</u>. Pour ouvrir un fichier, à partir de la fenêtre « Éditeur d'image GIMP » ou de la fenêtre de l'image faire :

- Fichier > Ouvrir ou utiliser le raccourci Ctrl+O

| 🥶 Ouvrir une image      |                                              |                                          |
|-------------------------|----------------------------------------------|------------------------------------------|
| C:\ images_gim          | Ρ                                            |                                          |
| Raccourcis              | Nom                                          | Aperçu                                   |
| Set HP_PAVILION (C:\)   | 🖻 fujifilm-finepix40i.jpg                    |                                          |
| ↔ HP_RECOVERY (D:\)     | gimp-2.4polished.xcf.bz2                     |                                          |
| 📕 E:\                   | 🔁 illustration fonctionnement Gutenprint.pdf |                                          |
| 🗐 F:\                   | 🖬 image_a_3_calques.xcf.gz                   |                                          |
| 🗟 G:\                   | 🕶 papillon_mire.xcf                          |                                          |
| ie H:\                  | 🔳 TV Baseball Screen.eps                     |                                          |
| 2 I:\                   | tv_baseballscreen_1_1.jpg                    | image a 3 calques vcf or                 |
| 🖙 DisqueDur_2 (K:\)     |                                              | 2,3 Kio                                  |
| 🕘 Mes images 🛛 🤜        |                                              | 200 x 200 pixels<br>RGB-alpha, 3 calques |
|                         |                                              |                                          |
| Ajouter <u>E</u> nlever | Toutes les images                            | ~                                        |
|                         | hier (Détecté automatiquement)               |                                          |
| Aide                    |                                              | Quvrir A <u>n</u> nuler                  |

Sélectionner le répertoire (ici C:\images\_gimp), le fichier contenant une image (ici image\_a\_3\_calques.xcf.gz) et appuyer sur le bouton Ouvrir. Avec certains types de fichiers (PDF, EPS, PS, SVG, etc.) il faut configurer des options dans des fenêtres, lors de l'ouverture.

### Par glisser-déposer

Voir « Explorateur Windows vers Gimp » page 13.

### Par un clic sur un fichier image ou par menu contextuel

Voir « Associer des types d'images à Gimp, activer Gimp via un menu contextuel » page 3.

# À partir d'un scanneur, d'une caméra, etc.

- Démarrer le scanner.
- À partir de la fenêtre « Éditeur d'image GIMP » ou de la fenêtre de l'image faire : Fichier > Créer > Scanneur/Appareil photo...
- Une fenêtre « Sélectionner une source » s'ouvre où nous devons sélectionner le bon périphérique selon la configuration de l'ordinateur.
- Dans la fenêtre du Scanner (peut varier suivant le type de scanner) :
  - 1 Faire une pré-visualisation, appuyer sur le bouton Aperçu.
  - **2** Cadrer l'image.
  - 3 Définir le mode Couleur, Gris, N&B, Paramètres personnalisés.
  - **4** Ajuster la résolution, par exemple : 72 dpi pour le Web, 100 dpi, 150 dpi pour de la qualité moyenne, 200 dpi pour créer un document de type fax., 300 dpi ou + pour de la bonne qualité.

Régler les balances de noir et blanc, l'indice gamma, la luminosité.

Pour « scanner » une image tramée (journal par exemple) nous pouvons utiliser un filtre pour supprimer la trame (descreen en anglais) si disponible.

- Démarrer l'acquisition en appuyant sur le bouton Numériser.
- Attendre la numérisation, l'image se trouve dans Gimp.

| Que souhaitez-vous                                                                             |                                            |
|------------------------------------------------------------------------------------------------|--------------------------------------------|
| Sélectionnez l'option ci-dessous qui correspond<br>au type de photo que vous voulez numériser. |                                            |
| <sup>3</sup> ⊙ Photo en <u>c</u> ouleur                                                        |                                            |
| Photo en nuances de gris                                                                       |                                            |
| ☐ I exte ou photo en noir et blanc                                                             | 2                                          |
| Paramètres personnalisés                                                                       |                                            |
| Vous pouvez également :<br>Aiusteula cualité de la chate numéricée . 4                         |                                            |
| Ajusterna qualite de la prioto numensee                                                        |                                            |
|                                                                                                |                                            |
|                                                                                                | 1 <u>A</u> perçu <u>N</u> umériser Annuler |

# À PARTIR DE PRESSE-PAPIERS (COPIER-COLLER)

Nous pouvons visualiser le contenu du Presse-Papiers de Windows en utilisant <u>clipbrd.exe</u> (Depuis la barre d'outils de Windows faire : <u>démarrer</u>, <u>Exécuter</u>, <u>clipbrd.exe</u>, appuyer sur le bouton OK.

| Exécute  | r ? 🗙                                                                                                    |
|----------|----------------------------------------------------------------------------------------------------|
| -        | Entrez le nom d'un programme, dossier, document ou d'une<br>ressource Internet, et Windows l'ouvrira pour vous. |
| Ouvrir : | clipbrd.exe                                                                                                    |
|          | OK Annuler Parcourir                                                                                            |

Copier une image ou une portion d'image dans le presse-papiers à partir d'une application (OpenOffice.org, Paint, Firefox, etc.). Exemple, à partir de Firefox, avec la bannière du site <u>http://gimp.org/</u> (clic droit sur la bannière > Copier l'image).

Contenu du Presse-papiers :

| 🗊 Gestionnaire de l'Album - [Presse-papiers] | _ 🗆 💌 |
|----------------------------------------------|-------|
| Fichier Edition Sécurité Affichage Fenêtre ? | - 8 × |
|                                              |       |
|                                              |       |
|                                              |       |
|                                              | •     |
| Presse-papiers                               | 11    |

Coller cette image dans Gimp à partir de la fenêtre « Éditeur d'image GIMP » ou de la fenêtre de l'image faire :

- Fichier > Créer > Depuis le presse-papiers (ou en utilisant le raccourci Shift+Ctrl+V)
- ou par Édition > Coller comme > Nouvelle image

<u>Nota :</u> Dans le menu Édition > Coller comme nous avons plusieurs options permettant de coller cette image comme un nouveau calque, un nouveau motif ou une nouvelle brosse.

# Copie d'écran

Pour améliorer les copies d'écran nous pouvons ajouter une fenêtre de fond via maringouin (page 20).

Via Gimp

À partir de la fenêtre « Éditeur d'image GIMP » ou de la fenêtre de l'image faire : Fichier > Créer > Capture d'écran...

| 😅 WinSnap 🛛 🔀                  |
|--------------------------------|
| Capture une fenêtre seule      |
| 🔿 Capturer l'écran entièrement |
| après 0 🔶 Secondes de pause    |
| Aide Capturer A <u>n</u> nuler |

- Avec l'option « Capturer une fenêtre seule », après l'appui sur le bouton « Capturer » une nouvelle fenêtre s'ouvre puis nous devons faire glisser la petite croix avec la souris sur le fenêtre que nous désirons capturer.
- Avec l'option « Capturer l'écran entièrement » nous pouvons paramétrer un temps de pause. Après l'appui sur le bouton « Capturer » plus le temps de pose, l'écran sera capturé.

#### Via la touche imp écr ou la combinaison alt gr+imp écr

La touche du clavier imp écr permet de copier l'écran dans le presse papiers et la combinaison alt gr+imp écr permet de copier la fenêtre active dans le presse papiers. Pour récupérer ces images dans Gimp voir « À partir de presse-papiers (copier-coller) » page <u>26</u>.

### Via maringouin

Si cette fonction est activée, c'est la touche imp écr du clavier qui réalisera la capture de l'écran et/ou de la fenêtre active. La capture est enregistrée dans un fichier qui peut s'ouvrir automatiquement dans Gimp.

Avec l'option Copie d'écran <a>Capturer <a>Écran (Curseur Windows) activée, le curseur de la souris sera capturé.</a>

Voir le chapitre « COPIE D'ÉCRAN » dans la notice maringouin.pdf.

### MPRIMER UNE IMAGE

# Via Gimp

### Méthode 1 (classique et déconseillée)

La méthode classique pour imprimer une image est de faire Fichier > Imprimer ou d'utiliser le raccourci Ctrl+P. <u>Cette méthode donne de mauvais résultats sous Windows</u>. Pour avoir une bonne qualité d'impression il faut utiliser une des 2 méthodes suivantes.

### Méthode 2 (via le greffon Gutenprint)

Le greffon Gutenprint est fourni dans l'archive que nous proposons en téléchargement. L'utilisation est décrite à la page <u>103</u>.

# VIA LE GESTIONNAIRE D'IMPRESSION DE WINDOWS

Le gestionnaire d'impression de Windows imprime sans problème des images BMP, JPG, PNG, etc.

Si l'image utilisée dans Gimp est sous un autre format nous pouvons enregistrer une version au format PNG par Fichier > Enregistrer sous ou utiliser le raccourci Shift+Ctrl+S.

À partir de l'explorateur Windows sélectionner la ou les images à imprimer, faire un clic droit sur la sélection > Imprimer. La fenêtre « Assistant Impression de photographies » s'ouvre. Il suffit de suivre les indications pour imprimer.

# ENREGISTRER UNE IMAGE

Pour enregistrer l'image, à partir de la fenêtre de l'image, faire : Fichier > Enregistrer (raccourci Ctrl+S). La fenêtre « Enregistrer l'image » s'affiche.

| Enregistrer l'in                                  | nage                                      |                     |                              |  |  |  |  |  |
|---------------------------------------------------|-------------------------------------------|---------------------|------------------------------|--|--|--|--|--|
| <u>N</u> om :                                     | mon_image.xcf                             |                     |                              |  |  |  |  |  |
| Enregistrer dans le <u>d</u> ossier : images_gimp |                                           |                     |                              |  |  |  |  |  |
| 🖃 <u>P</u> arcourir d'autres                      | E Parcourir d'autres dossiers             |                     |                              |  |  |  |  |  |
| C:\ images_gim                                    | P                                         |                     | <u>⊆</u> réer un dossier     |  |  |  |  |  |
| Raccourcis                                        | Nom                                       | ▲ Modifié           | Aperçu                       |  |  |  |  |  |
|                                                   | 🗀 splash_screen                           | Aujourd'hui à 07:43 |                              |  |  |  |  |  |
|                                                   | 💐 fujifilm-finepix40i.jpg                 | 19/09/2008          |                              |  |  |  |  |  |
| -H o.4                                            | inepix40i.jpg_exif.html                   | 19/09/2008          |                              |  |  |  |  |  |
|                                                   | imp-2.4polished.xcf.bz2                   | 06/07/2007          |                              |  |  |  |  |  |
|                                                   | 🖻 Halo autour d un texte.xcf.bz2          | jeudi               |                              |  |  |  |  |  |
|                                                   | image_a_3_calques.xcf.gz                  | 20/09/2008          |                              |  |  |  |  |  |
|                                                   | 🖻 Modifier une lettre.xcf.bz2             | jeudi               | Annual College               |  |  |  |  |  |
|                                                   | appillon_mire.xcf                         | 12/03/2004          | Aucune selection             |  |  |  |  |  |
| ja Gil                                            | 🖻 Remplir un texte avec une image.xcf.bz2 | Hier à 05:17        |                              |  |  |  |  |  |
|                                                   | 🗟 TV Baseball Screen.eps                  | 19/08/2008 🛛 🗸      |                              |  |  |  |  |  |
| Ajouter Enlever                                   | Toutes les images                         |                     | ~                            |  |  |  |  |  |
| 🗄 Sélectionner le <u>t</u> y                      | pe de fichier (Selon l'extension)         | X                   |                              |  |  |  |  |  |
| Aide                                              |                                           |                     | Enregistrer A <u>n</u> nuler |  |  |  |  |  |

Donner un nom avec l'extension **.xcf qui est le format de GIMP** (ou d'autres formats PNG, JPEG, BMP, TIF, etc.), sélectionner un répertoire ou dossier et enregistrer. Dans l'exemple le nom de l'image est « mon\_image.xcf », elle est enregistrée dans le répertoire C:\images\_gimp.

Nous pouvons aussi:

- <u>Enregistrer une copie</u> du fichier par Fichier > Enregistrer une copie. Le nom du fichier sera modifié.
   <u>Dans Gimp l'image conservera l'ancien nom</u>.
- <u>Enregistrer sous</u> par : Fichier > Enregistrer sous (raccourci Shift+Ctrl+S). Le nom du fichier sera modifié. <u>Dans Gimp l'image prendra le nouveau nom</u>.
- Enregistrer comme modèle, par Fichier > Enregistrer comme modèle. Les caractéristiques de l'image seront mémorisées et disponibles lors de la création d'une nouvelle image avec le nom donné au modèle. Les données sont mémorisées dans le fichier templatere du répertoire des préférences.

# PROPRIÉTÉS D'UNE IMAGE

Nous allons déterminer quelques propriétés de deux images en utilisant Gimp et maringouin :

- Dimensions avec Gimp.
- Profil ICC (page <u>9</u>) ou pas avec Gimp.
- Nombre de couleurs avec Gimp.
- Données Exif, IPTC, informations de localisation GPS, etc. avec maringouin.

# Propriétés d'une image à partir de Gimp

Dans la fenêtre de l'image faire Image > Propriétés de l'image ou le raccourci alt + entrée qui affichera une fenêtre à 3 onglets (Propriétés , Profil de couleurs, Commentaires).

| Dimensions Profil ICC                                                                                  |                                                       |
|----------------------------------------------------------------------------------------------------|-------------------------------------------------------|
| 🚥 Propriétés de l'image 🛛 🔀                                                                            | 💷 Propriétés de l'image 🛛 🔀                           |
| Propriétés de l'image     tv_baseballscreen_1_1.jpg-2                                                  | Propriétés de l'image     tv_baseballscreen_1_1.jpg-2 |
| Propriétés Profil de couleur Commentaire                                                               | Propriétés Profil de couleur Commentaire              |
| Dimensions en pixels : 1920 x 1080 pixels                                                              | sRGB IEC61966-2.1                                     |
| Taille de l'impression : 677,33 × 381,00 millimètres                                                   | sRGB IEC61966-2.1                                     |
| <b>Resolution :</b> 72 × 72 ppp<br><b>Espace de couleurs :</b> Couleur RVB                             | Copyright (c) 1998 Hewlett-Packard Company            |
| Nom de fichier : C:\images_gieen_1_1.jpg<br>Taille de fichier : 1,7 Mio<br>Type de fichier : raw image | WhitePoint : D65 (daylight)                           |
| Taille en mémoire : 19,0 Mio<br>Étapes d'annulation : Aucun<br>Étapes à rétablir : Aucun               |                                                       |
| Nombre de pixels : 2073600<br>Nombre de calques : 1<br>Nombre de canaux : 0<br>Nombre de chemins : 0   |                                                       |
| Aid <u>e</u> <u>F</u> ermer                                                                            | Aid <u>e</u> <u>E</u> ermer                           |

Pour déterminer le nombre de couleurs dans la fenêtre de l'image faire Couleurs > Information > Analyse colorimétrique...

|   | Malyse colorimétrique               |
|---|-------------------------------------|
|   |                                     |
| \ | Dimension de l'image : 1920 × 1080  |
|   | Nombre de couleurs uniques : 165812 |
|   | Aide Eermer                         |

# DONNÉES EXIF AVEC MARINGOUIN SUR IMAGE JPEG

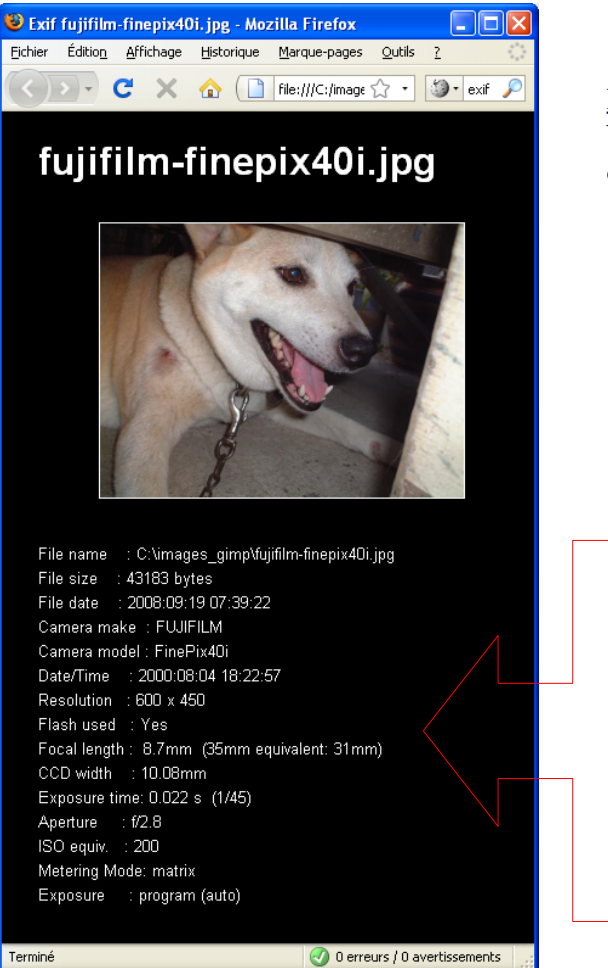

Maringouin utilise le programme utilitaire Jhead <u>http://www.sentex.net/~mwandel/jhead/</u> créé par Matthias Wandel (The software is public domain) pour extraire les données EXIF.

À partir d'un clic sur l'icône de maringouin :

- Sélectionner l'image par Exif images JPEG >
   Sélectionner image(s) > Fichier à traiter
- Lancer le traitement par Exif images JPEG > Extraire données EXIF
- Le résultat sous la forme d'un fichier HTML apparaît dans le fureteur.

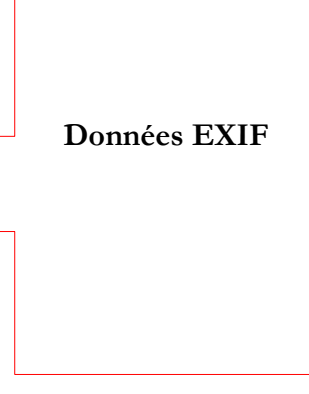

# METTRE UN TEXTE SUR UNE IMAGE

Gimp permet de mettre des petits textes sur des images, et de créer des effets à partir de textes. Pour avoir de meilleurs résultats il est préférable d'utiliser un logiciel de <u>PAO</u> comme <u>Scribus</u> ou un traitement de texte comme <u>OO.o</u>.

Le logiciel de dessin vectoriel <u>Inkscape</u> permet aussi de créer des textes en <u>SVG</u> (vectoriel) qui peuvent être importés dans Scribus.

#### Les polices de caractères

Par défaut, Gimp utilise les polices de caractères de Windows. Il va les chercher dans [répertoire de Windows]\Fonts. Pour ajouter des polices de caractères nous pouvons les installer dans ce répertoire et elles seront disponibles pour toutes les applications de notre ordinateur. Nous pouvons aussi avoir une version nomade de Gimp et les installer dans un répertoire spécifique reconnu par Gimp ou par d'autres applications.

Exemple : Installation de polices dans le répertoire « Préférences nomades (1) » utilisé par maringouin.

- Nous devons avoir démarré Gimp au moins une fois par gimp\_en\_francais\_nomades\_1.bat ou par un clic sur l'icône de maringouin en validant Préférences utilisées par Gimp > Préférences nomades (1) puis en démarrant Gimp par Démarrage Gimp > Démarrer en français.
- Dans ce cas, le répertoire utilisé par Gimp pour ajouter des polices sera [Unité du disque nomade]:\gimp\_2\_6\_1\pref\_1\fonts. Nous pouvons vérifier ce répertoire via la fenêtre « Éditeur d'image GIMP » ou la fenêtre de l'image par Édition > Préférences, dans la fenêtre « Préférences » par Dossiers > Polices.
- Il suffit d'installer la ou les polices choisies, ici la police Ubuntu-Title créée par Andrew Fitzsimon. Télécharger la version TTF à partir de ce lien <u>http://www.volvoguy.net/ubuntu/Ubuntu-Title.ttf.bz2</u>. Décompresser avec <u>7Zip</u> (par exemple) et placer le fichier Ubuntu-Title.ttf directement dans le répertoire [Unité du disque nomade]:\gimp\_2\_6\_1\pref\_1\fonts.
- Démarrer Gimp en utilisant le répertoire « Préférences nomades (1) », par :

gimp\_en\_francais\_nomades\_1.bat.

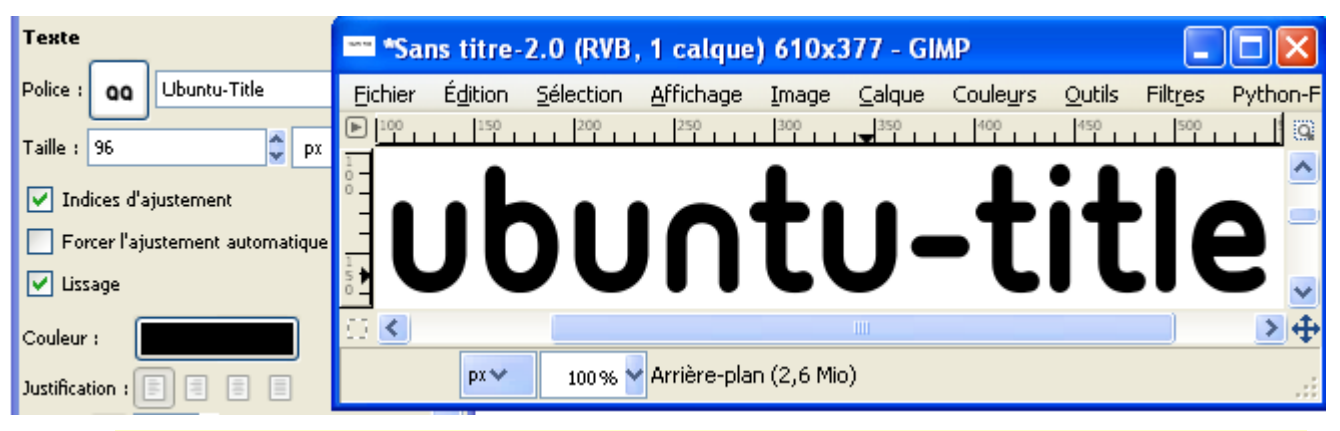

- La police est disponible dans Gimp :

Nota : Pour pouvoir modifier les textes des images au format Gimp (XCF, XCF.GZ, XCF.BZ2) sur un autre ordinateur, il est nécessaire d'avoir la police de caractères utilisée lors de la création.

# L'OUTIL TEXTE ET SES OPTIONS

Pour faire apparaître les options de l'outil texte il suffit de faire un clic sur le A de la « Boîte à outils ».

| 🔄 🗛 \delta 🗉 🥖 🧎 🥥 🗯            |                                                                                                    |
|---------------------------------|----------------------------------------------------------------------------------------------------|
| දී 😫 🚔 🍐 🔯 🖌                    | Les paramètres associée à l'outil texte sont :                                                                                                 |
|                                 | <ul> <li>La police (Sélection en appuyant sur le bouton).</li> </ul>                                                                           |
|                                 | – Le nom de la police.                                                                                                    |
|                                 | - La taille des caractères et l'unité correspondante.                                                                                          |
|                                 | - Amélioration de la netteté pour les petits caractères.                                                                                       |
| Police : Ad Anal Black          | – Ajuste l'espacement.                                                                                                    |
| Taille : 24 🗘 px 🗸              | <ul> <li>Évite le <u>crénelage</u> sur les images RVB et niveau de gris<br/>(effet très limité sur les images à couleurs indexées).</li> </ul> |
| Forcer l'ajustement automatique | – Couleur du texte.                                                                                                    |
| V Lissage                       | - Alignement du texte (gauche, droite, centré, justifié).                                                                                      |
| Couleur :                       | – Retrait début de paragraphe.                                                                                                    |
| Justification :                 | <ul> <li>Espacement entre les lignes.</li> </ul>                                                                                               |
|                                 | <ul> <li>Espacement entre les mots et les lettres.</li> </ul>                                                                                  |
| a b 0,0 👙                       | <ul> <li>Mettre un texte le long d'un chemin.</li> </ul>                                                                                       |
| Texte le long d'un chemin       | <ul> <li>Créer un chemin à partir de texte pour modifier<br/>l'aspect des lettres par exemple.</li> </ul>                                      |
| Créer un chemin depuis le texte | Si un texte est présent, des options sont aussi accessibles                                                                                    |
|                                 | via le menu « Calque » de la fenêtre de l'image.                                                                                               |

# UN TEXTE SIMPLE SUR UNE IMAGE

Exemple : Ajouter le mot GIMP sur la bannière du site <u>http://gimp.org/</u>.

- Sur l'image utiliser le raccourci T.
- Avec le curseur tracer un rectangle approximatif qui contiendra le texte. Un texte long s'ajustera aux modifications des dimensions du rectangle (Largeur).

| *== *Un                      | texte s | imple sur         | une imag          | e.xcf.b   | z2-4.0  | (RVB, 2 c | alqu           |                  | X        |          |                    |             |          |
|------------------------------|---------|-------------------|-------------------|-----------|---------|-----------|----------------|------------------|----------|----------|--------------------|-------------|----------|
| <u>F</u> ichier              | Édition | <u>S</u> élection | <u>A</u> ffichage | Image     | ⊆alque  | Couleurs  | <u>O</u> utils | Filt <u>r</u> es | Pyth     | 😁 Édi    | teur de t          | exte GIM    | Р 🔀      |
| ▶ <u>° , , ,</u><br>` _<br>_ |         | 200               | 300               | 400       | 500     | 600       | 1 700          | 800              | _] @<br> | Ouvrir   | <u></u><br>Effacer | GvD         | A<br>DvG |
|                              | 8       | -<br>-            |                   |           |         |           |                |                  | Ш        |          |                    |             |          |
| •                            | -       |                   |                   | -         |         | -         |                |                  | _        | 📃 Utilis | er la police       | sélectionné | ée       |
| 2<br>0 -<br>0                |         |                   |                   |           |         |           |                |                  | II 🗸     |          | Aid <u>e</u>       | Eer         | mer      |
|                              |         |                   |                   |           |         |           |                |                  | ≥⊕       |          |                    |             |          |
| 824, 18                      | 32 px~  | 50 %              | A Recta           | ngle :484 | ×156 (3 | 3,10:1)   |                |                  |          |          |                    |             |          |

- Dans la fenêtre « Éditeur de texte Gimp » taper GIMP et valider « Police sélectionnée ».

| 🐃 Éditeur de texte GIMP 👘 🔀     |     |          |  |  |  |  |
|---------------------------------|-----|----------|--|--|--|--|
| Ouvrir Effacer                  | GvD | ₩<br>DvG |  |  |  |  |
| GIMP                            |     |          |  |  |  |  |
|                                 |     |          |  |  |  |  |
| Utiliser la police sélectionnée |     |          |  |  |  |  |
| Aid <u>e</u> <u>F</u> ermer     |     |          |  |  |  |  |
|                                 |     |          |  |  |  |  |

- Activer la fenêtre « Boîte à outils » et aller dans les options de l'outil texte.
- Choisir une police, par exemple Arial Black, avec le bouton « Aa » et le menu déroulant.
- Une taille, 120px.
- Valider « Indice d'ajustement » et « lissage ».
- Une couleur : Gris foncé 2f2f2f (RVB notation HTML).
- Un écart entre les lettres de 20.

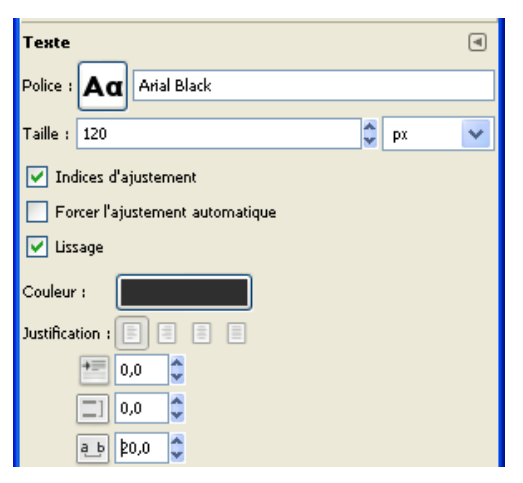

- Résultat

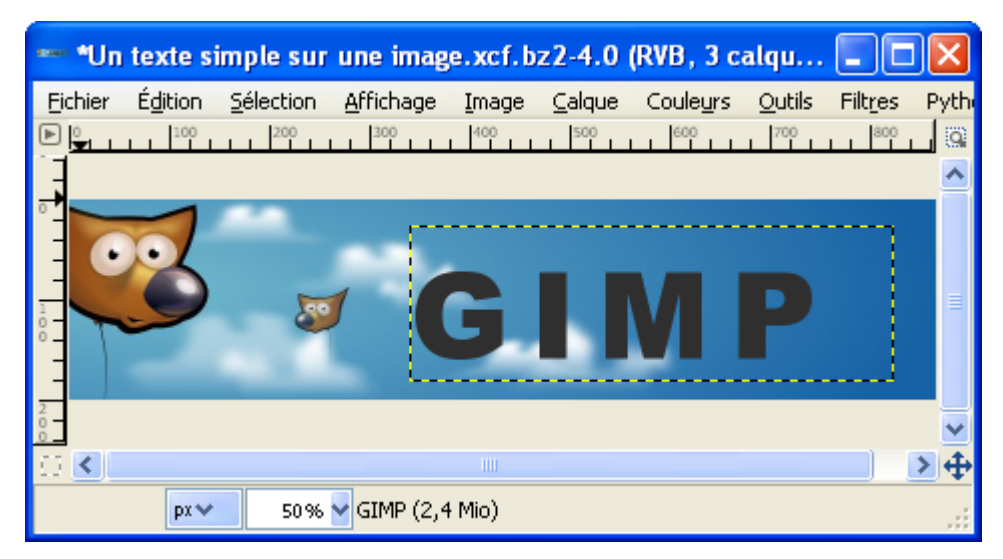

Pour « mélanger » le texte à l'image nous pouvons aller sur la fenêtre « Calques, Canaux... », sélectionner le calque de notre texte et modifier le mode et l'opacité. Exemple avec le mode « Extraction de grain » et une opacité de 60.

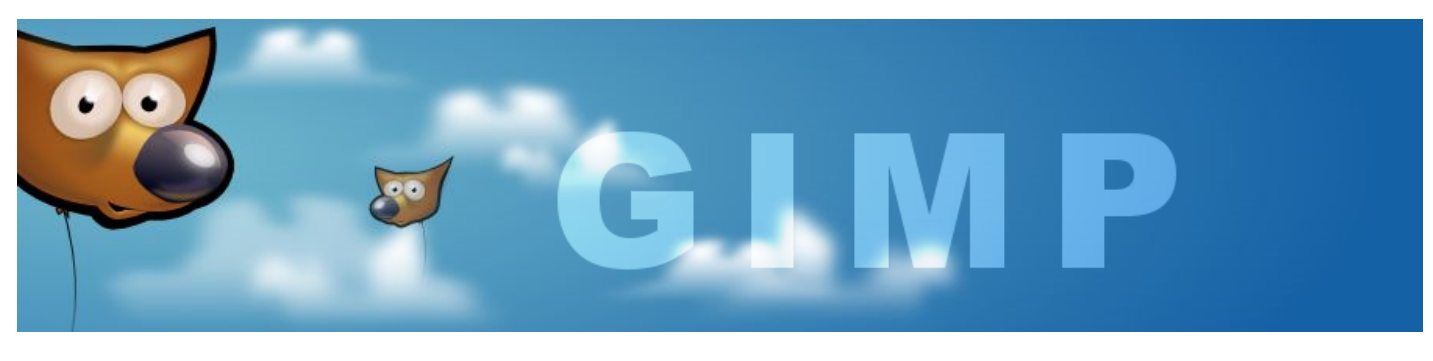

### Modifier un texte

Lorsque nous créons un texte avec Gimp, celui-ci est contenu dans un calque. Pour modifier ce texte il suffit de sélectionner le calque correspondant dans la fenêtre « Calques, Canaux, Chemins... » et :

- faire un double clic sur la miniature du texte sur le calque ou,
- aller sur l'image, sélectionner l'outil texte (raccourci T), faire <u>deux</u> clics sur le texte.

La fenêtre d'édition « Éditeur de texte Gimp » apparaît. Il suffit de modifier le texte à l'intérieur de cette fenêtre.

| 📾 Éditeur de texte GIMP 🛛 🔀     |     |          |  |  |  |  |
|---------------------------------|-----|----------|--|--|--|--|
| Ouvrir Effacer                  | GvD | A<br>DvG |  |  |  |  |
| Bla, bla, bla, bla.             |     |          |  |  |  |  |
| Utiliser la police sélectionnée |     |          |  |  |  |  |
| Aid <u>e</u> <u>F</u> ermer     |     |          |  |  |  |  |

Pour les polices de caractères voir nota page 32.

### Déplacer un texte

Pour déplacer un texte il suffit de sélectionner le calque correspondant dans la fenêtre « Calques, Canaux, Chemins... ». Faire un double clic sur la miniature du calque ou aller sur l'image, sélectionner l'outil texte (raccourci T), faire un clic sur le texte. Il faut se déplacer dans le rectangle du texte pour voir la petite croix de déplacement. Faire un clic et maintenir la touche enfoncée, déplacer le rectangle.

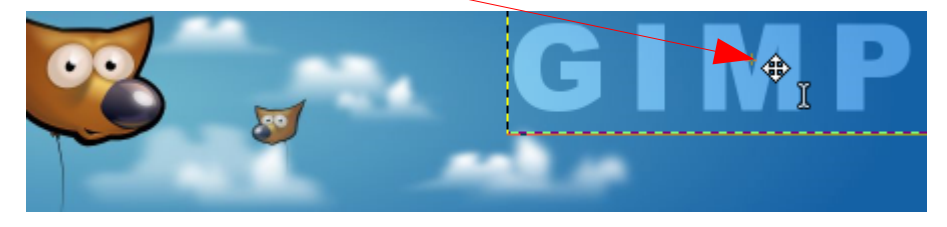

### UN TEXTE QUI SUIT UN CHEMIN

- Dans un premier temps nous devons créer un texte comme indiqué à la page <u>33</u>.
   Exemple : Image à fond blanc de 600\*150 pixels, police = Arial / Taille = 36
- Ensuite, nous devons créer un chemin. Nous pouvons transformer une sélection en chemin (sur l'image faire Sélection > Vers chemin) ou utiliser l'outil chemin (raccourci B page <u>74</u>). Nous utilisons la deuxième méthode pour tracer des dents de scie. Le chemin « Sans nom » s'affiche dans l'onglet « Chemins ».

| Eichier Édition Sélection Affichage Image Calque Couleurs Outils Filtres Python-Fu Video Window | vs Aid <u>e</u> |
|-------------------------------------------------------------------------------------------------|-----------------|
|                                                                                                 |                 |
| 0WERTY0123456789                                                                                |                 |
|                                                                                                 | J               |
|                                                                                                 | =               |
|                                                                                                 |                 |
|                                                                                                 | ~               |
|                                                                                                 |                 |
| px ❤ 100 % ❤ Q W E R T Y 0 1 2 3 4 5 6 7 8 (1,2 Mio)                                            |                 |

- Nous sélectionnons l'onglet « Calques » de la fenêtre « Calques, Canaux, Chemins.. ».
- Nous sélectionnons le calque du texte et nous faisons un double clic sur la miniature du texte (la fenêtre « Éditeur de texte GIMP » s'affiche ».
- Sur la boîte à outils dans option de l'outil texte appuyer sur le bouton « Texte le long d'un chemin ».
   Cette action va créer un nouveau chemin (Q W E R T Y 0 1 2 3 4 5 6 7 8...).

| Eichier Édition Sélection Affichage Image Calque Couleurs Outils Filtres Python-Fu Video Windows | Aid <u>e</u>                |
|--------------------------------------------------------------------------------------------------|-----------------------------|
|                                                                                                  |                             |
| QWERTY0123456789                                                                                 |                             |
| -QHERTKO123456789                                                                                |                             |
|                                                                                                  | <mark>≥</mark> <del>‡</del> |
| px 🗸 🚽 100 % 🖌 Q W E R T Y O 1 2 3 4 5 6 7 8 (1,2 Mio)                                           |                             |

 Par la suite il suffit d'appliquer des transformations à ce nouveau chemin : Chemin vers sélection, Peindre le long d'un chemin.
### Modifier une lettre

- Dans un premier temps nous devons créer la lettre K comme indiqué à la page <u>33</u>.
   Exemple : Image à fond blanc de 120\*120 pixels, police = Arial Black / Taille = 112
- Sur la boîte à outils dans option de l'outil texte appuyer sur le bouton « Créer un chemin depuis le texte ». Cette action va créer un nouveau chemin (K).
- Rendre invisible le calque du texte en supprimant l'oeil (clic).

|   | 🥶 Calques Canaux, Che 🔽 🗖 🔀    |
|---|--------------------------------|
|   | Modifier une lettre.xcf.bz2-11 |
|   |                                |
|   | Calques                        |
|   | Mode : Normal 🗸 🗸              |
|   | Øpacité : 🔤 100,0 👙            |
|   | Verrouiller : 🔟 🎆              |
| / | 🔺 🗾 🗉                          |
|   | 👁 Arrière-plan                 |

- Aller sur l'onglet chemins et rendre le chemin K visible.

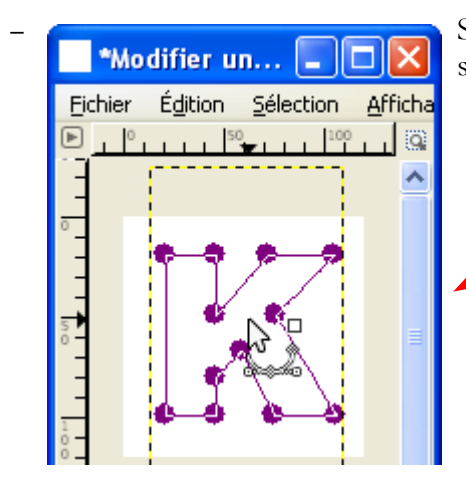

Sur l'image sélectionner l'outil Chemin par le raccourci B et faire un clic sur le centre de la lettre K pour visualiser les 12 points de la lettre.

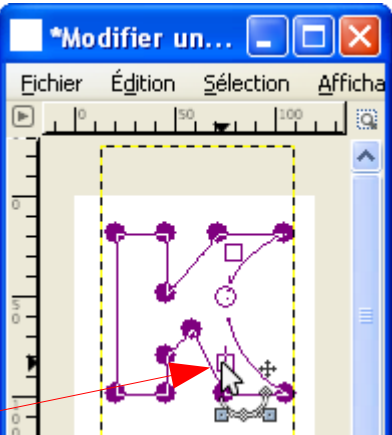

Sélectionner un point, faire apparaître les poignées pour les pivoter
 et les tirer afin d'obtenir une courbe. Par la suite il suffit d'appliquer
 des transformations à ce chemin modifié : Chemin vers sélection, Peindre le long d'un chemin.

Exemple d'un effet « Peindre le long d'un chemin » qui peut être utilisé comme lettrine :

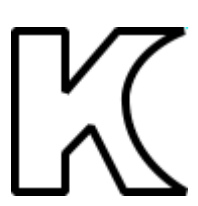

### HALO AUTOUR D'UN TEXTE

Exemple : Mettre un halo blanc sur un texte en noir sur un fond noir.

Le halo est un « Flou mosaïque » que nous ajouterons autour des lettres.

- Créer une image à fond transparent (250\*100 pixels).
- Créer un texte en blanc (Police = Arial black, taille = 60pixels). Le blanc deviendra la couleur du halo.

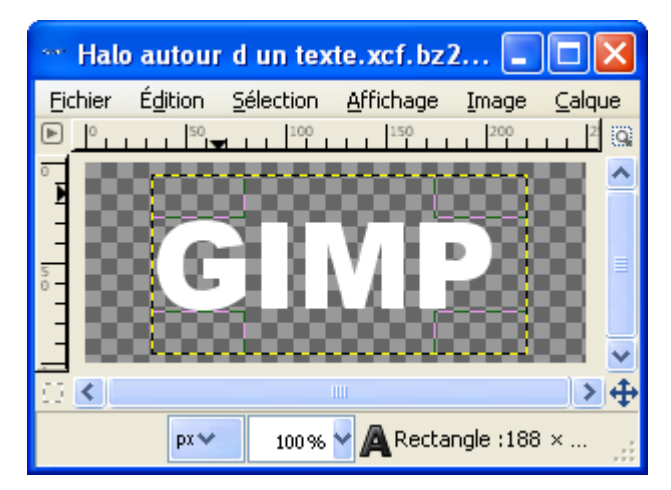

- Dupliquer le calque de texte par le raccourci Shift+Ctrl+D, le calque GIMP#1 est créé.
- Aller sur la fenêtre « Calques, Canaux, Chemins... » dans l'onglet « Calque ». Sélectionner le calque « GIMP ».

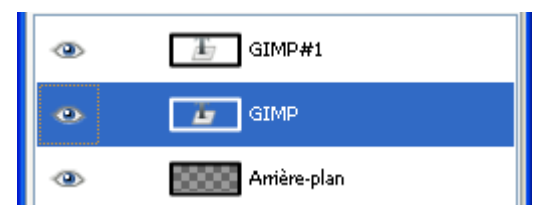

- Sur l'image faire : Calque > Fusionner vers le bas .
- Pour ajouter un halo, sur l'image faire Filtres > Flou > Flou mosaïque... Dans la fenêtre « Script-Fu : Flou mosaïque » paramétrer Rayon = 40, valider verticalement et horizontalement, type de flou = IIR.
- Aller sur la fenêtre « Calques, Canaux, Chemins... », sélectionner le calque GIMP#1, faire un double clic sur la miniature du texte. Dans la fenêtre « Boite à outils » modifier la couleur en noir (000000 en notation HTML) qui deviendra la couleur du texte.

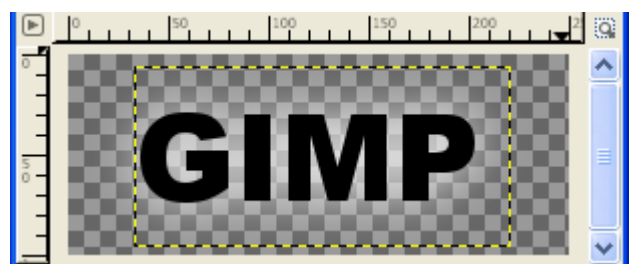

- Sur l'image, créer un nouveau calque par le raccourci Shift+Ctrl+N, dans la fenêtre « Nouveau calque » valider « Couleur de premier plan » qui deviendra la couleur du fond.
- Aller sur la fenêtre « Calques, Canaux, Chemins... », sélectionner le calque « Nouveau calque » tout noir et le descendre au bas de la pile.

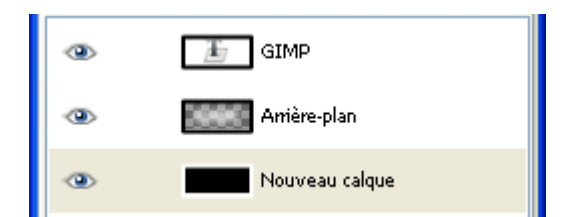

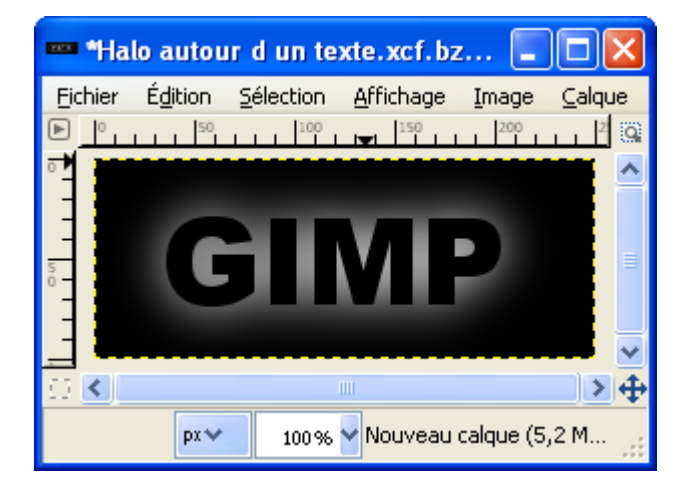

Résultat :

#### Remplir un texte avec une image

Exemple : Remplir un texte (LÉOPARD) avec un motif (leopard.pat fourni avec Gimp) sur un fond noir.

<u>Notas</u>: Pour faire apparaître l'image d'un motif au format <u>pat</u>, activer l'onglet motif dans la partie basse de la fenêtre « Calques, Canaux, Chemins... ». Faire un clic droit sur le motif choisi > Ouvrir le motif en tant qu'image.

Nous pouvons aussi créer des motifs à partir d'images, de contenu de presse-papiers, de copier visible.

| 🏽 leopard.pat-4.0 (RVB, 1 calque) 64x62 🔳 🗖            | ×          |
|--------------------------------------------------------|------------|
| Eichier Édition Sélection Affichage Image Calque Coule | urs        |
|                                                        | <u>i</u> 9 |
|                                                        | ^          |
| 42.0                                                   |            |
|                                                        | ~          |
|                                                        | 4          |
| px ❤ 100 % ❤ Leopard (34,4 Kio)                        |            |

- Créer une image à fond noir (400\*150 pixels).
- Créer un texte en blanc (Police = Arial black , taille = 60pixels).

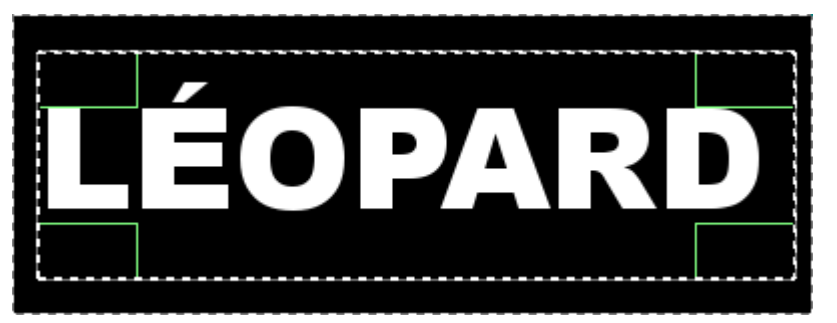

- Sur la boîte à outils appuyer sur le bouton « Créer un chemin depuis le texte ».

- Aller sur la fenêtre « Calques, Canaux, Chemins... ».
- Dans l'onglet « Calques », rendre invisible le calque du texte en supprimant l'oeil.
- Dans l'onglet « Chemins », clic droit sur le chemin > Chemin vers sélection, Le contour des lettres devient la sélection active.
- Dans l'onglet « Calques », activer le calque « Arrière plan ».

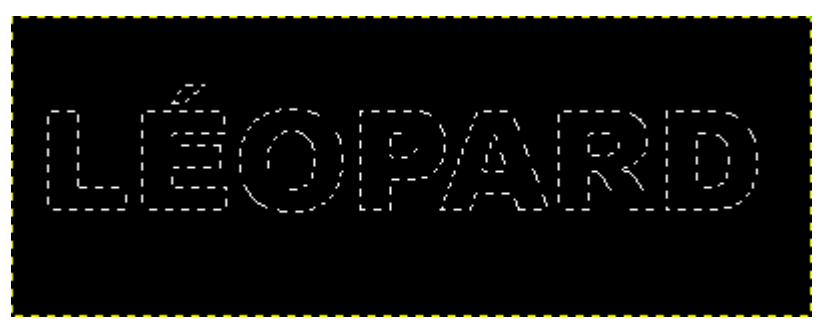

- Sur la boîte à outils activer le motif « leopard » par : clic sur le motif actif > clic sur le motif « leopard ».
- Depuis la boîte à outils, glisser-déposer le motif actif vers la sélection active de l'image.
   Remarque : Il est possible de glisser-déposer une couleur dans la sélection active.

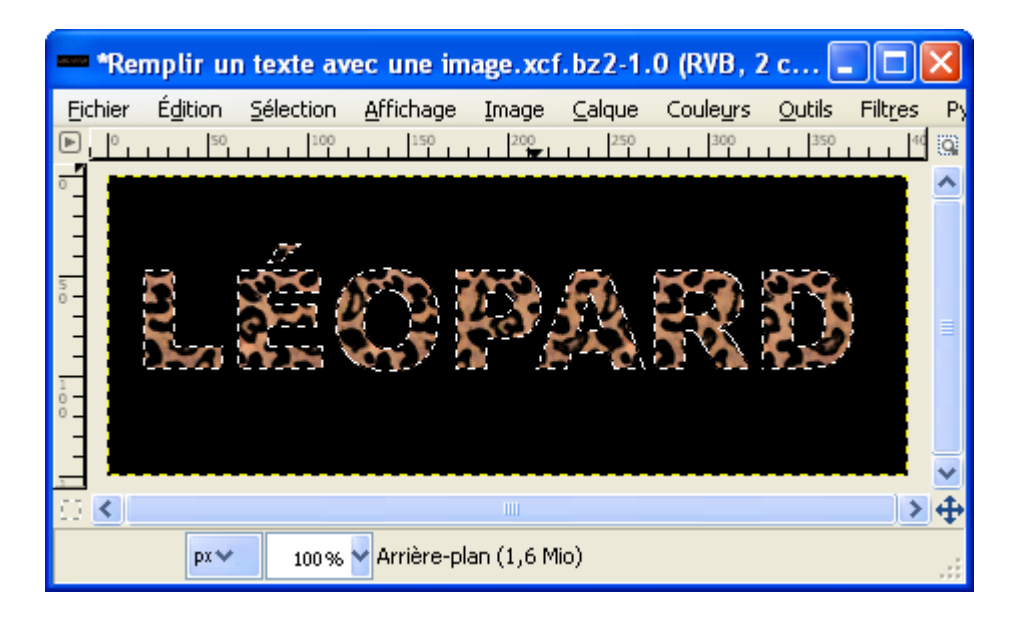

 Le texte seul obtenu par : Édition > Copier ou Ctrl+C puis Édition > Coller comme > Nouvelle image ou Shift+Crtl+V. Aplatir la nouvelle image par Image > Aplatir l'image (Définition page <u>22</u>).

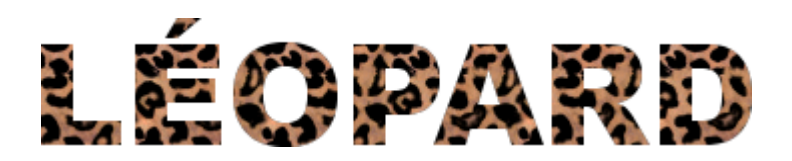

# Filtres « Alpha Vers Logo »

Ces exemples sont réalisés à partir d'une image transparente sue laquelle un texte en noir est ajouté. Pour trouver ces filtres à partir le l'image il suffit de faire Filtres > Alpha vers logo > nom du filtre. Les réglages sont ceux proposés par défaut. Pour améliorer il peut être utile d'ajouter un ou des espaces au début du texte.

BASIQUE I

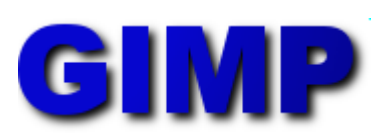

Basique II

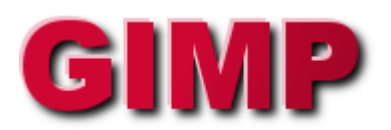

BISEAU GRADUEL

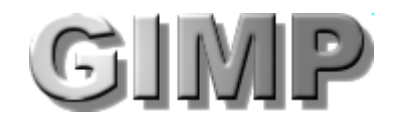

BOVINATION

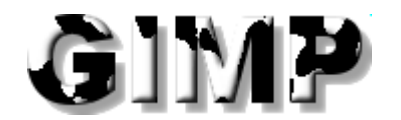

#### CHAUD ROUGEOYANT

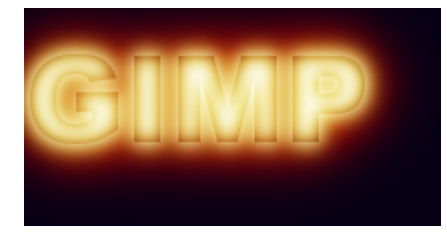

CHROME

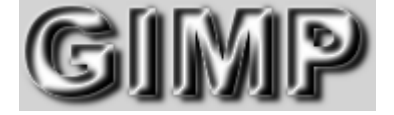

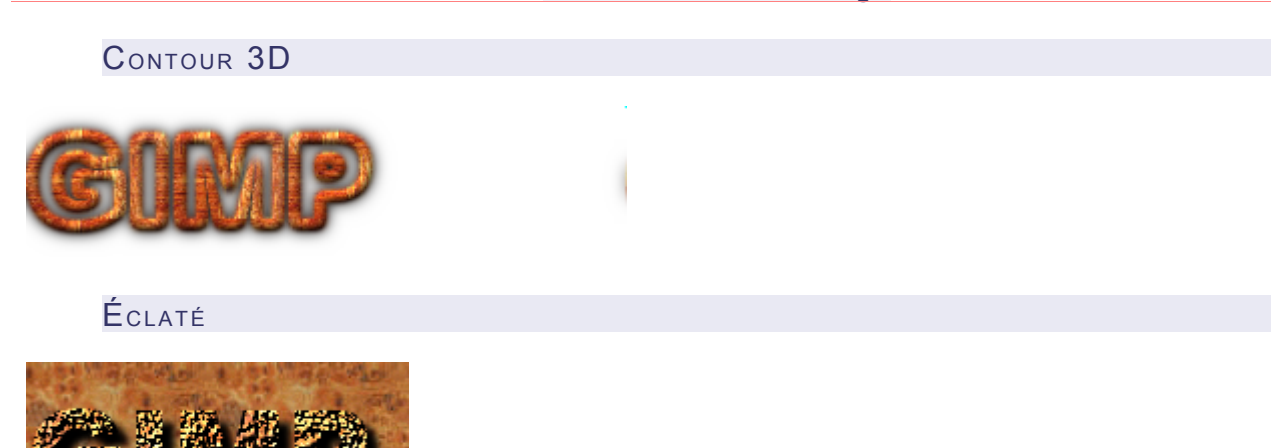

Givré

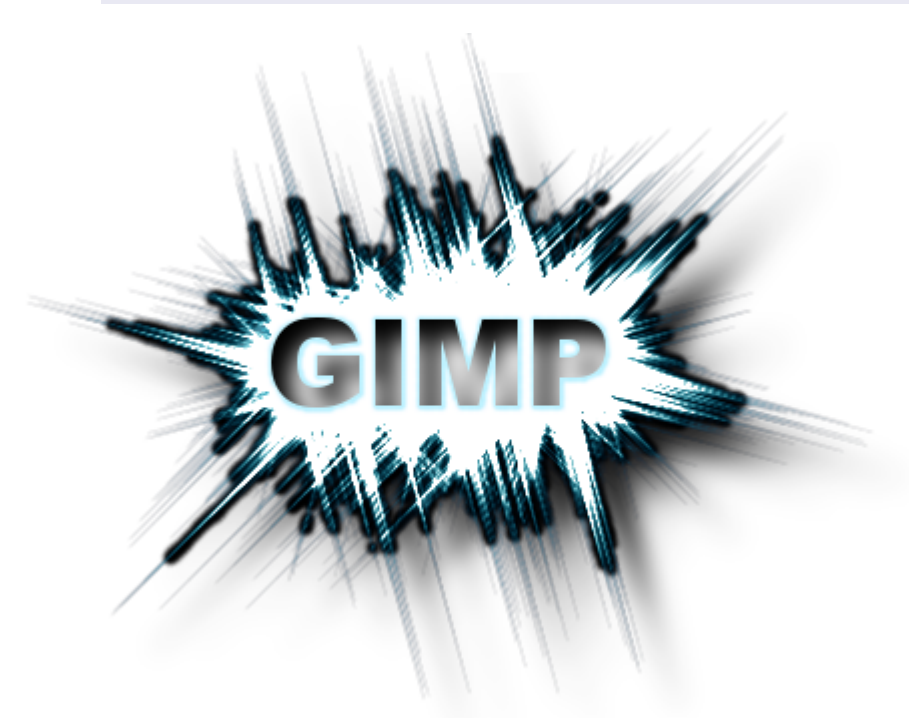

Glacé

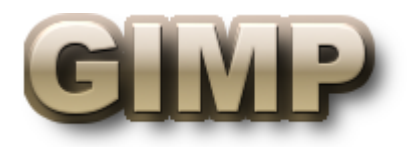

Lueur extérieure

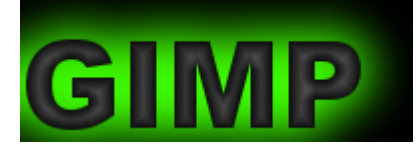

Mélangé

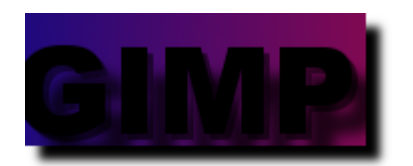

Néon extérieur

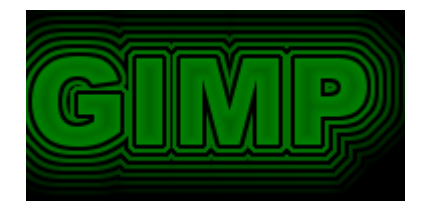

Néon

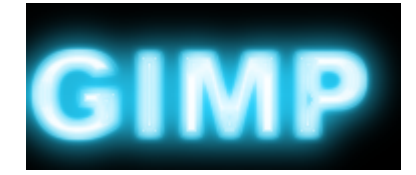

Texturé

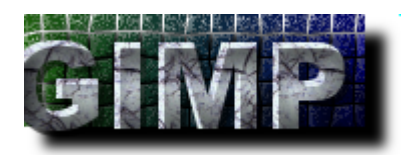

Tracé de particules

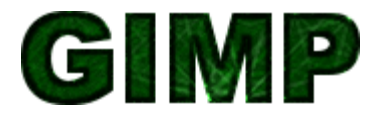

Scripts accessibles par le menu Créer

Les mêmes scripts décrits dans le paragraphe précédent (Filtres « Alpha Vers Logo ») sont aussi accessibles sur la fenêtre « Éditeur d'image GIMP » ou la fenêtre de l'image par Fichier > Créer > Logos

#### TRAITEMENT PAR LOT VIA MARINGOUIN

Maringouin permet d'ajouter des textes à une image ou aux images d'un répertoire pour identifier des fichiers.

- Pour définir le répertoire à traiter faire : Clic sur l'icône de maringouin > Inclure texte dans images > Sélectionner image(s) > Répertoire à traiter. Dans la fenêtre « Rechercher un dossier », sélectionner le répertoire, valider par le bouton « OK ».
- Pour définir le texte contenu dans chaque image : Clic sur \_ l'icône de maringouin > Inclure texte dans images > Textes à ajouter > Textes. Dans la fenêtre « Texte », ajouter le texte, valider par le bouton « OK ».

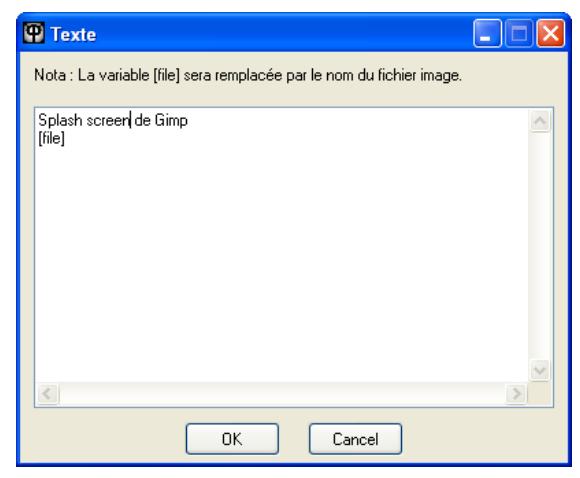

Lancer le traitement par Clic sur l'icône de maringouin > Inclure texte dans images > Inclure. \_

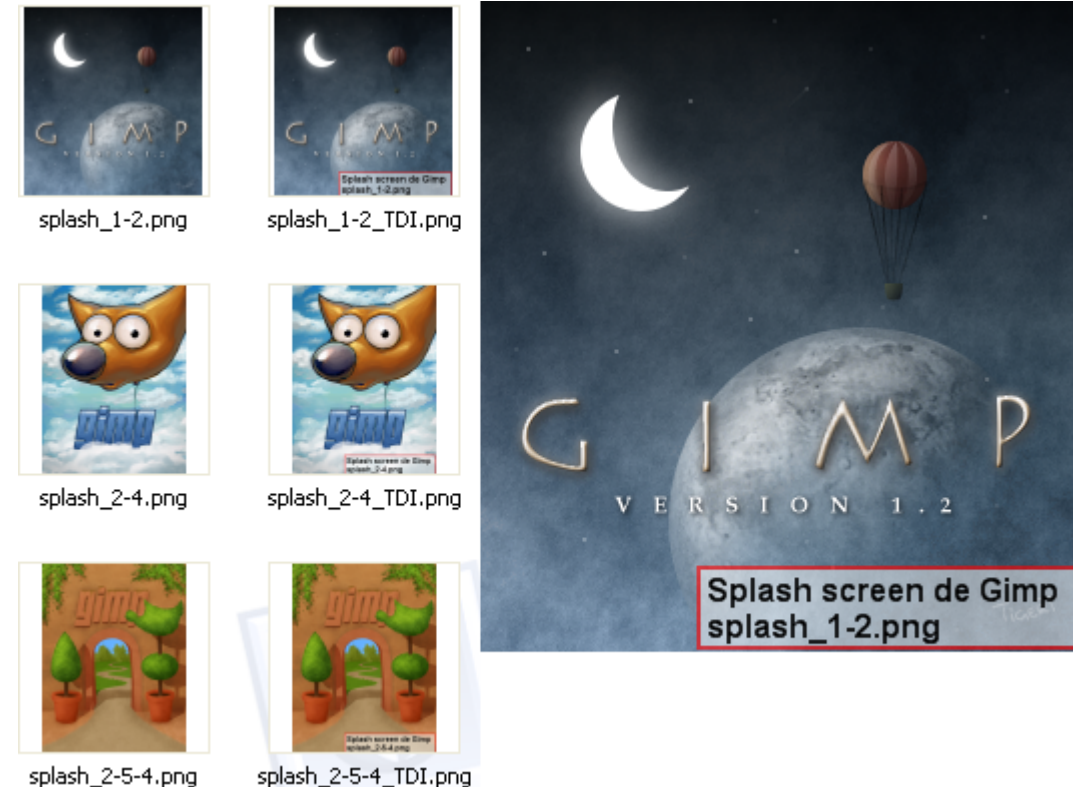

splash\_2-5-4\_TDI.png

Les autres options sont dans le menu « Inclure texte dans images » : Positionnement du texte, polices de caractères, couleurs.

# MODIFIER LES DIMENSIONS

### Modifier les dimensions d'une image

Avec Gimp et maringouin/Freeimage nous disposons de 10 filtres d'interpolation.

Voici des comparaisons en agrandissant une image de 40\*40 pixels à 311\*311 pixels. Origine =

#### **Gimp Interpolation = Aucune**

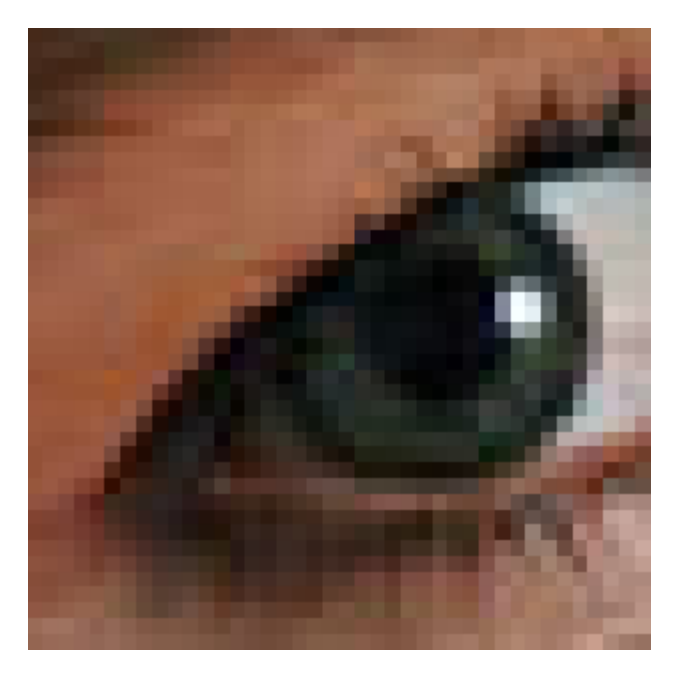

**Gimp Interpolation = Linéaire** 

**Gimp Interpolation = Cubique** 

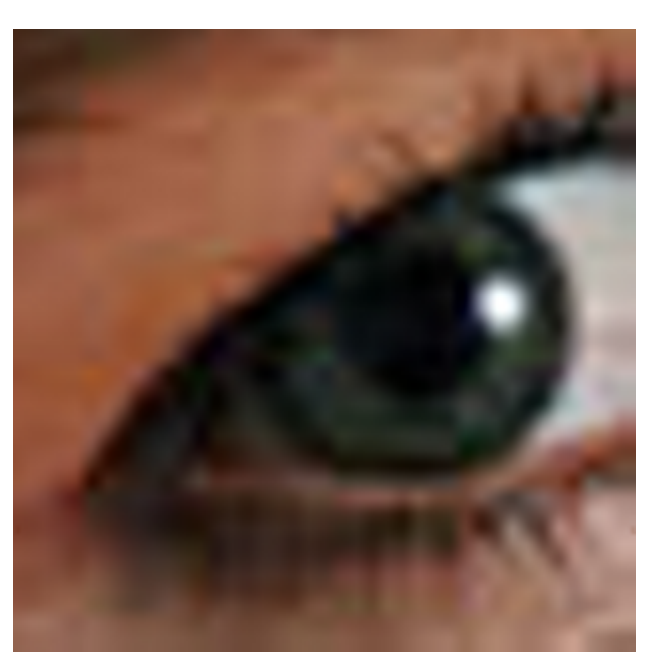

Gimp Interpolation = Sinc (Lanczos 3)

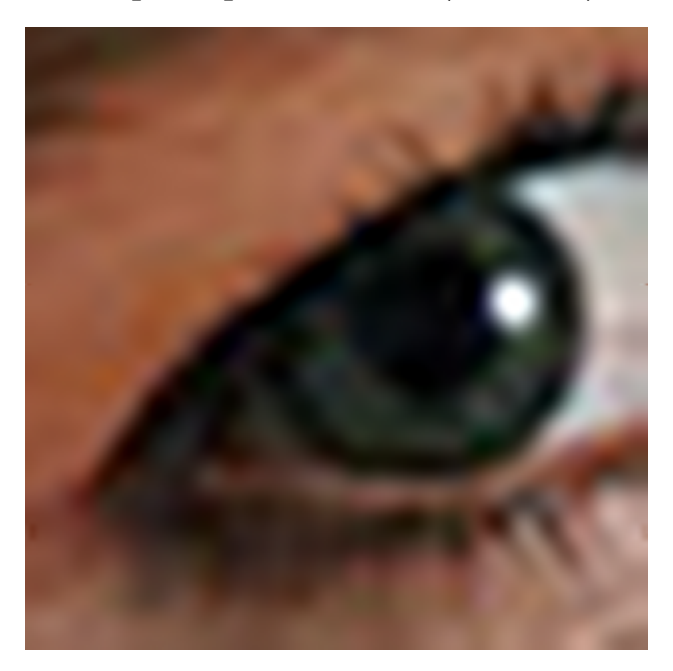

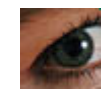

maringouin Interpolation = Box

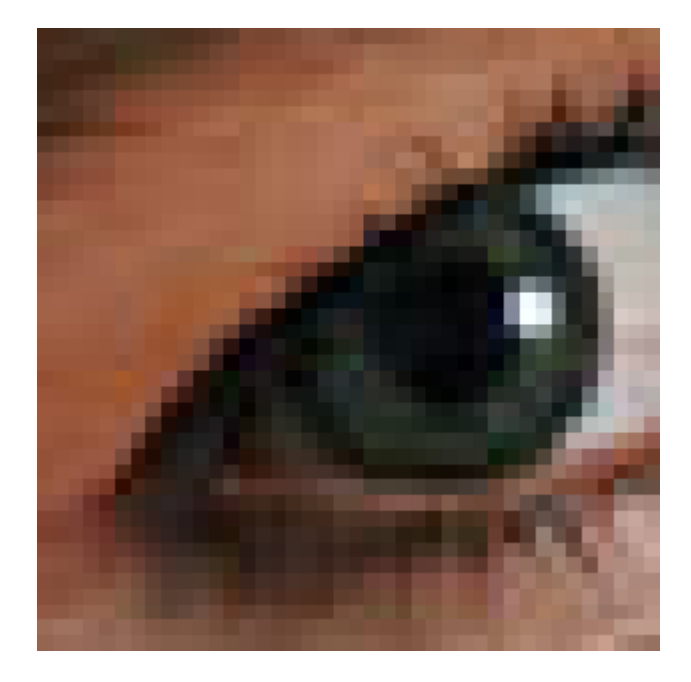

maringouin Interpolation = Bicubic

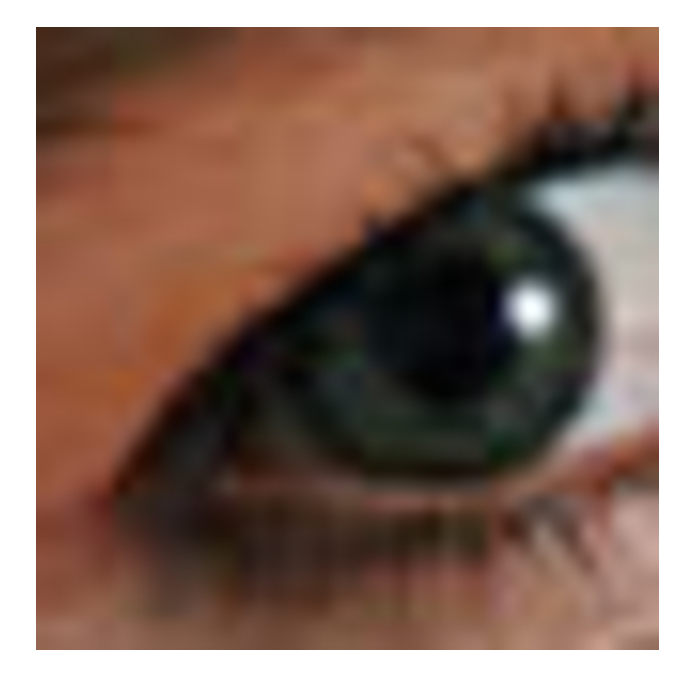

maringouin Interpolation = Bilinear

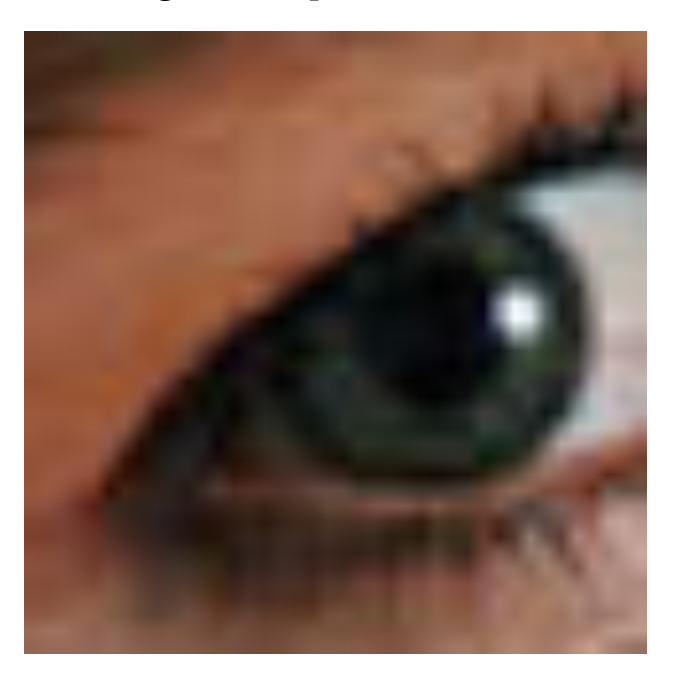

maringouin Interpolation = Bspline

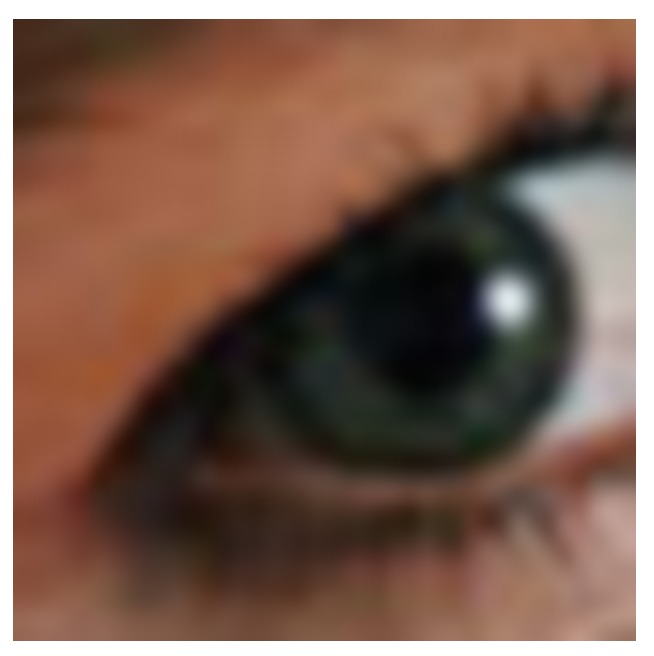

maringouin Interpolation = Lanczos 3

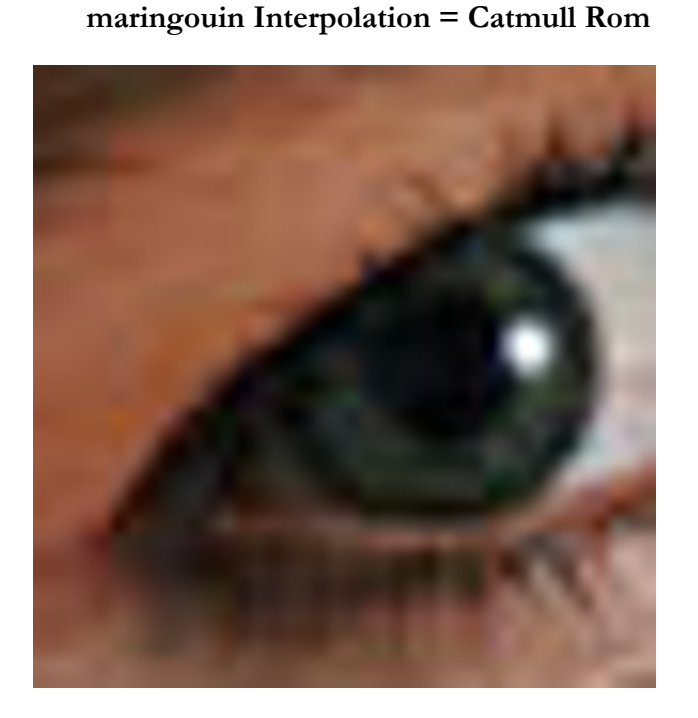

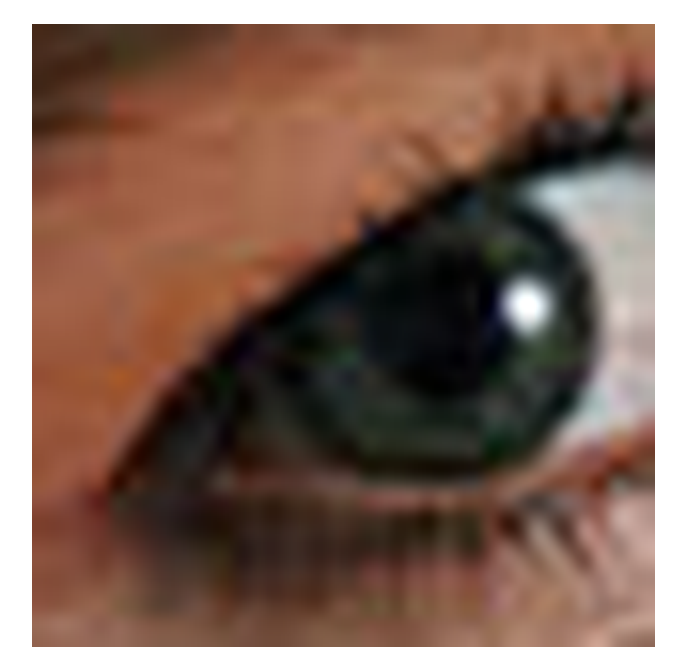

#### Avec Gimp

<u>Méthode 1</u> : Pour modifier les dimensions, sur l'image faire : **Image** > Échelle et taille de l'image.

| 🥶 Scale Image 🛛 🔀                     |                                                       |  |  |
|---------------------------------------|-------------------------------------------------------|--|--|
| Scale Image oeil_interpolation.png-16 |                                                       |  |  |
| Taille d'image                        |                                                       |  |  |
| Largeur :                             | <b>40</b> 🗘 🖗                                         |  |  |
| <u>H</u> auteur :                     | 40 🗢 📴 pixels 💌                                       |  |  |
|                                       | 40 x 40 pixels                                        |  |  |
| Résolution <u>X</u> :                 | 72,009                                                |  |  |
| Résolution <u>Y</u> :                 | 72,009 🗢 🖞 pixels/in 🗸                                |  |  |
| Qualité                               |                                                       |  |  |
| Interpolation :                       | Sinc (Lanczos3)                                       |  |  |
|                                       |                                                       |  |  |
| Aide                                  | <u>R</u> éinitialiser <u>É</u> chelle <u>An</u> nuler |  |  |

Pour garder un résultat proportionnel à l'origine il suffit de modifier la largeur ou la hauteur. Si le résultat n'est pas proportionnel à l'origine il faut faire un clic sur le symbole du lien et paramétrer les deux dimensions.

Choisir le type d'interpolation selon le résultat souhaité puis appuyer sur le bouton Échelle.

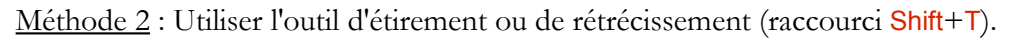

| Étirer ou rétrécir                                                                    | ۹                           |
|---------------------------------------------------------------------------------------|-----------------------------|
| Fransformer : 🖭 📕 🌴                                                                   |                             |
| Direction                                                                             |                             |
| 🔘 Normal (en avant)                                                                   |                             |
| 💿 Correctif (en arrière)                                                              |                             |
| Type d'interpolation :                                                                |                             |
| Cubiaue                                                                               | ~                           |
|                                                                                       | · ·                         |
| Rognage :                                                                             | Ţ                           |
| Rognage :<br>Ajuster                                                                  | ~                           |
| Rognage :<br>Ajuster<br>Apergu : Image                                                | ~                           |
| Rognage :<br>Ajuster<br>Aperçu : Image<br>Opacité : 100                               | <b>v</b><br><b>v</b><br>0,0 |
| Rognage :<br>Ajuster<br>Aperçu : Image<br>Opacité : 100<br>Nombre de lignes de grille | >                           |
| Rognage :<br>Ajuster<br>Apergu : Image<br>Opacité : 100<br>Nombre de lignes de grille |                             |

L'effet de cet outil agit sur le calque, la sélection en cours, le chemin actif. Lorsque l'outil est activé, une fenêtre et un rectangle de sélection apparaissent. Nous pouvons modifier le rectangle de sélection et le déplacer selon les cas.

| 🐸 Étirer ou rétrécir 🛛 🔀                                                                                                    |  |
|----------------------------------------------------------------------------------------------------|--|
| Étirer ou rétrécir         Image: Construint of the second second se |  |
| Largeur : 155 0 0 0 pixels V<br>Hauteur : 63 0 0 pixels V<br>155 x 63 pixels 300 ppp                                                                                                    |  |
| Aid <u>e R</u> éinitialiser <u>É</u> chelle A <u>n</u> nuler                                                                                                    |  |

Pour valider la transformation appuyer sur le bouton « Échelle ».

Les options de cet outil doivent être paramétrées.

Après un agrandissement nous devrons peut-être ajuster le canevas au calque par **Image** > Ajuster le canevas aux calques.

#### Avec maringouin

Maringouin utilise Freeimage (<u>http://freeimage.sourceforge.net/</u>) pour dimensionner les images via deux options :

- Échelle, taille images en utilisant plusieurs filtres (Box, Bicubic, Bilinear, Bspline, Catmull Rom et Lanczos 3).
- Vignettes pour créer des miniatures.

Ces deux options sont accessibles via le menu ou en ligne de commande.

Le traitement par lot est possible.

L'utilisation est dans la documentation maringouin.pdf aux chapitres « ÉCHELLE DES IMAGES » et « VIGNETTE ("THUMBNAIL") ».

# Modifier les dimensions d'un calque

Les principes sont les mêmes que pour l'image, l'effet est applicable sur le calque actif.

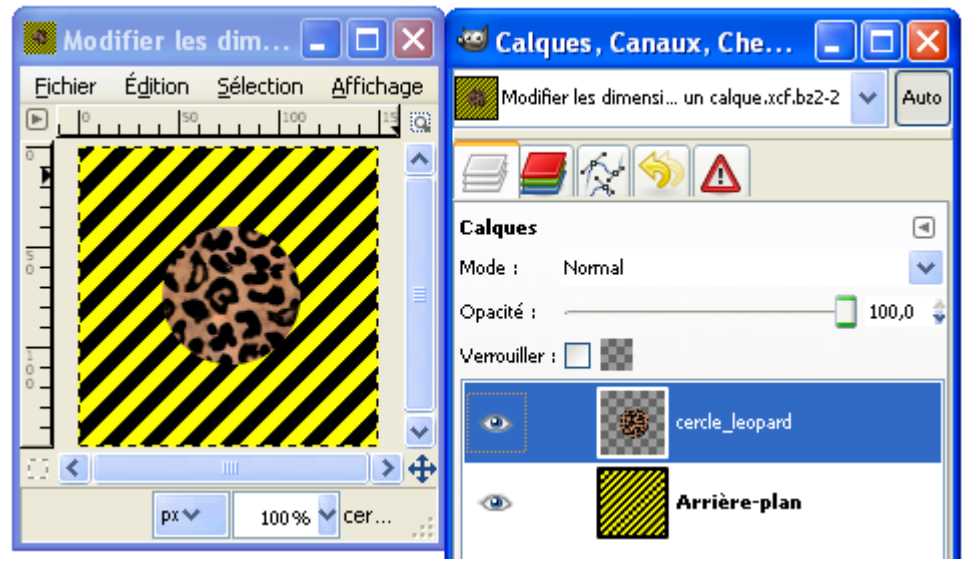

Mise à l'échelle 2 du calque « Cercle\_leopard » sur l'image par Calques > Échelle et taille du calque. Modifier la largeur, choisir un mode d'interpolation et valider par le bouton « Échelle ».

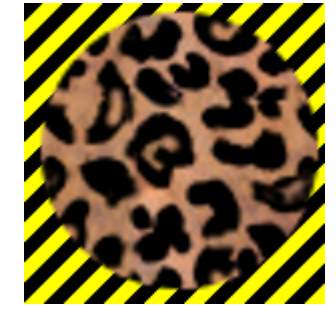

Résultat :

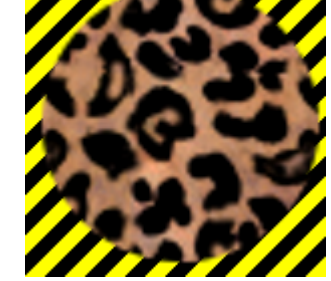

## Les couleurs

### Couleur d'un pixel ou d'une aire

L'outil « pipette » accessible sur la fenêtre « Boite à outils » ou par le raccourci P permet de déterminer la couleur d'un pixel ou d'une aire sur l'image. Le curseur change suivant les options du « Mode de prélèvement ».

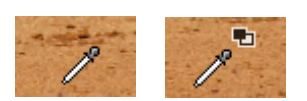

L'aire est définie dans les options de l'outil en validant l'option « Moyenne de voisinage » et le « rayon ».

| 🥶 Options des outils 🛛 🗖 🔀                 |
|--------------------------------------------|
| Pipette à couleurs 🛛 🖃                     |
| 🔲 Moyenne du voisinage                     |
| Rayon : 19                                 |
| 🗌 Échantillonner sur tous les calques      |
| Mode de prélèvement (Ctrl)                 |
| 🔘 Pointer seulement                        |
| Oéfinir la couleur de premier plan         |
| 🔘 Définir la couleur d'arrière-plan        |
| 🔿 Ajouter à la palette                     |
| ✓ Utiliser la fenêtre d'informations (Maj) |
| <b>.</b>                                   |

L'option « Utiliser la fenêtre d'informations (maj) » donne une information directe sur la couleur ou la moyenne des couleurs captée par la pipette en plusieurs modes.

| 🖾 Pipette à couleurs                                                           |                 |
|--------------------------------------------------------------------------------|-----------------|
| Information de la Pipe<br>Amière-plan-6 (tv_baseballscreen_                    | ette à couleurs |
| Pixel 🔽 TSV 🔽                                                                  |                 |
| Rouge : 195 Teinte : 28 °<br>Vert : 127 Sat. : 66 %<br>Bleu : 66 Valeur : 76 % |                 |
| Aide                                                                           | <u>E</u> ermer  |

Les autres options de l'outil sont explicites.

#### LE SÉLECTEUR DE COULEURS

Pour activer le sélecteur de couleurs faire un double clic sur la couleur de premier plan ou sur la couleur d'arrière plan.

| 🥶 Modification de la couleur de  | premier plan                                     |               | ×             |
|----------------------------------|--------------------------------------------------|---------------|---------------|
|                                  |                                                  | 0<br>65<br>64 | <             |
|                                  |                                                  | 57            | < > < > < > < |
| Actuelle : Actuelle : Actuelle : |                                                  |               |               |
| Aide                             | <u>R</u> éinitialiser <u>Y</u> alider A <u>r</u> | inuler        |               |

Choisir une couleur en agissant sur les curseurs, les valeurs, etc.

#### PALETTE DE COULEURS

Les palettes de couleurs sont des fichiers avec l'extension .gpl .Elles comportent un nombre variable de couleurs.

Pour activer la fenêtre des palettes sur la fenêtre « Éditeur d'image GIMP » ou de la fenêtre de l'image faire Fenêtres > Fenêtres ancrables > Palettes.

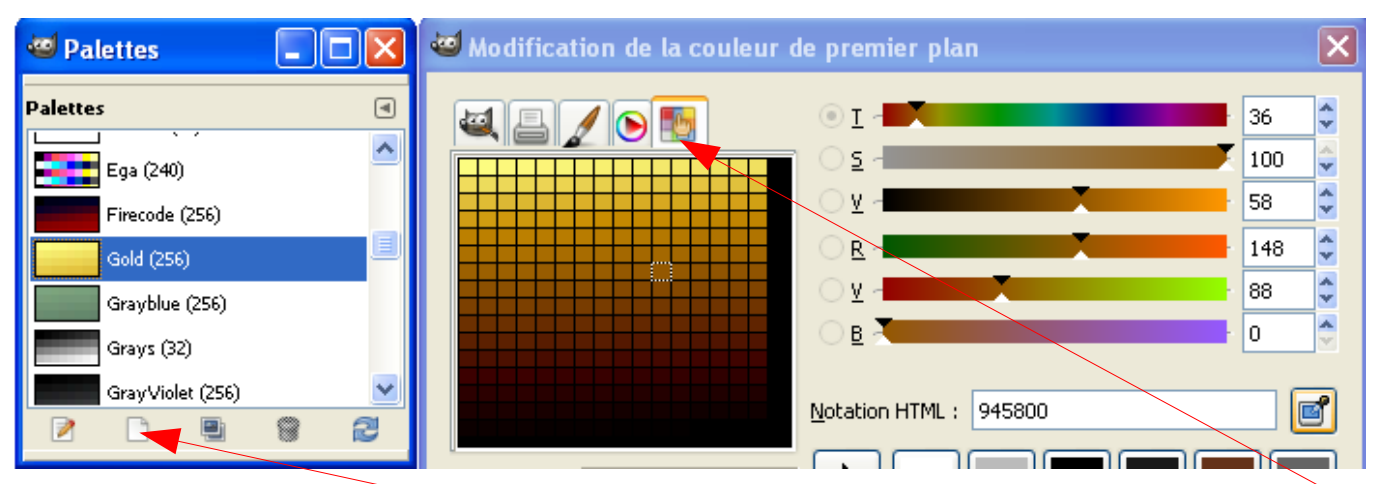

Les couleurs de la palette active sont représentées dans le le sélecteur de couleurs à partir de cet onglet. Nous pouvons créer nos palettes à partir de ce bouton.

#### Le nombre de couleurs d'une image

Pour déterminer le nombre de couleurs d'une image voir l'exemple page 31.

#### Dégradés de couleurs

Les dégradés sont des variations de couleurs que nous pouvons appliquer sur les images, des sélections, des outils de peinture, etc.

Les dégradés de couleurs sont des fichiers avec l'extension .ggr

Pour afficher la fenêtre « Dégradés » faire un double clic sur le

dans la fenêtre « Boîte à outils » ou utiliser le raccourci Ctrl+G.

Nous pouvons créer nos dégradés à partir de ce bouton.

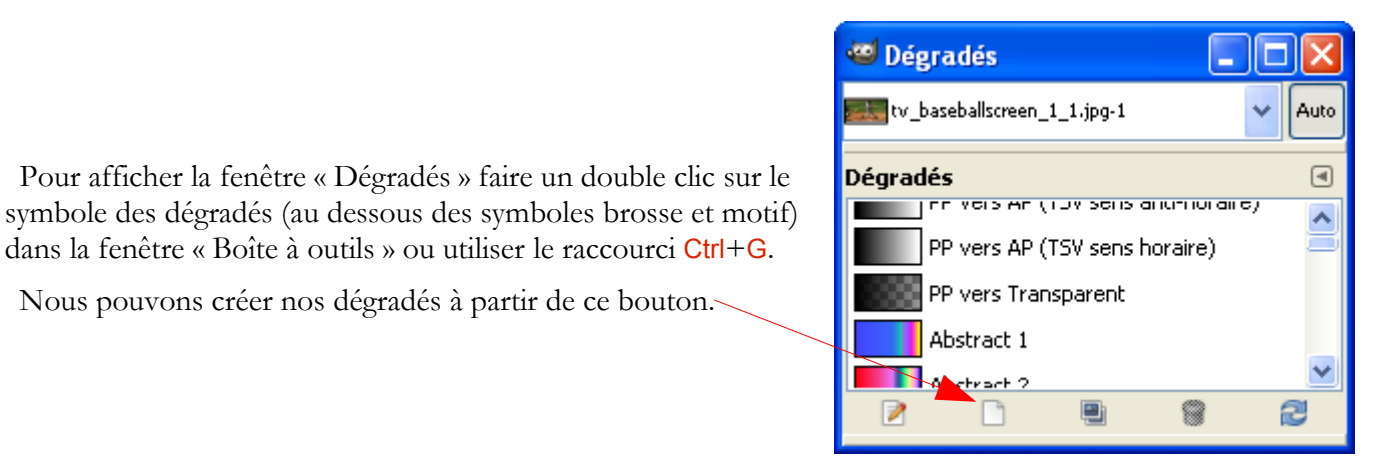

Pour appliquer un dégradé sur une image utiliser l'outil de dégradé ou le raccourci L. Le rendu variera selon les options de l'outil dégradé.

| 🐸 Option                     | ns des ou 💶 🗖 | × |  |
|------------------------------|---------------|---|--|
| Dégradé                      |               | ۹ |  |
| Mode :                       | Normal        | ~ |  |
| Opacité :                    | 100,0         | • |  |
| Dégradé :                    |               |   |  |
| Décalage :                   | 0,0           | - |  |
| Forme :                      | Linéaire      | * |  |
| Répétition :                 | Aucun         | ~ |  |
| 🗹 Tramage                    |               |   |  |
| Suréchantillonnage adaptatif |               |   |  |
|                              | 8 8 2         |   |  |

Quelques formes :

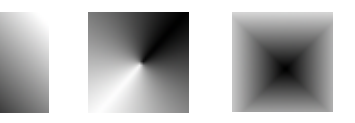

Répétition dents de scie :

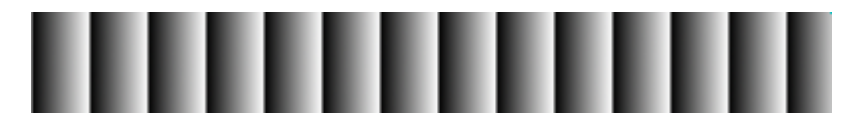

# Le menu Couleurs fenêtre « Éditeur d'image GIMP » ou image

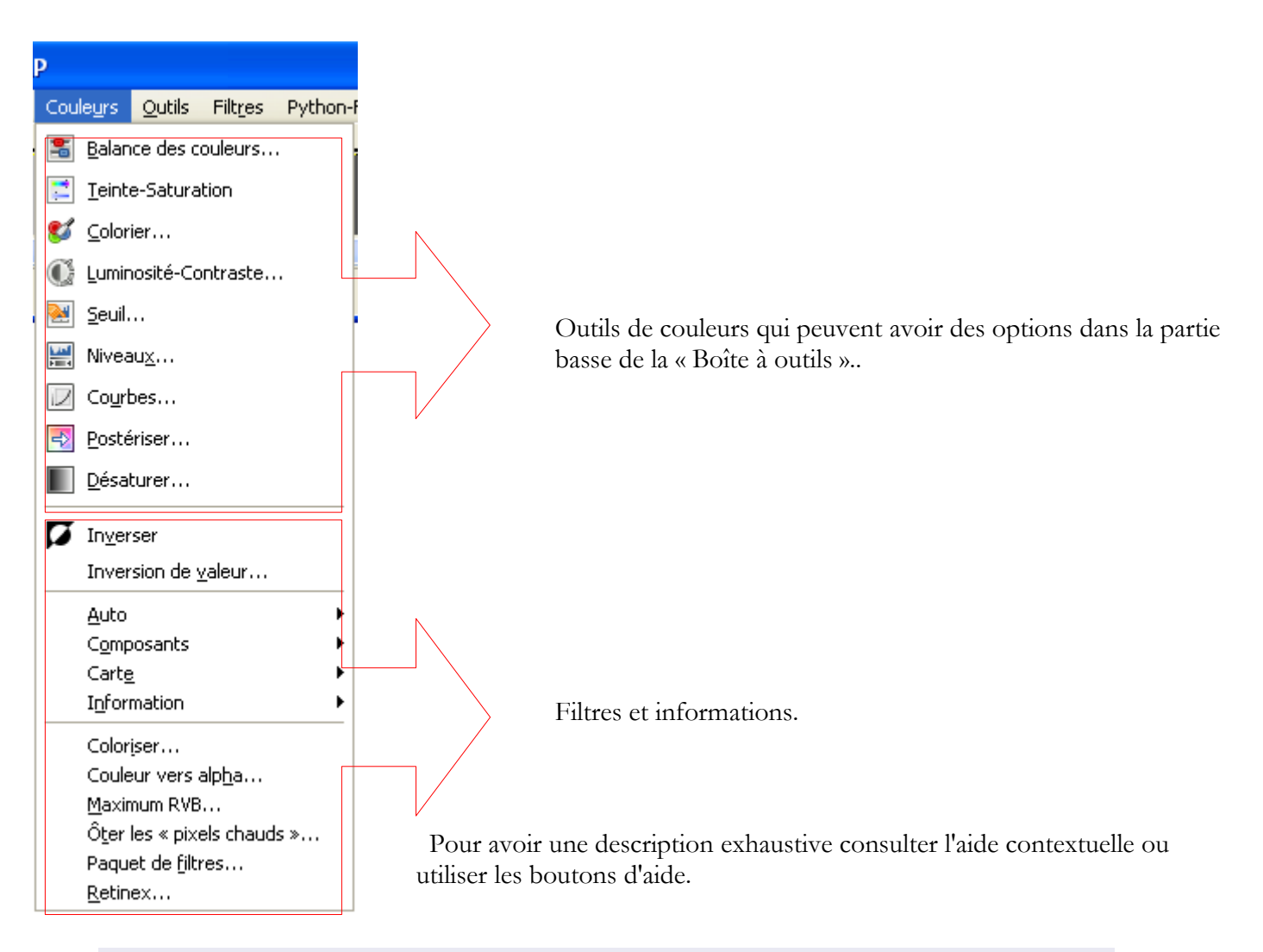

#### Ajuster la répartition des couleurs

Sur l'image faire Couleurs > Balance des couleurs.

Les tonalités de couleurs varieront suivant les réglages. Nous pouvons sauvegarder et importer ces réglages dans un fichier. Exemple :

```
# GIMP color-balance tool settings
(range shadows)
(cyan-red 0.000000)
(magenta-green 0.000000)
(yellow-blue 0.000000)
(range midtones)
(cyan-red 0.200000)
(magenta-green -0.150000)
(yellow-blue -0.300000)
(range highlights)
(cyan-red 0.000000)
(magenta-green 0.000000)
(yellow-blue 0.000000)
(yellow-blue 0.000000)
(preserve-luminosity yes)
# end of color-balance tool settings
```

| 🐸 Balance des couleurs 🛛 🔀                                  |                                                                                                    |                                                             |   |  |
|-------------------------------------------------------------|----------------------------------------------------------------------------------------------------|-------------------------------------------------------------|---|--|
| 📑 Aji<br>Ami                                                | Ajuster la balance des couleurs<br>Amère-plan-2 (tv_baseballscreen_1_1.jpg)                            |                                                             |   |  |
| Pre <u>s</u> ets:<br>Choisir I<br>To<br>De<br>To<br>Ajuster | <b>'intervalle à ajuster</b><br>ns sombres<br>mi-teintes<br>ns clairs<br><b>les niveaux de couleur</b> | Export Settings from File                                   | • |  |
| -<br>Cya<br>Mageni<br>Jaur                                  | an]<br>ta]<br>ne]                                                                                      | Rouge 20<br>Vert -15<br>Bleu -30<br>Réjnitialiser l'interva | 1 |  |
| Prése Aper                                                  | erver la luminosité<br>çu<br>l <u>e R</u> éinitialiser                                                 | <u>Valider</u> A <u>n</u> nuler                             |   |  |

#### Ajuster la teinte, la saturation et la luminosité

Sur l'image faire Couleurs > Teinte-Saturation.

Les tonalités de couleurs varieront suivant les ajustements. Nous pouvons sauvegarder et importer ces réglages dans un fichier. Exemple :

# GIMP hue-saturation tool settings (range all-hues) (hue 0.111111) (saturation 0.253731) (lightness -0.200000) (range red-hues) (hue 0.000000) (saturation 0.000000) (lightness 0.000000) (range yellow-hues) (hue 0.000000) (saturation 0.000000) (lightness 0.000000) (range green-hues) (hue 0.000000) (saturation 0.000000) (lightness 0.000000) (range cyan-hues) (hue 0.000000) (saturation 0.00000) (lightness 0.000000) (range blue-hues) (hue 0.000000) (saturation 0.000000) (lightness 0.000000) (range magenta-hues) (hue 0.000000) (saturation 0.000000) (lightness 0.000000) (overlap 0.766169) # end of hue-saturation tool settings

| Teinte-Saturation                                                                                                    |                                                   |
|----------------------------------------------------------------------------------------------------|---------------------------------------------------|
| Ajuster la teinte / lum<br>Arrière-plan-2 (tv_baseballscreen_1                                                                                                    | inosité / saturation 🛛 📰                          |
| Pregets:<br>Sélectionner la couleur primain                                                                                                    | Import Settings from File Export Settings to File |
| د د المعالم المعالم المعالم المعالم المعالم المعالم المعالم المعالم المعالم المعالم المعالم المعالم المعالم ال<br>المعالم المعالم المعالم المعالم المعالم المعالم المعالم المعالم المعالم المعالم المعالم المعالم المعالم المعالم<br>المعالم المعالم المعالم المعالم المعالم المعالم المعالم المعالم المعالم المعالم المعالم المعالم المعالم المعالم |                                                   |
| Superposition :                                                                                                    |                                                   |
| <u>T</u> einte :<br>Luminosité :<br>Saturation :                                                                                                    | 20 ♀<br>-20 ♀<br>25 ♀<br>Réinitialiser la couleur |
| Aperçu                                                                                                    | Valider Appuler                                   |
| Aid <u>e R</u> éinitialiser                                                                                                    | <u>Valider</u> A <u>n</u> nuler                   |

#### Colorier l'image

Sur l'image faire Couleurs > Colorier.

Les tonalités de couleurs varieront suivant les réglages. Nous pouvons sauvegarder et importer ces réglages dans un fichier. Exemple :

# GIMP colorize tool settings
(time 0)
(hue 0.333333)
(saturation 0.400000)
(lightness 0.600000)
# end of colorize tool settings

| 🥶 Coloriage 🛛 🗙                                                                            |  |  |  |
|--------------------------------------------------------------------------------------------|--|--|--|
| Colorier l'image Arrière-plan-2 (tv_baseballscreen_1_1.jpg)                                |  |  |  |
| Presets:<br>Sélectionnez une couleur<br>Ieinte :<br>Saturation :<br>Luminosité :<br>Aperçu |  |  |  |
| Aide <u>R</u> éinitialiser <u>Yalider</u> A <u>n</u> nuler                                 |  |  |  |

#### Ajuster la luminosité et le contraste

Sur l'image faire Couleurs > Luminosité-Contraste.

Les tonalités de couleurs varieront suivant les deux réglages. Nous pouvons sauvegarder et importer ces réglages dans un fichier. Exemple :

# GIMP brightness-contrast tool settings
(time 0)
(brightness -0.078947)
(contrast 0.118110)
# end of brightness-contrast tool settings

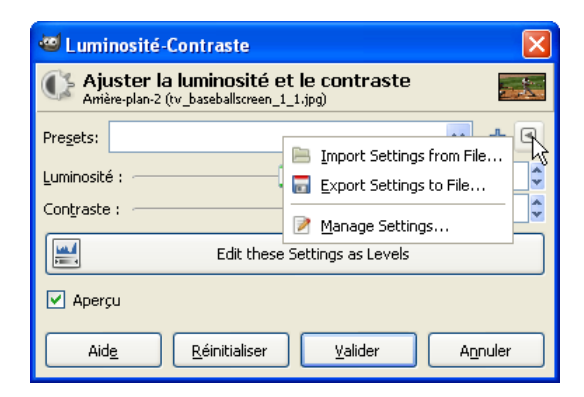

 $\mathsf{R}$ éduire en noir et blanc en utilisant un seuil

Sur l'image faire Couleurs > Seuil.

Cet outil a des options d'affichage de l'échelle.

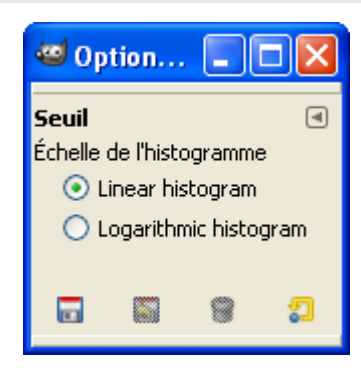

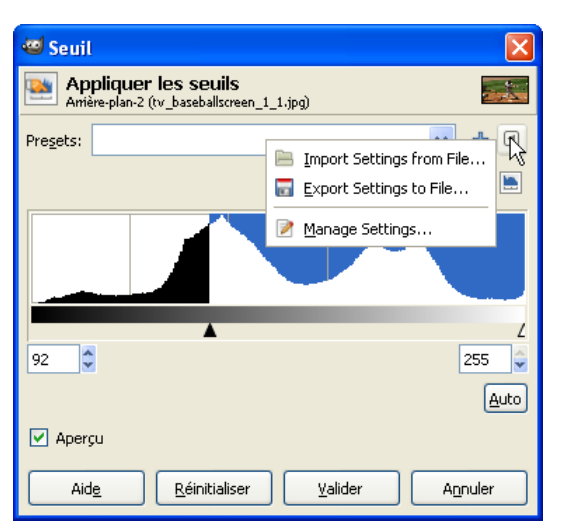

La transformation variera suivant les réglages. Nous pouvons sauvegarder et importer ces réglages dans un fichier. Exemple :

# GIMP threshold tool settings
(time 0)
(low 0.360784)
(high 1.000000)
# end of threshold tool settings

#### AJUSTER LES NIVEAUX DE COULEURS

Sur l'image faire Couleurs > Niveaux.

|                          | 🐸 Options des ou 🔳 🗖 🔀                                                               |  |  |  |
|--------------------------|--------------------------------------------------------------------------------------|--|--|--|
| Cet outil a des options. | Niveaux<br>Échelle de l'histogramme<br>O Linear histogram<br>O Logarithmic histogram |  |  |  |
|                          | 🗹 Moyenne du voisinage                                                               |  |  |  |
|                          | Rayon :                                                                              |  |  |  |
|                          |                                                                                      |  |  |  |

Les tonalités de couleurs varieront suivant les réglages. Nous pouvons sauvegarder et importer ces réglages dans un fichier. Exemple :

- # GIMP Levels File
- 14 176 0 255 1.200000
- 0 255 0 255 1.000000
- 0 255 0 255 1.000000
- 0 255 0 255 1.000000
- 0 255 0 255 1.000000

Exemple : Ajuster les couleurs d'une photographie trop foncée (bebe.jpg) en utilisant l'outil Niveaux..

- Ouvrir la photographie bebe.jpg et la dupliquer pour ne pas travailler sur l'original en utilisant le raccourci Ctrl+D.
- Sur la nouvelle image faire : Couleurs > Niveaux (la courbe noire représente la répartition des couleurs).
- Placer le curseur noir sur l'extrémité gauche de la courbe noire.
- Placer le curseur blanc sur l'extrémité droite de la courbe noire.
- Déplacer le curseur gris du milieu (gamma) pour obtenir une bonne harmonie des couleurs, Valider.

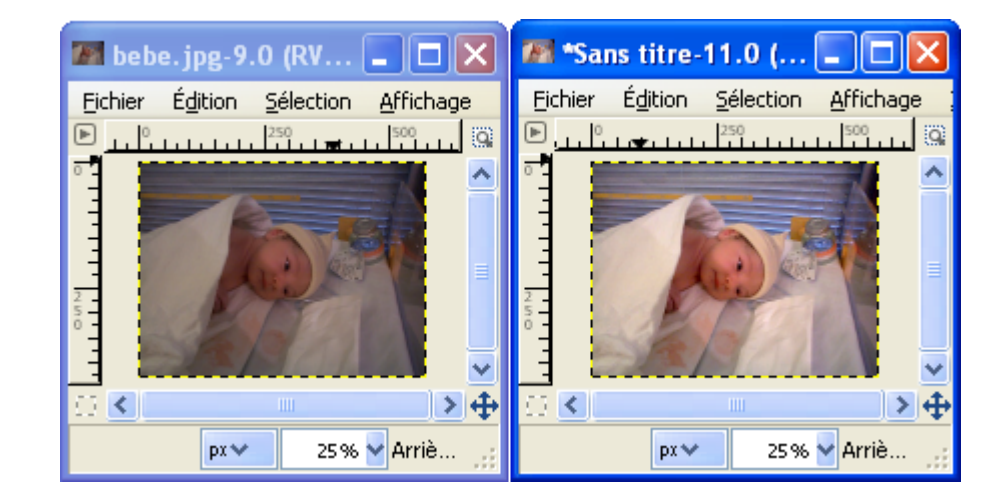

| S Nivea                               | eaux                                                                        | <u> </u> |
|---------------------------------------|-----------------------------------------------------------------------------|----------|
| 🔛 Aju<br>Amiè                         | j <b>uster les niveaux de couleur</b><br><sup>ière-plan-18 (bebe.jpg)</sup> | P        |
| Pre <u>s</u> ets:<br>Ca <u>n</u> al : | Valeur Réjnit Export Settings to File                                       |          |
| Niveaux                               | x d'entrée                                                                  |          |
| Niveaux                               | A A A A A A A A A A A A A A A A A A A                                       | 6        |
| 0<br>Tous les                         | 25<br>s canaux                                                              | Z<br>15  |
|                                       | Auto Z                                                                      |          |
| Aperg                                 | Edit these Settings as Curves                                               |          |
| Aid                                   | ide Réinitialiser Valider Annul                                             | ler      |

#### AJUSTER LES COURBES DES COULEURS

Sur l'image faire Couleurs > Courbes.

|                              | 🥶 Options des ou 💶 🗖 🔀              | 🐸 Courbes 🛛 🔀                                                  |
|------------------------------|-------------------------------------|----------------------------------------------------------------|
|                              | Courbes I                           | Ajuster les courbes de couleur<br>Arrière-plan-28 (Sans titre) |
| Cet outil a des options.     | Échelle de l'histogramme            | Presets: 🖌 🖌 🕙                                                 |
|                              | 💿 Linear histogram                  | Canal : Valeur 🔽 Réinitialiser le canal 🔚 🖿                    |
|                              | 🔘 Logarithmic histogram             | xe110 xe172                                                    |
|                              | 🗹 Moyenne du voisinage              |                                                                |
|                              | Rayon :                             |                                                                |
|                              |                                     |                                                                |
|                              |                                     |                                                                |
| Modeler la courbe avec le    | e curseur de la souris.             |                                                                |
|                              | /                                   | Curve type: Mliscée                                            |
| Les tonalités de couleurs    | varieront suivant les réglages. Nou | 1S Aperçu                                                      |
| pouvons sauvegarder et in    | porter ces réglages dans un fichier | r. Aide Réinitialiser Valider Annuler                          |
| Exemple :                    |                                     |                                                                |
| # GIMP Curves File           |                                     | []                                                             |
| -1 -1 10 0 -1 -1 -1 -1 -1 -1 | 1 -1 -1 -1 91 142 -1 -1 -1 -1 -1    | -1 -1 -1 <u>176 255</u> -1 -1 -1 -1 -1 -1 -1 -1 -1 -1 -        |
| 0 0 -1 -1 -1 -1 -1 -1 -1     | -1 -1 -1 -1 -1 -1 -1 -1 -1 -1 -1 -1 | -1 -1 -1 -1 -1 -1 -1 -1 -1 -1 -1 -1 255 255                    |

| 1                                  |                               |                                          |                  |
|------------------------------------|-------------------------------|------------------------------------------|------------------|
| GIMP Curves File                   |                               |                                          |                  |
| -1 10 0 -1 -1 -1 -1 -1 -1 -1 -1 -  | 1 91 142 -1 -1 -1 -1 -1 -1 -  | 1 -1 176 255 -1 -1 -1 -1                 | -1 -1 -1 -1 -1   |
| 0 -1 -1 -1 -1 -1 -1 -1 -1 -1 -1 -1 | -1 -1 -1 -1 -1 -1 -1 -1 -1 -1 | -1 -1 -1 -1 -1 -1 -1 -1 -1 -1 -1         | -1 -1 -1 255 255 |
| 0 -1 -1 -1 -1 -1 -1 -1 -1 -1 -1 -1 | -1 -1 -1 -1 -1 -1 -1 -1 -1 -1 | -1 -1 -1 -1 -1 -1 -1 -1 -1 -1 -1 -1 -1 - | -1 -1 -1 255 255 |

L'outil « Courbes » est un des moyens les plus sophistiqués pour corriger, ajuster, créer des effets de couleurs selon le « modelage » d'une courbe. L'utilisation demande une certaine habitude. La modification de la courbe s'applique à chaque canal R,V,B individuellement ou aux 3 canaux simultanément.

Principe du changement des couleurs : L'échelle du bas représente les niveaux d'un (ou des) canal (x = 110 par exemple). L'intersection avec la courbe renvoie la nouvelle valeur (y = 172 dans l'exemple).

Le début de la courbe est en 10 0, le point d'arrondi en 91 142 et la fin de la courbe en 176 255.

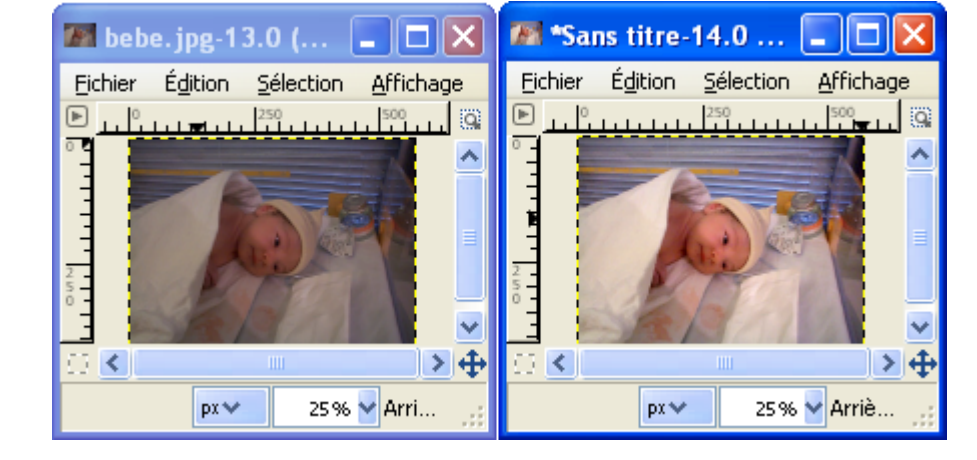

Exemple de cette courbe sur une copie de bebe.jpg

0 0

#### Réduire le nombre de couleurs

Sur l'image faire Couleurs > Postériser.

La diminution de couleurs variera suivant le réglage.

Exemples :

- image d'origine = 165812 couleurs.
- Niveau de postérisation = 3, nombre de couleurs = 17
- Niveau de postérisation = 100, nombre de couleurs = 62218

<u>Nota</u> : Nous pouvons aussi réduire le nombre de couleurs par Image > Mode > Couleurs indexées, choisir le nombre de couleurs et revenir au mode d'origine.

| Transformer en niveaux de gris                |                                                                           |         |
|-----------------------------------------------|---------------------------------------------------------------------------|---------|
| Sur l'image faire Couleurs > Désaturer.       | 🥶 Désaturer                                                               |         |
|                                               | Desaturate (Remove Colors)<br>Arrière-plan-36 (tv_baseballscreen_1_1.jpg) |         |
|                                               | Choisir la nuance de gris basée sur :                                     |         |
| Le rendu en gris variera selon les 3 options. | <ul> <li>Clarté</li> <li>Luminosité</li> </ul>                            |         |
|                                               | O Moyenne                                                                 |         |
|                                               | Aperçu                                                                    |         |
|                                               | Aid <u>e</u> <u>R</u> éinitialiser <u>V</u> alider                        | Annuler |

#### Obtenir un négatif

Sur l'image faire Couleurs > Inverser.

Résultat sur une image RVB 8bits en décimal, chaque pixel = [255, 255, 255] - [R origine, V origine, B origine].

INVERSION DE VALEUR (MODE TSV)

Sur l'image faire Couleurs > Inversion de valeur.

Résultat sur une image TSV, chaque pixel = [ T origine, S origine, 100 ] - [ 0, 0, V origine ].

Décomposer en canaux de couleurs

Sur l'image faire Couleurs > Composants > Décomposer.

Une ou des nouvelles images seront crées avec les canaux.

| 🐸 Décomposer                             |                    | × |
|------------------------------------------|--------------------|---|
| Extraire les canaux :                    |                    |   |
| <u>M</u> odèle colorimétrique :          | TSV 🔽              |   |
| Décomposer en calque                     | RVB                |   |
| <ul> <li>Decomposer en cajdae</li> </ul> | RVBA               |   |
| Arrière-plan comme co                    | TSV                |   |
|                                          | TSV                |   |
| Aide                                     | Trichromie         |   |
|                                          | CMJN               |   |
|                                          | Alpha              | Г |
|                                          | LAB                |   |
|                                          | YCbCr ITU R470     |   |
|                                          | YCbCr ITU R709     |   |
|                                          | YCbCr ITU R470 256 |   |
|                                          | YCbCr ITU R709 256 |   |

| 🥶 Postériser 🛛 🔀                                                                       |
|----------------------------------------------------------------------------------------|
| Postériser (Réduire le nombre de couleurs) Arrière-plan-34 (tv_baseballscreen_1_1.jpg) |
| Niveaux de postérisation :                                                             |
| 🗸 Aperçu                                                                               |
| Aide Réinitialiser Valider Annuler                                                     |

Remplacer une couleur par de la transparence

Sur l'image faire Couleurs > Couleur vers alpha.

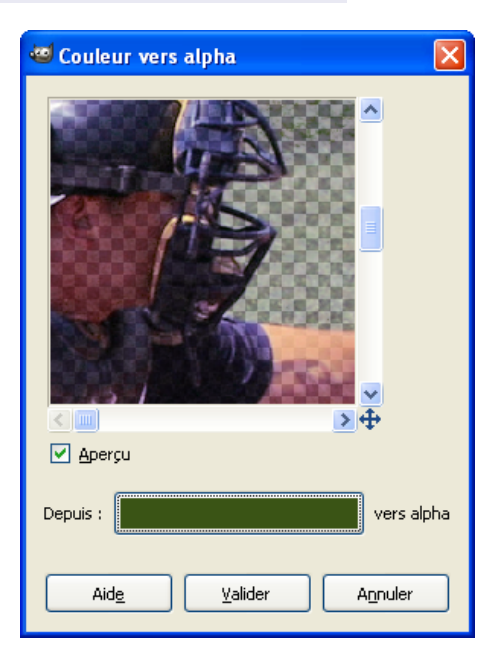

Choisir la couleur qui deviendra transparente avec le bouton et la pipette disponible sur le sélecteur de couleurs.

#### Appliquer les couleurs d'une image à une autre image

Ouvrir 2 images dont l'une est l'échantillon de couleurs. Sur une des images faire Couleurs > Carte > Colorier à partir d'un échantillon. Bien paramétrer l'image de Destination et l'Échantillon en haut de la fenêtre du filtre. Appuyer sur le bouton « Capturer les couleurs de l'échantillon » puis sur « Appliquer ».

| 🥶 Colorier à partir d'un échant.                                  | ×                                                  |
|-------------------------------------------------------------------|----------------------------------------------------|
| Destination :   tv_baseballscreen_1_1.jpg-5/Arrière-plan-11       | Échantillon : echantillon.xcf.bz2-4/Calque Copié-8 |
| ✓ Afficher la sélection ✓ Afficher la couleur                     | ✓ Afficher la sélection ✓ Afficher la couleur      |
|                                                                   |                                                    |
|                                                                   |                                                    |
| Niveaux d'entrée : 0 🗢 1,00 🗢 255 🗢                               | Niveaux de sortie : 0 🗢 255 🖕                      |
| ✓ Garder l'intensité ✓ Intensité originale                        | Vutiliser les sous-couleurs V Lisser l'échantillon |
| Aide Capturer les couleurs de l'échantillon <u>R</u> éinitialiser | Appliquer <u>E</u> ermer                           |

# ENLEVER LE BRUIT D'UNE IMAGE

Avec le greffon GREYCstoration page <u>104</u>.

Sur l'image faire Filtres > Amélioration > GREYCstoration. Valider si le résultat semble bon.

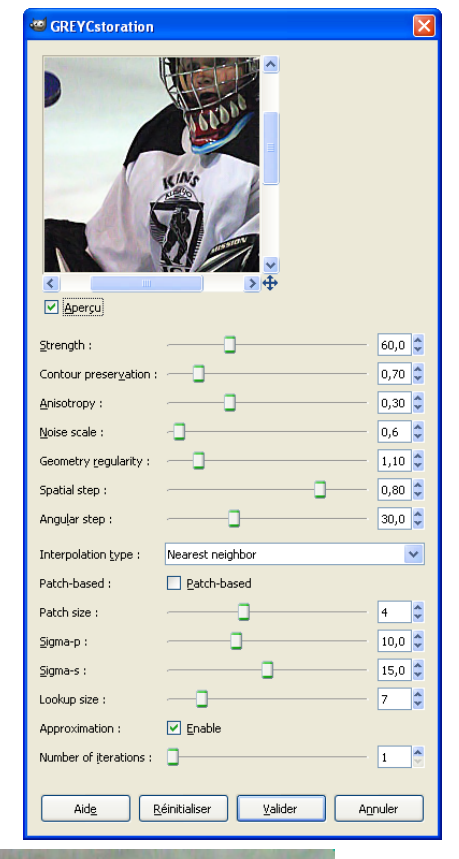

Avant

Après

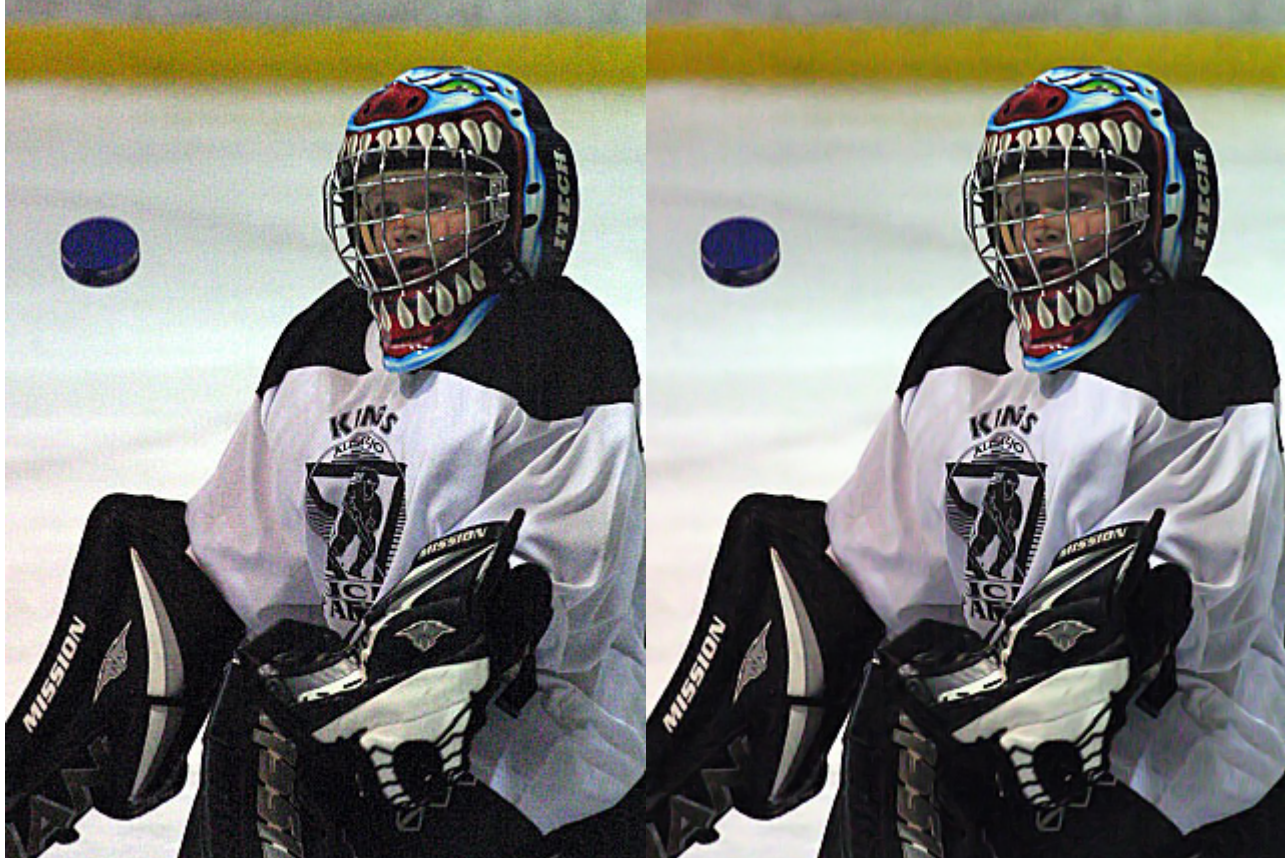

# Augmenter la netteté d'une image

Sur l'image faire Filtres > Amélioration > Renforcer la netteté. Paramétrer et valider si le résultat semble bon. Ce filtre peut être utile après l'utilisation de certains filtres comme GREYCstoration, etc.

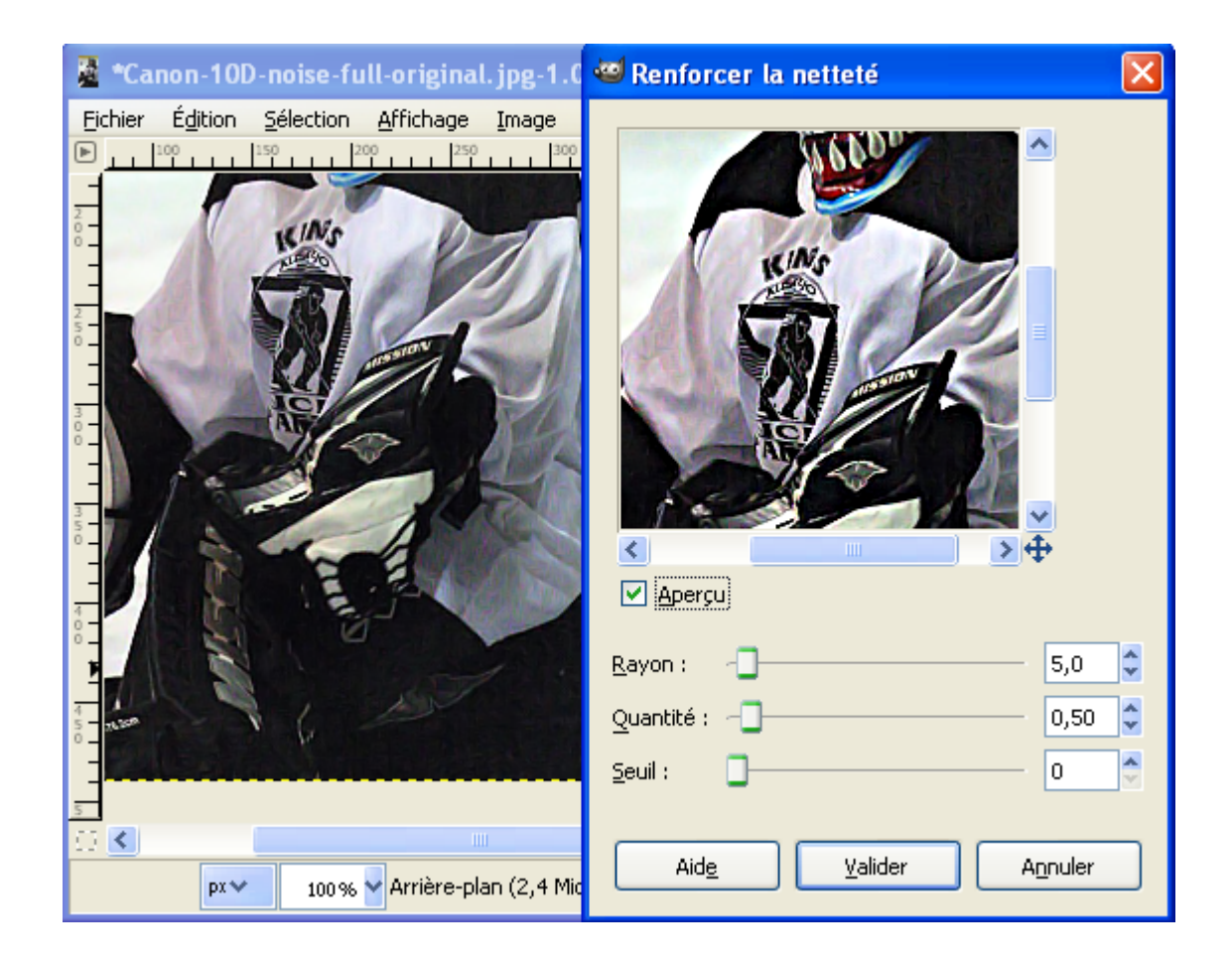

### Les sélections

La sélection est une procédure importante dans le travail avec Gimp. Elle définit la zone dans laquelle les opérations se dérouleront : Là où les tracés seront effectifs, les zones à couper, les zones à remplir, etc.

Plusieurs outils permettent de réaliser ces sélections, des simples et des plus compliqués :

| 🐸 Boîte à outils |            |      |   |          |         |            |    |
|------------------|------------|------|---|----------|---------|------------|----|
|                  |            |      | Ŋ |          | 0<br>00 | <u>0</u> - | 20 |
|                  | $\bigcirc$ | See. | 1 | <b>"</b> | m       |            | 8  |
| 1                | 2          | 3    | 4 | 5        | 6       | 7          | 8  |

1 « Sélection Rectangulaire » sélectionne des rectangles et des carrés (raccourci R).

2 « Sélection Elliptique » sélectionne des ellipses et des cercles (raccourci E).

- 3 « Sélection à main levée » ou lasso permet des sélections à main levée. (raccourci F).
- 4 « Sélection contiguë» ou baguette magique permet des sélections de zones contiguës (raccourci U).
- 5 « Sélection par couleur» permet des sélections de zones de même couleur. (raccourci Shift+O).

**6** « Ciseaux Intelligents » permet des sélections complexes avec un automatisme qui détermine les zones de pourtour. (raccourci l).

7 « Extraction du premier plan » permet d'isoler un objet contenu dans un image.

**8** L'outil Chemin (voir page <u>74</u>) peut être utilisé pour réaliser des sélections. Il suffit de transformer le chemin <u>fermé</u> en sélection. (raccourci B).

Les outils de sélection possèdent une fonction adoucir et de lissage qui permet de «lisser» le contour de la sélection ainsi qu'une possibilité de sélectionner le rapport ou la taille de la sélection (à configurer dans les options des outils).

Astuces :

- Inverser la sélection par Ctrl+I.
- Pour sélectionner la totalité de l'image Ctrl+A.
- Pour augmenter la sélection maintenir la touche Shift (majuscule) et faire une autre sélection à un autre endroit de l'image.
- Pour la diminuer faites la même opération avec Ctrl.
- Pour créer une intersection avec une autre sélection Shift+Ctrl.
- Pour déplacer une sélection faire Ctrl+Alt et glisser la sélection avec la souris.
- Pour tout dé-sélectionner Shift+Ctrl+A.

### AJUSTER UNE SÉLECTION

Augmenter la sélection vers la droite.

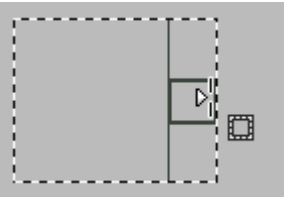

Augmenter la sélection vers le bas, vers la gauche (déplacement du coin).

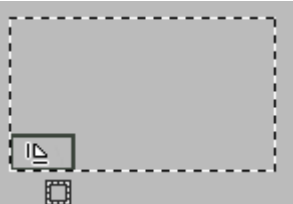

Déplacer la sélection avec la souris (petite croix présente).

Lors du déplacement un petit signe + signale le centre de la sélection.

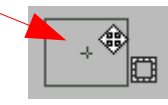

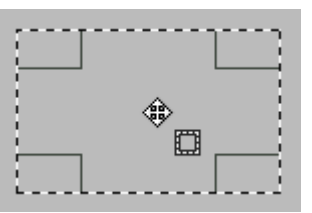

La sélection active est entourée de pointillés.

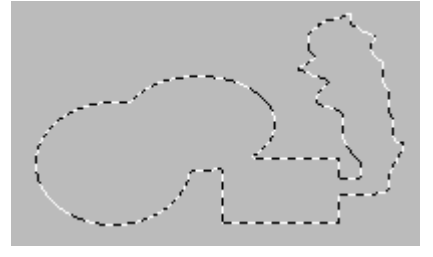

### Adoucir les bords et lissage

Ces 2 options des outils de sélection sont illustrées dans ces 4 exemples (grossissement \* 8) : Sans adoucir, sans lissage. Sans adoucir, avec lissage.

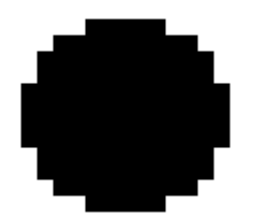

Avec adoucir (rayon 2), sans lissage.

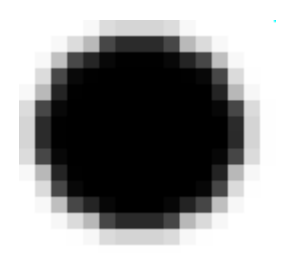

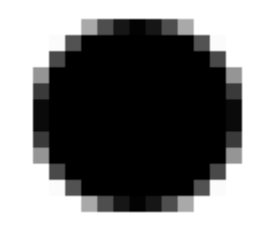

Avec adoucir (rayon 2), avec lissage.

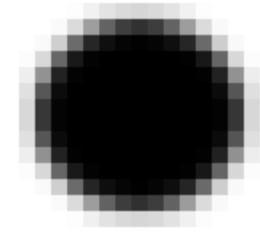

### Les 4 modes des sélections

Les 4 modes sont accessibles par clic sur les options des outils dans la rubrique Mode.

| Sélection elliptique | ۹ |
|----------------------|---|
| Mode : 🧱 🌆 💽 📧       |   |
| 1 2 3 4              |   |
|                      |   |

- 1 Mode où la nouvelle sélection remplace la sélection en cours.
- 2 Mode où la nouvelle sélection est ajoutée à la sélection en cours (Ou touche Shift).
- 3 Mode où la nouvelle sélection est soustraite à la sélection en cours (Ou touche Ctrl).
- 4 Mode où la nouvelle sélection crée une intersection avec la sélection en cours (Ou raccourci Shift+Ctrl).

Le curseur change suivant le mode :

- 1 -¦-
- **2** Un petit + est ajouté. - +
- **3** Un petit est ajouté. -¦-
- 4 Un petit U inversé est ajouté.  $-\frac{1}{2}$

Effets, selon les modes, d'une sélection à main levée tracée après une sélection elliptique :

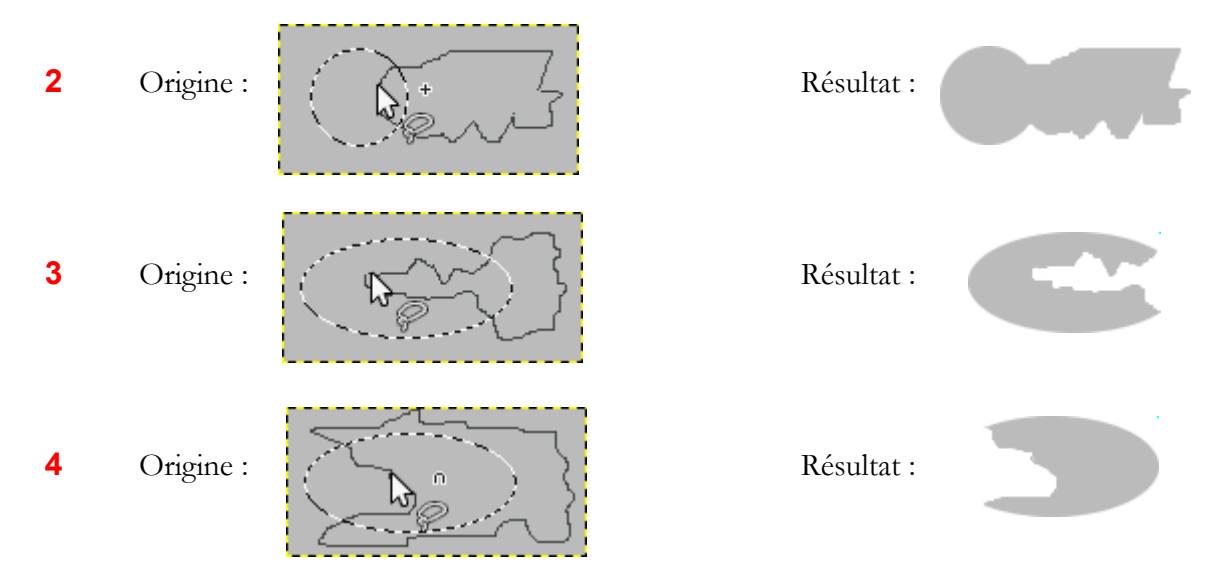

### Sélection rectangulaire (R)

Exemple : Copier une sélection carrée au coins arrondis d'un crabe à partir de l'image Crustacea.jpg.

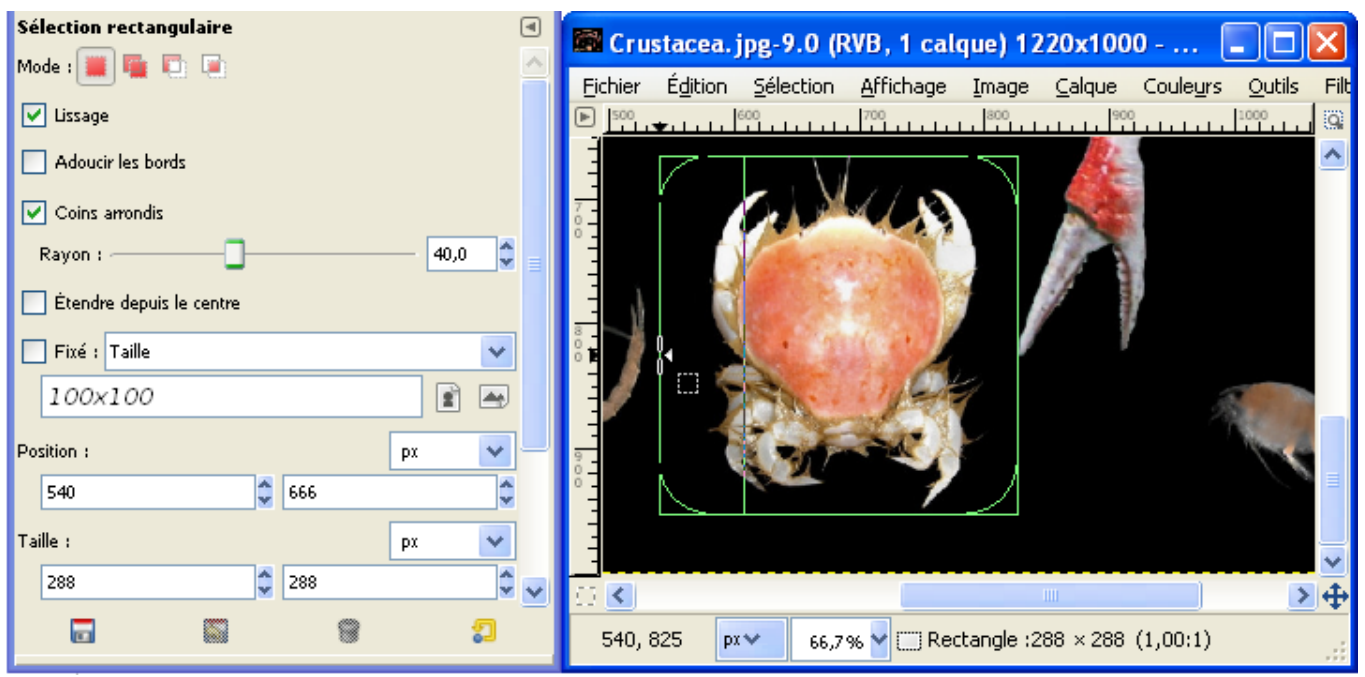

- Sélectionner l'outil de sélection par le raccourci R à partir de l'image.
- Configurer les options de l'outil et valider « Coins arrondis » avec Rayon = 40.
- Faire une sélection grossière autour du sujet et ajuster en vérifiant les dimensions sur le bas de l'image ou sur la fenêtre des options de l'outil.
- Copier Ctrl+C, coller comme nouvelle image par Shift+Ctrl+V. Résultat :

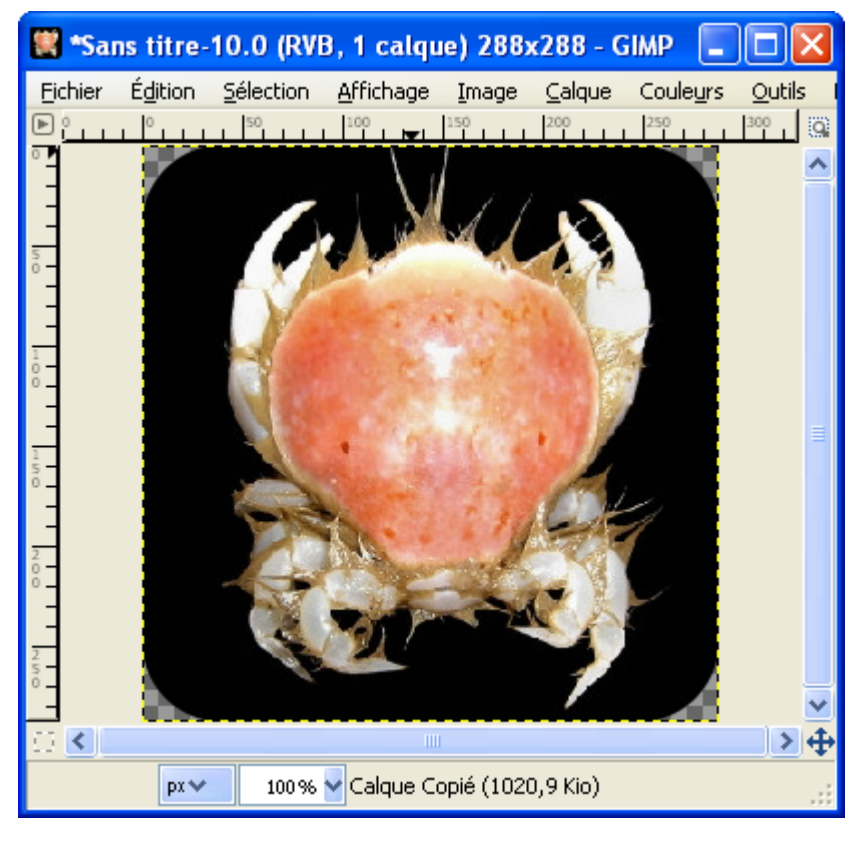

### Sélection elliptique (E)

- Sélectionner l'outil de sélection par le raccourci E à partir de l'image Crustacea.jpg.
- Configurer les options de l'outil et valider « Lissage » et « Adoucir les bords » avec Rayon = 50.

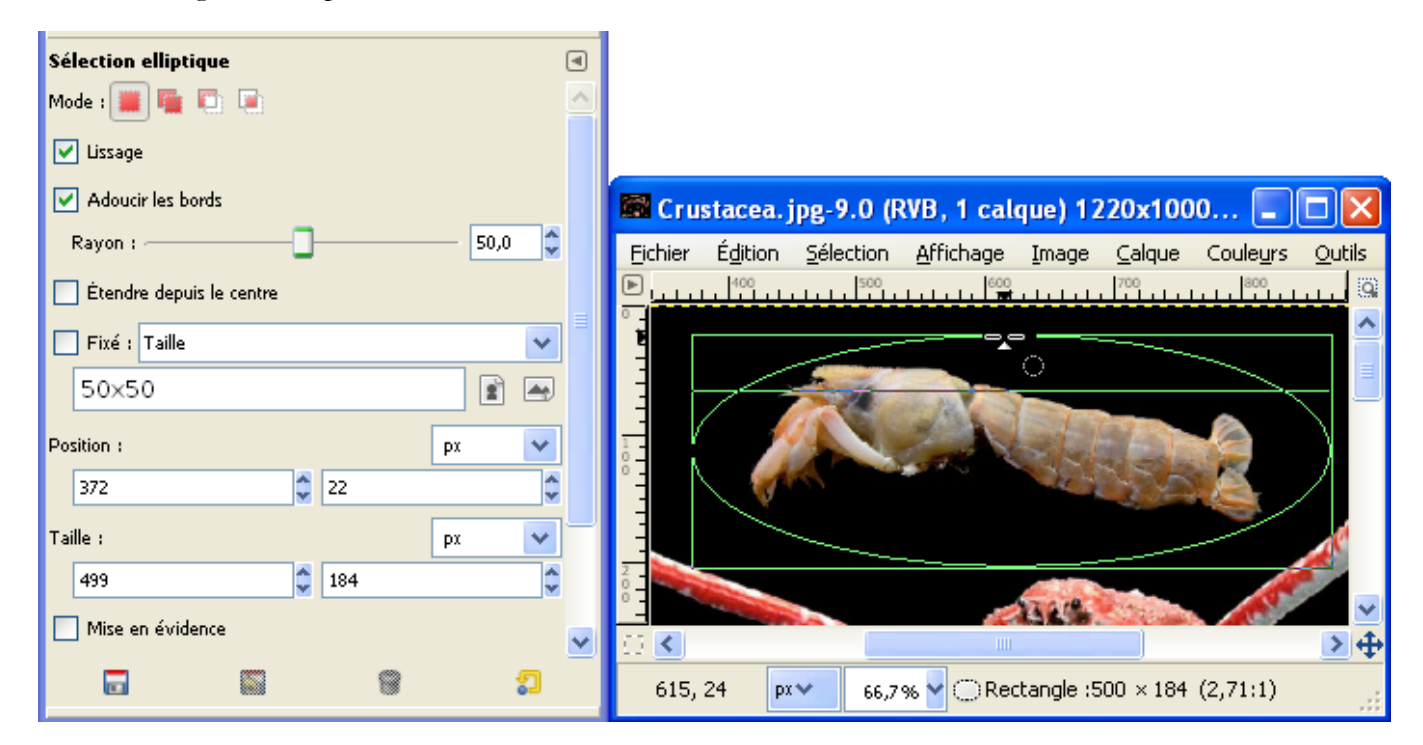

- Ajuster la sélection.
- Copier Ctrl+C, coller comme nouvelle image par Shift+Ctrl+V puis aplatir l'image par Image > Aplatir l'image. Résultat :

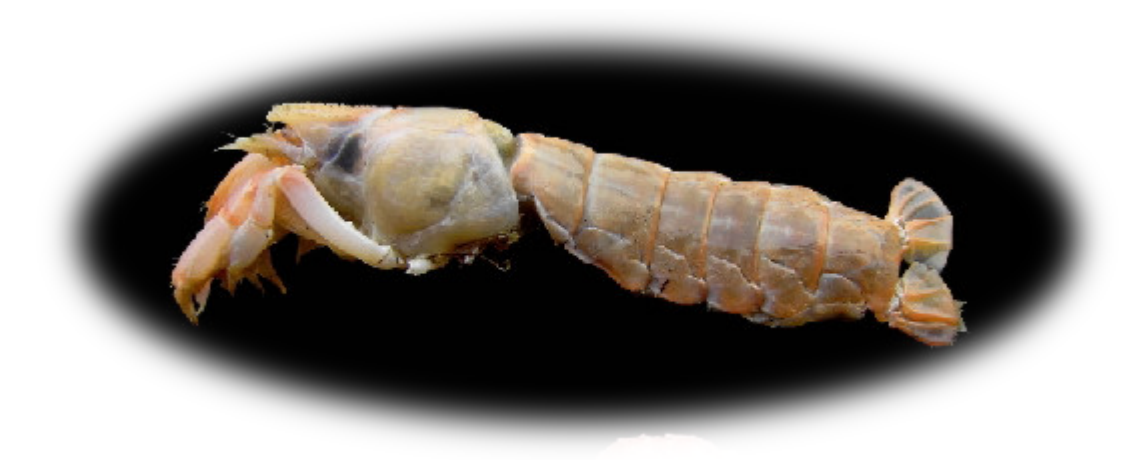

### Sélection à main levée (F)

Cet outil permet :

- Tracer des courbes en maintenant le clic de la souris.

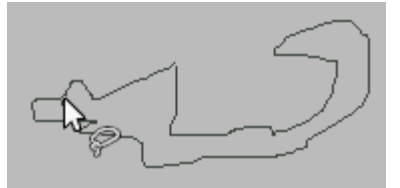

- Tracer des segments de droite avec en cliquant successivement sur plusieurs points.

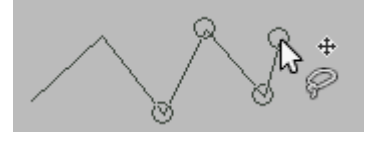

- Déplacer des points.

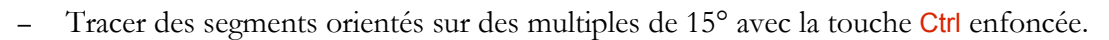

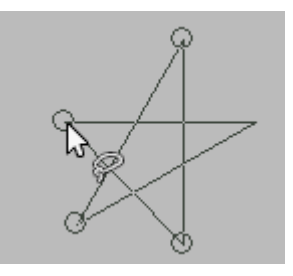

- Pour fermer la sélection rejoindre le début du tracé et faire un clic ou, sans rejoindre le début du tracé, faire un double clic.

#### Sélection contigue (U)

L'outil « Sélection contiguë » sélectionne, à partir du point de clic, les **zones adjacentes** de couleurs similaires (option seuil de l'outil de 0 à 255) soit la résultante de tous les canaux (composite) ou selon le canal (R, V. B, T, S, V).

### Sélection par couleur (Shift+O)

À partir du point du clic, cet outil sélectionne **toutes les zones** de couleurs similaires (option seuil de l'outil de 0 à 255) soit la résultante de tous les canaux (composite) ou selon le canal (R, V. B, T, S, V).

# CISEAUX INTELLIGENTS (I)

Cet outil peut être pratique pour faire des « détourages » dans de zones où les contrastes de couleurs sont élevés. L'aide contextuelle (Shift+F1) donne le fonctionnement et ses limites. En résumé, nous positionnons des points au plus près de la zone à détourer en terminant sur le premier. Ces points « s'ajustent » automatiquement et nous pouvons les déplacer. Pour transformer le tracé en sélection, il suffit de faire un clic à l'intérieur du tracé.

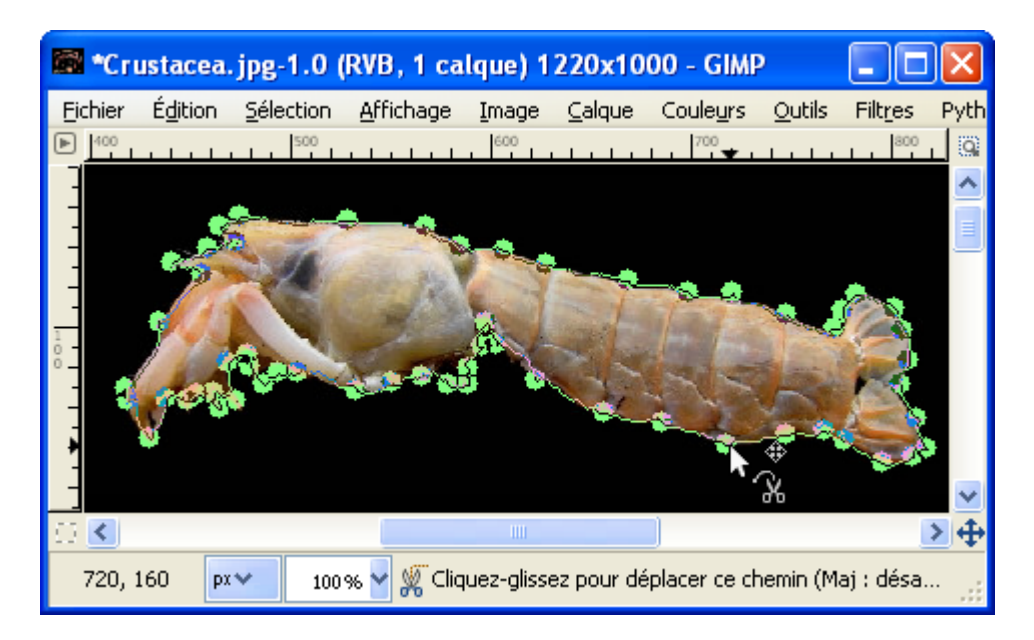

EXTRACTION DU PREMIER PLAN

L'utilisation de cet outil se fait en plusieurs étapes.

Étape 1 : Sélectionner cet outil et faire un clic sur l'image. Faire une sélection grossière à l'intérieur de l'objet à récupérer. Les zones non sélectionnées sont bleues.

Étape 2: Avec le pinceau affiner la sélection. À chaque correction attendre la fin du traitement.

Étape 3 : Appuyer sur Entrée pour valider la sélection.

# L'OUTIL CHEMINS (B)

Créer un chemin fermé avec cet outil (Utilisation page 74).

Transformer ce chemin en sélection par le raccourci Shift+V.

#### Sélection flottante

Nous transformons une sélection en sélection flottante par Sélection > Flottante ou le raccourci Shift+Ctrl+L. À partir de ce moment, la partie de l'image contenue sous la sélection se déplace avec la sélection.

#### LE MASQUE RAPIDE

Le masque rapide permet de détourer (déterminer les contours) facilement un sujet en créant une sélection. Pour l'activer ou le désactiver utiliser le raccourci Shift+Q ou appuyer sur le petit bouton sans le bas à gauche de l'image.

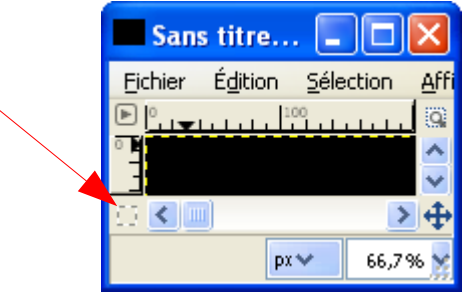

Principe :

- Lorsque le masque rapide est activé l'image est recouverte par un rouge transparent.

|     | *Cru | istacea. | .jpg-1.0 (                                                                                                    | RVB, 1 ca              | lque) 1       | 2 📒            |          | ×            |
|-----|------|----------|----------------------------------------------------------------------------------------------------|------------------------|---------------|----------------|----------|--------------|
| Eic | hier | Édition  | <u>S</u> élection                                                                                                    | <u>A</u> ffichage      | <u>I</u> mage | <u>⊂</u> alque | Coule    | urs          |
| ▶   | 400  |          | 500                                                                                                    | 600                    | 700           | <del></del>    | 800      | 9            |
| ° 1 |      |          |                                                                                                    |                        |               |                |          | ^            |
|     |      | -        |                                                                                                    |                        |               |                |          |              |
| 3   |      | - 22     | 1                                                                                                    | Ville Internet         | _             |                |          |              |
| 1   |      | 1 Alex   | 1 ×                                                                                                    | A.C.                   | TT            |                |          |              |
| ° - | - (  | AN "     | and the second second s |                        |               | RE             |          |              |
| -   |      |          |                                                                                                    |                        |               |                | <u>,</u> | $\mathbf{v}$ |
|     | <    |          |                                                                                                    |                        |               |                | >        | 4            |
|     |      | px       | ★ 66,7                                                                                                    | % <mark>v</mark> Qmask | (8,8 Mio)     |                |          | :            |

- Activer le Pinceau (P) avec une brosse fine
- Il faut ensuite sélectionner le <u>blanc</u> pour débuter et augmenter la sélection en appliquant le pinceau. Le rouge transparent disparaît.

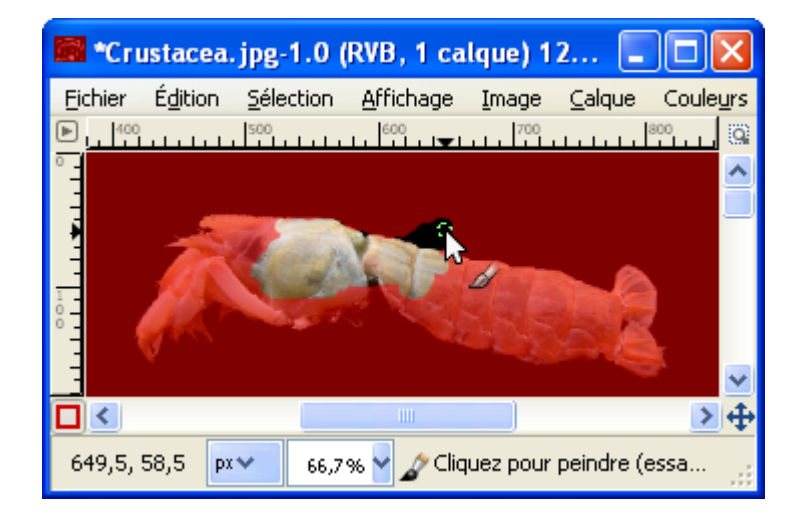

– En cas de débordement appliquer du **noir** pour faire réapparaître le rouge transparent.

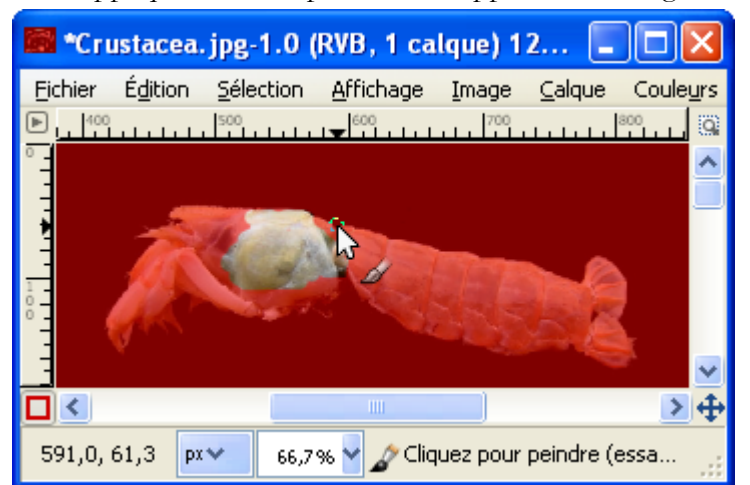

 Lorsque l'objet est complètement isolé, désactiver le masque de sélection (raccourci Shift+Q ou bouton) pour faire apparaître la sélection.

#### PERTURBER UNE SÉLECTION

Pour modifier le contour d'une sélection, sur l'image, faire Sélection > Perturbation, paramétrer et valider.

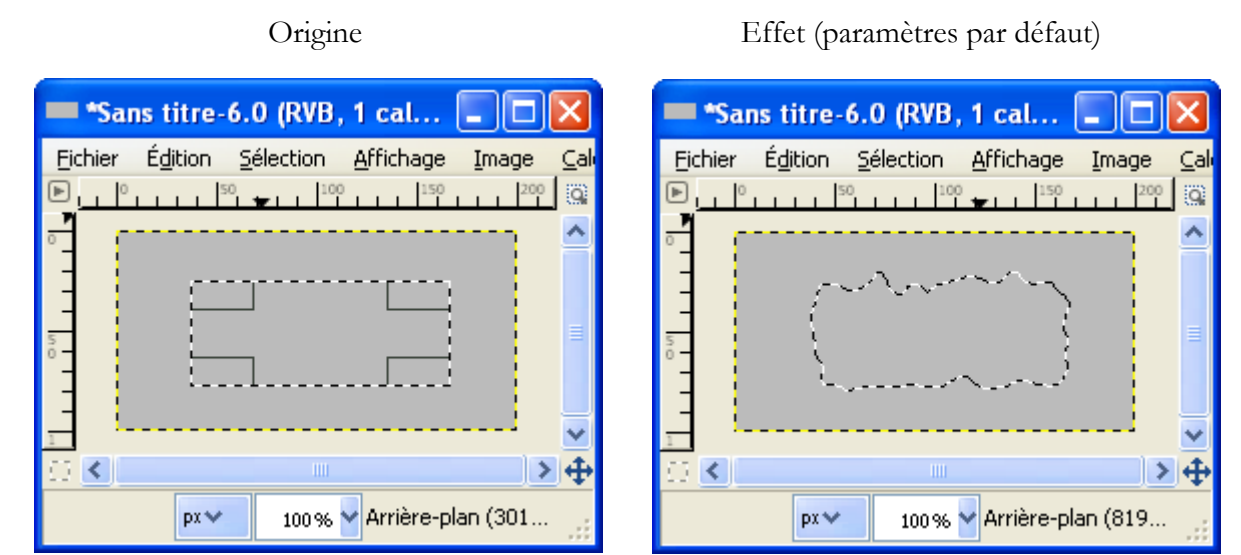

### Agrandir ou réduire une sélection

Agrandir par Sélection > Agrandir et réduire par Sélection > Réduire. Paramétrer et valider.

Agrandir de 20 pixels.

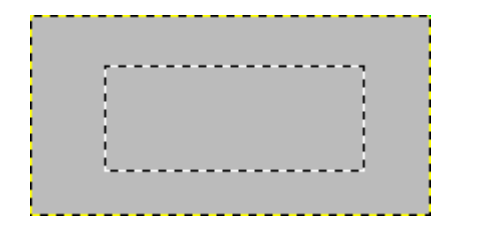

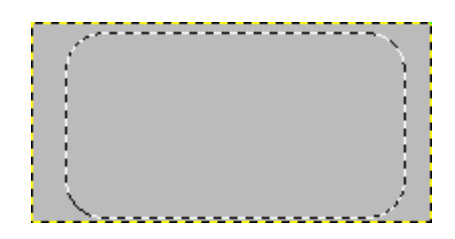

#### LE MASQUE DE CALQUE

Le masque de calque peut être utilisé pour masquer une partie de l'image contenue sur ce calque. Voici une image à deux calques avant la création d'un masque de calque.

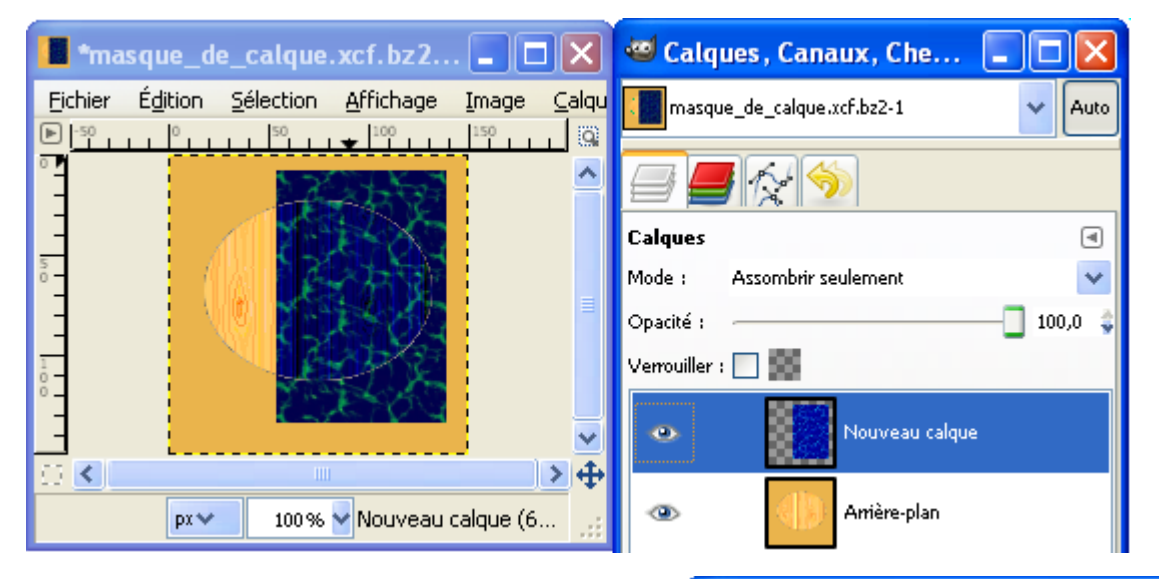

Nous créons une sélection à main levée (raccourci F).

Nous créons un masque de calque sur le calque « Nouveau calque » dans le but d'effacer une partie du rectangle bleu selon notre sélection à main levée. Sélectionner le calque « Nouveau calque » et faire un clic droit > Ajouter un masque de calque.

Sur la fenêtre « Ajouter un masque de calque », valider l'option « Sélection » et appuyer sur le bouton « Ajouter ».

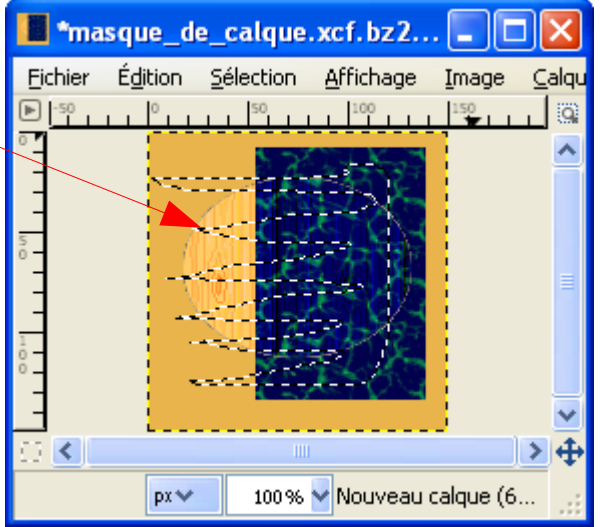

Résultat.

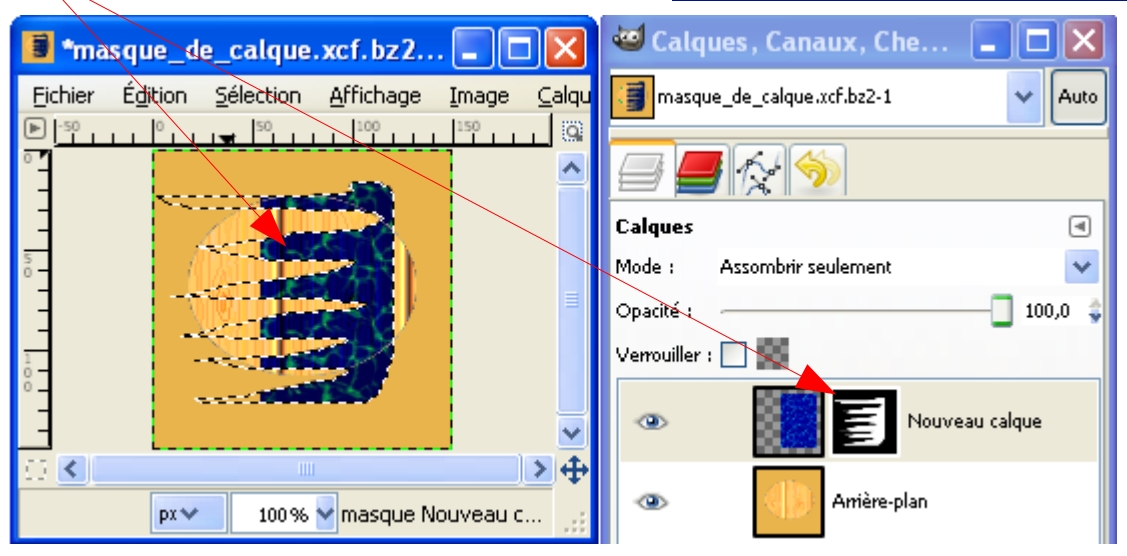

# **G**UIDES ET GRILLES

Les guides et les grilles facilitent le repérage et le positionnement.

#### Guides

L'affichage des guides sur l'image est activé ou désactivé par : Affichage > Afficher les guides ou par le raccourci Shift+Ctrl+T.

Pour qu'un guide soit validé, sur l'image, faire : Image > Guides > Nouveau guide ou Nouveau guide (en pourcentage).

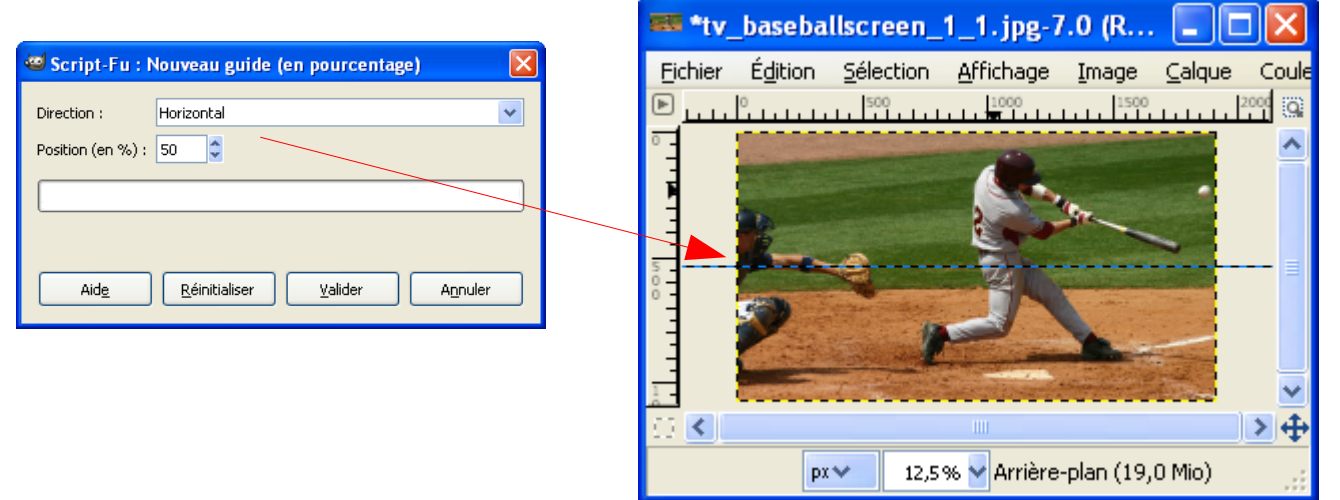

Pour supprimer le ou les guides, sur l'image, faire : Image > Guides > Enlever tous les guides.

Pour activer des guides autour d'une sélection faire : Image > Guides > Nouveaux guides depuis la sélection.

| 💷 *tv_          | _baseba          | llscreen_         | 1_1.jpg-7                | .0 (R         |          |       |
|-----------------|------------------|-------------------|--------------------------|---------------|----------|-------|
| <u>F</u> ichier | É <u>d</u> ition | <u>S</u> élection | <u>A</u> ffichage        | <u>I</u> mage | ⊆alque   | Coule |
| ▶ 1111          | °                | 500               | 1000                     | 1500          | التنبينا | 2000  |
| 0               | And the second   | -                 |                          |               | 10000    | ^     |
| 1               | 1996             |                   |                          | (~            | •        |       |
| 5 -             | -                | 4                 |                          |               | ~        | =     |
|                 | 2                |                   |                          |               |          | _     |
| 23 <b>(</b> )   |                  |                   |                          |               |          | > +   |
|                 | рх               | ✓ 12,5            | % <mark>v</mark> Arrière | -plan (19,    | 0 Mio)   | ••    |

Pour aligner sur les guides, sur l'image, faire : Affichage > Aligner sur les guides.
## Grille

L'affichage de la grille est activé sur l'image par : Affichage > Afficher la grille.

Le positionnement des objets le long de cette grille est activé par : Affichage > Aligner sur la grille.

Les paramètres de la grille sont définis dans les préférences (Édition > Préférences > Grille par défaut).

| Grille d'image par défaut |                        |          |  |  |  |
|---------------------------|------------------------|----------|--|--|--|
| Apparence                 |                        |          |  |  |  |
| <u>S</u> tyle de ligne :  | Plein 💽                | ×        |  |  |  |
| Premier plan :            |                        |          |  |  |  |
| <u>A</u> rrière-plan :    | <u>A</u> rrière-plan : |          |  |  |  |
| Espacement                |                        |          |  |  |  |
| Largeur                   | Hauteur                |          |  |  |  |
| 20 🗘                      | 20                     | 🗘 Pixels |  |  |  |
| 0,278 🗘                   | 0,278                  | 🗘 in 🔽   |  |  |  |
| e                         | #3                     |          |  |  |  |
| Décalage                  |                        |          |  |  |  |
| Largeur                   | Hauteur                |          |  |  |  |
| 0                         | 0                      | 🗘 Pixels |  |  |  |
| 0,000 🗘                   | 0,000                  | 🗘 in 🔽   |  |  |  |
| e                         | ÷9                     |          |  |  |  |

| -    | *Sar  | ns t | itre  | -4. | 0 (  | RVB  | , 1 |       |      |       | $\mathbf{X}$ |
|------|-------|------|-------|-----|------|------|-----|-------|------|-------|--------------|
| Eich | nier  | É₫   | ition | 2   | élec | tion | ∆f  | fich  | age  | Īm    | iage         |
| ▶    | 0     |      | 50    |     |      | 100  |     | 15    | 0    |       | 2 0          |
| ° -  |       |      |       |     |      | [    |     | [     |      |       | ^            |
| 7    |       |      |       |     |      |      |     |       |      |       |              |
| 5    |       |      |       |     |      |      |     |       |      |       | =            |
| ° -  |       |      |       |     |      |      |     |       |      |       |              |
| 1    |       |      |       |     |      |      |     |       |      |       | ~            |
|      | <     |      |       |     |      | 111  |     |       |      |       | •            |
| 8    | 30, 0 |      | px 🔨  | /   | 1    | 00%  | -   | Arriè | re-p | lan . | ··:          |

# L'OUTIL CHEMINS (B)

L'outil Chemins (Créer, éditer des Chemins) permet de faire des tracés et des dessins avec des courbures. Le chemin ainsi créé peut aussi être utilisé pour appliquer un texte qui suivra le tracé (page 36). Les transformations d'un chemin en sélection ou l'application d'un outil de dessin le long de ce chemin sont accessibles dans la fenêtre « Calque, Canaux, Chemins... » en activant l'onglet « Chemins ».

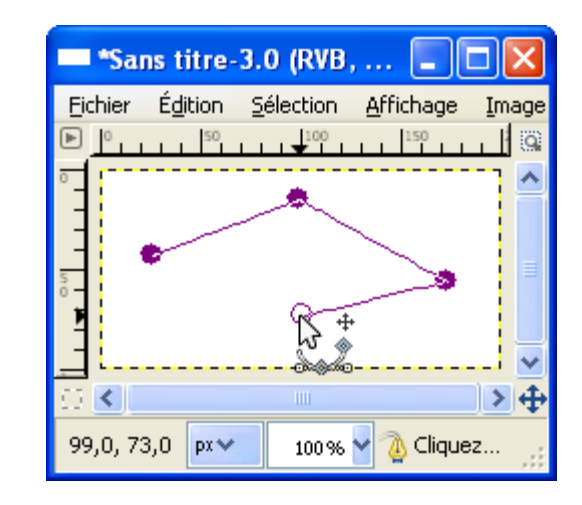

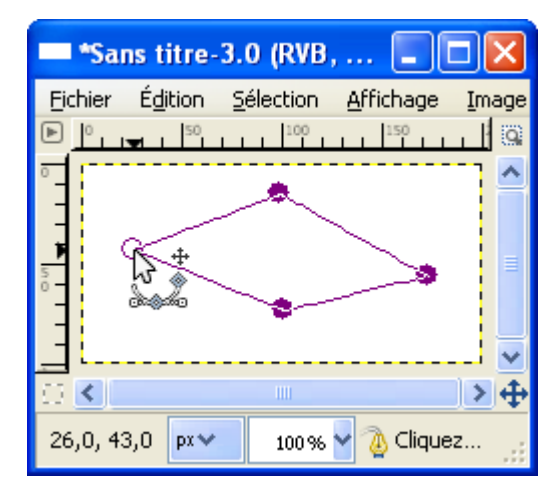

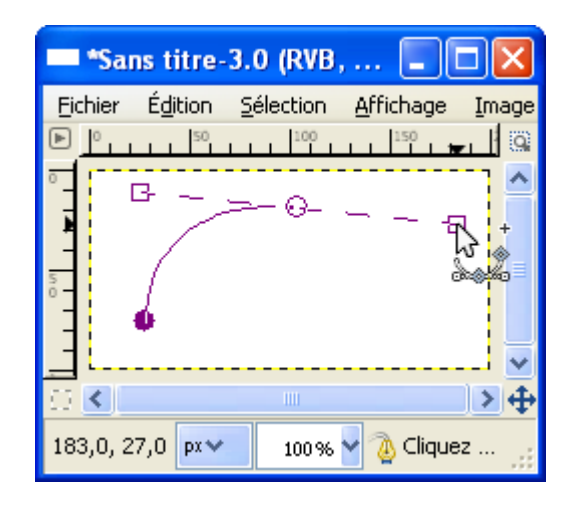

Le tracé se fait en cliquant successivement et va créer plusieurs points (un point par clic).

Pour fermer le tracé, appuyer sur Ctrl, rejoindre le point de départ et faire un clic.

Pour faire un arrondi, lors de la création d'un point, maintenir la touche gauche de la souris enfoncée pour voir apparaître une ou deux tangentes avec des petites poignées carrées. Déplacer la ou les poignées pour créer l'arrondi, pour amplifier la courbure s'éloigner du centre de rotation.

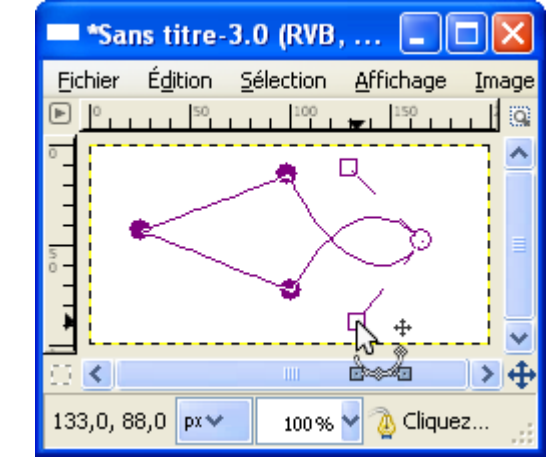

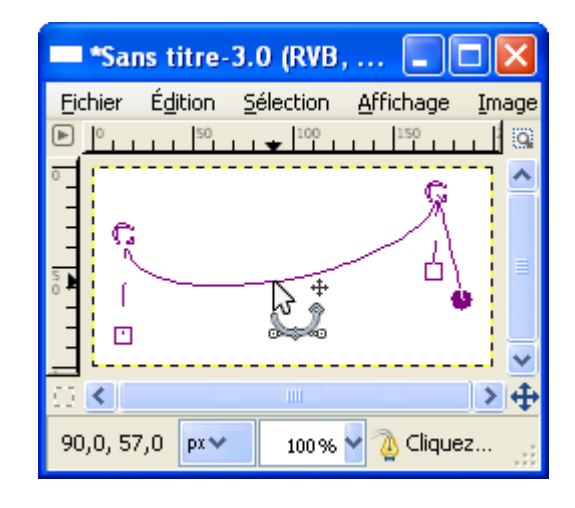

touche gauche enfoncée, s'écarter du point et déplacer la ou les petites poignées carrées. Pour modifier un arrondi, sélectionner un point existant et déplacer la ou les petites poignées carrées.

appuyer sur la touche Ctrl et faire un clic dessus en maintenant la

Pour créer un arrondi sur un point existant, le sélectionner,

Pour créer un arrondi entre deux points, faire un clic sur le tracé en maintenant la touche gauche enfoncée et se déplacer.

Pour déplacer un point existant, se diriger vers un point, faire un clic en maintenant la touche gauche enfoncée et déplacer le point.

Pour supprimer un point, appuyer sur Shift+Ctrl, se diriger vers un point et faire un clic.

Pour déplacer tout un ensemble, appuyer sur Shift+Ctrl+Alt en maintenant la touche gauche enfoncée et déplacer.

Pour faire apparaître un tracé, aller sur la fenêtre « Calque, Canaux, Chemins... », activer l'onglet « Chemins », faire un clic pour que l'oeil devienne visible.

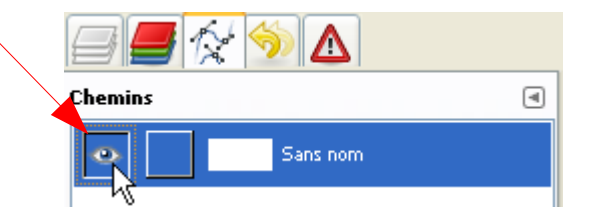

#### **R**ETOURNEMENT, PIVOTEMENT

## L'OUTIL RETOURNEMENT (SHIFT+F)

Les options de cet outil doivent être paramétrées. L'effet de cet outil agit sur le calque, la sélection en cours, le chemin actif. Lorsque l'outil est activé, une fenêtre et un pointeur indiquant le centre de rotation apparaissent.

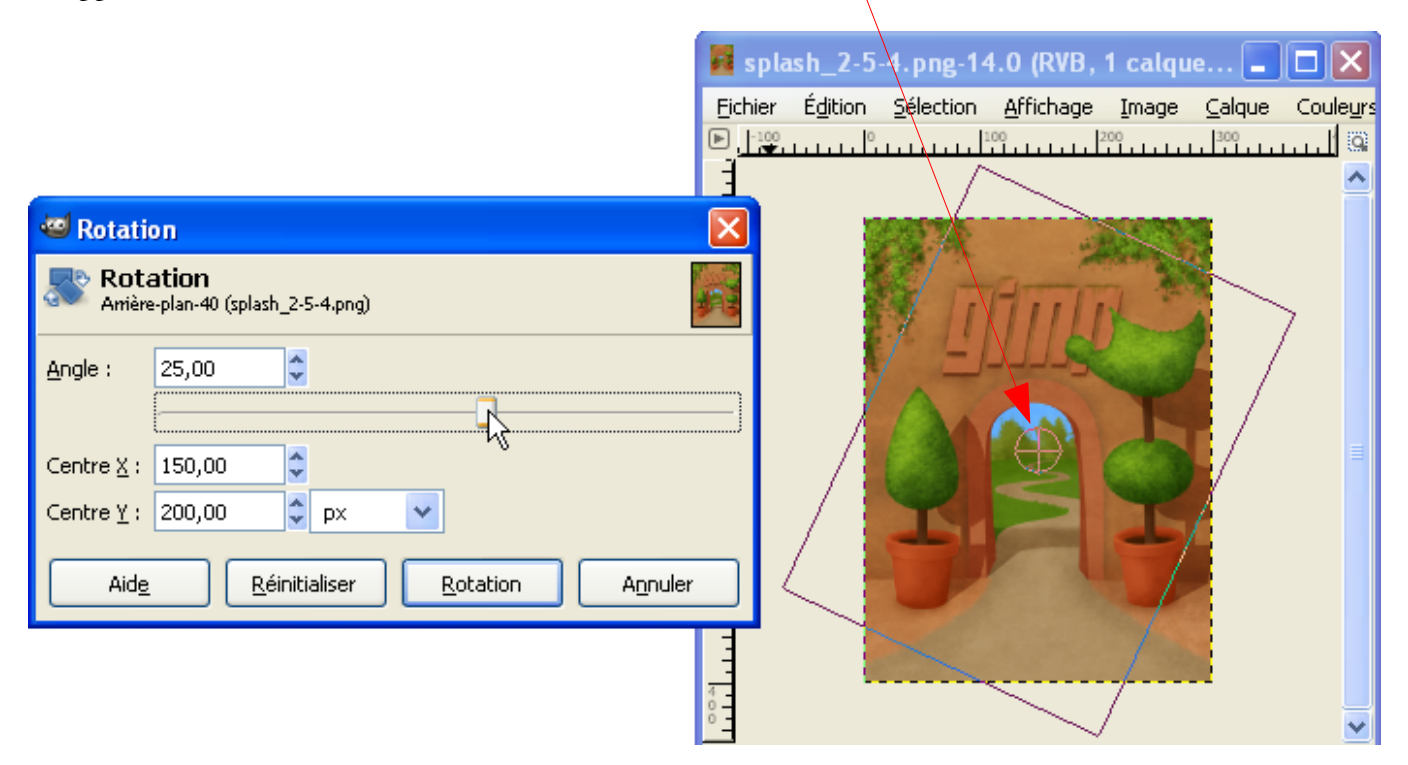

Pour valider, appuyer sur le bouton « Rotation ».

Après une rotation nous devrons peut-être ajuster le canevas au calque par Image > Ajuster le canevas aux calques.

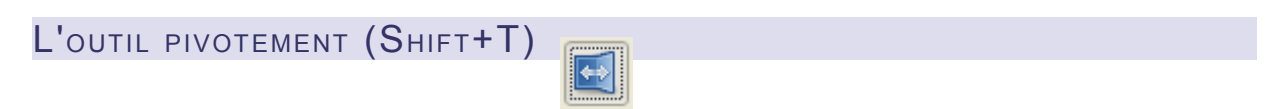

Les options de cet outil doivent être paramétrées. L'effet de cet outil agit sur le calque, la sélection en cours, le chemin actif.

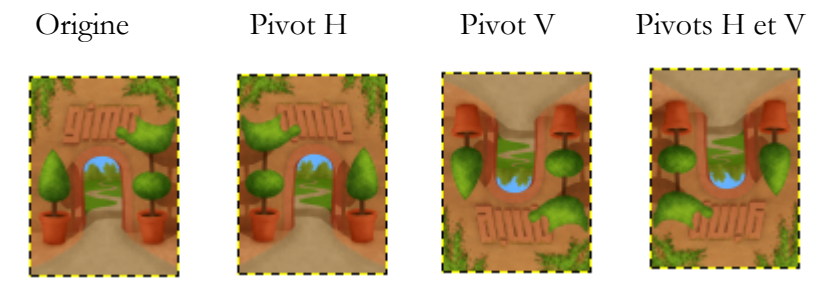

## Déformations

## L'OUTIL DE CISAILLEMENT (SHIFT+S)

Les options de cet outil doivent être paramétrées. L'effet de cet outil agit sur le calque, la sélection en cours, le chemin actif. Lorsque l'outil est activé, la fenêtre pour le paramétrage apparaît.

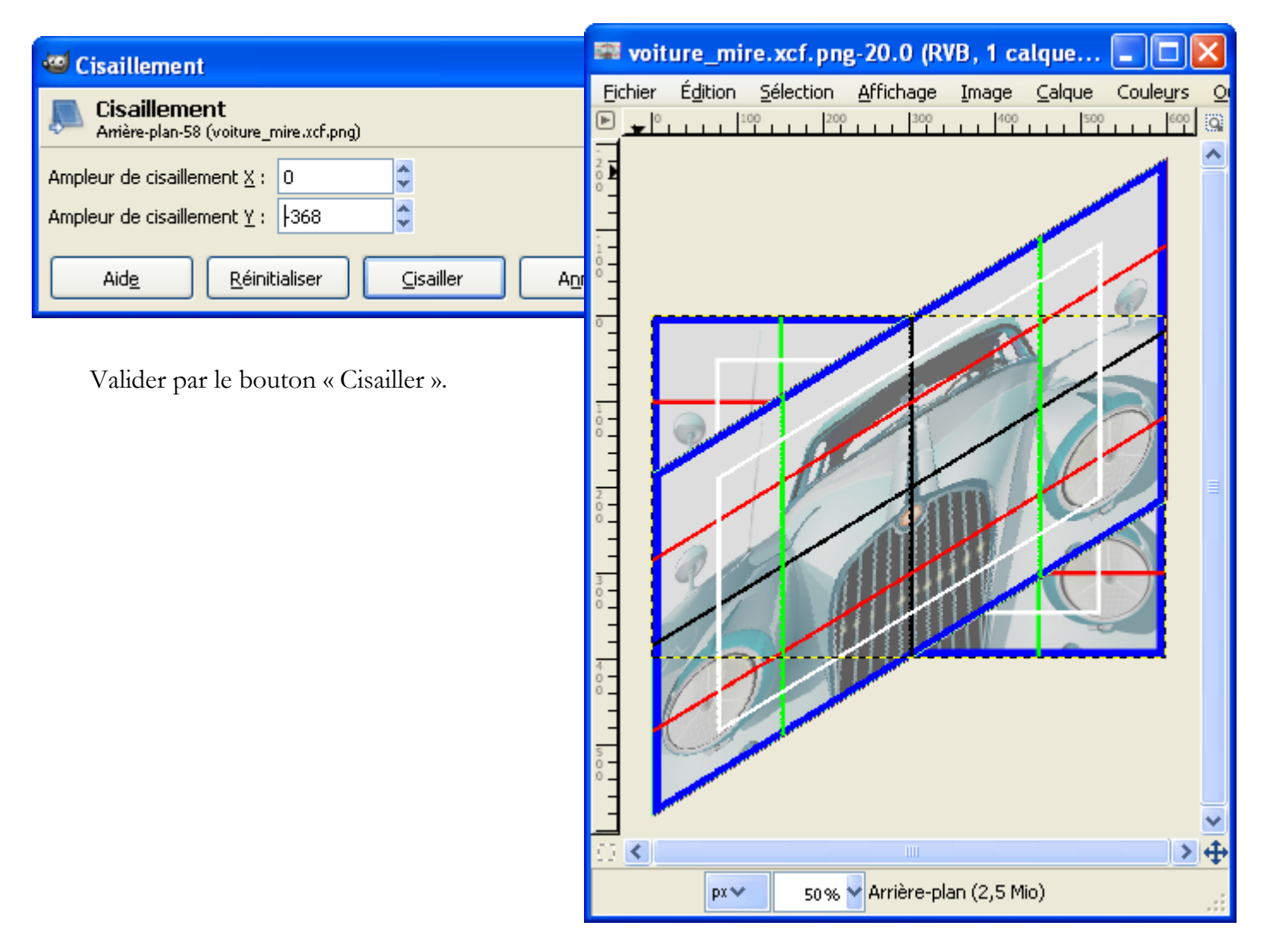

Après un cisaillement nous devrons peut-être ajuster le canevas au calque par Image > Ajuster le canevas aux calques.

## L'OUTIL PERSPECTIVE (SHIFT+P)

Cet outil est souvent utilisé pour « corriger » les perspectives des bâtiments.

Les options de cet outil doivent être paramétrées. L'effet de cet outil agit sur le calque, la sélection en cours, le chemin actif. Lorsque l'outil est activé, une fenêtre et une boîte de sélection apparaissent. Ajuster cette boîte pour obtenir l'effet désiré.

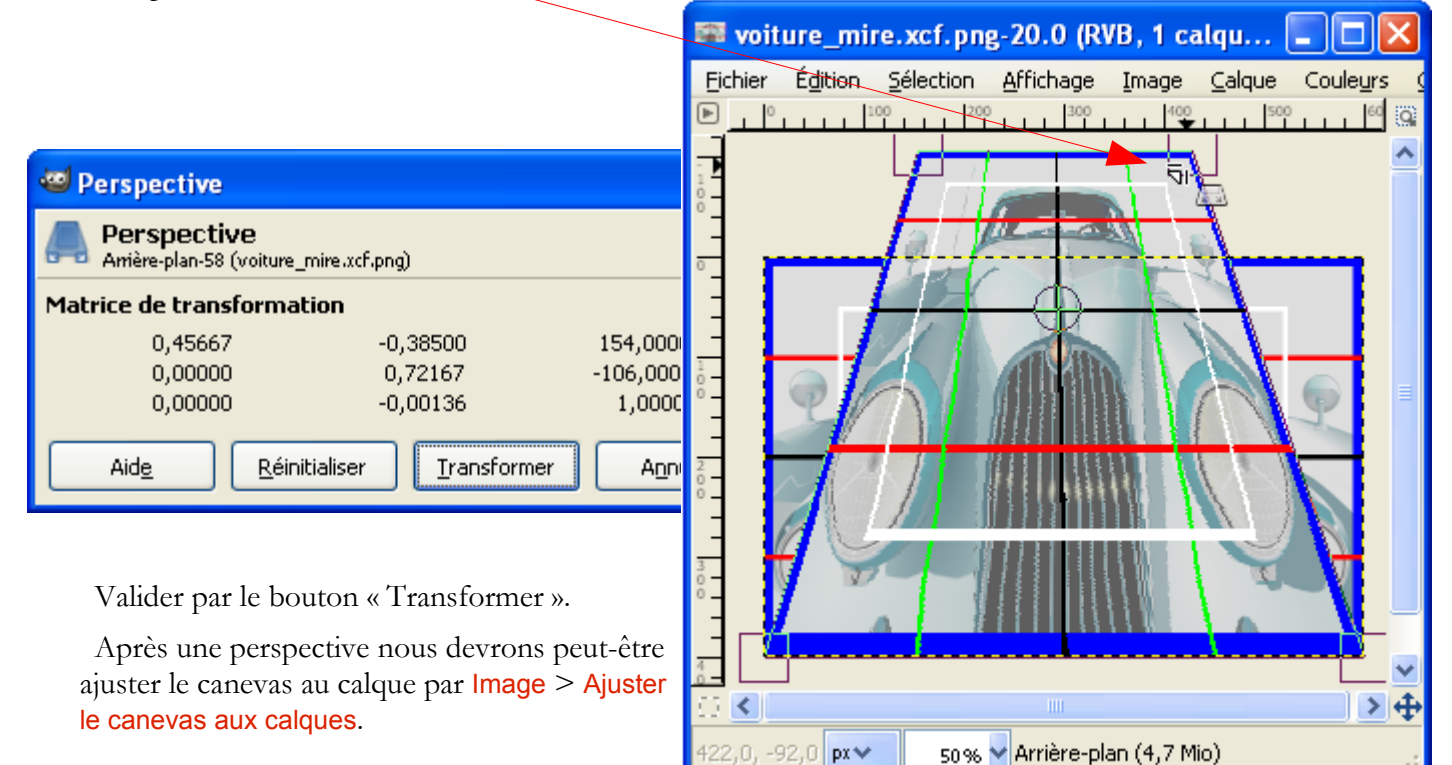

#### Déformation interactive

Sur l'image faire Filtres > Distorsion > Déformation interactive. Possibilité de créer une animation.

|                                                                                                    | The second second secon |                                                                                                    |
|----------------------------------------------------------------------------------------------------|----------------------------------------------------------------------------------------------------|----------------------------------------------------------------------------------------------------|
| Paramétrer.<br>Avec la souris<br>(clic maintenu)<br>déformer l'image<br>dans la fenêtre.<br>Valider. |                                                                                                    | Paramètres       Animer         Mode de déformation       Déplacer         Déplacer       Enlever         Aggandir       Réduire         Tourbillon sens anti-horaire       Tourbillon sens horaire         Rayon de déformation :       176         Integnsité de déformation :       0,30         Ølinéaire       Bilinéaire |
|                                                                                                    | Cliquez et glissez dans l'aperçu pour définir<br>les distorsions appliquées à l'image.<br>Aid <u>e</u>                                                                                                    | Syréchantillonnage adaptatif         Profondeur max :       2         Seuil :       2,00         Réinitialiser       Yalider         Annuler                                                                                                    |

## Courber

| 🐸 Courber                            |                                         |
|--------------------------------------|-----------------------------------------|
| Aperçu                               | Modification des courbes                |
|                                      |                                         |
| Lancer l'aperçu 🗹 Aperçu automatique | Courbe pour la limite Type de courbe    |
| Options                              | Os Supérieure Os Adoucie                |
| Rotation : 0,0                       | 🔿 In <u>f</u> érieure 🔷 Libre           |
| Adoucissement                        | Copier Miroir Échanger Réinitialiser    |
| ✓ Lissage                            | Symétrise la courbe active vers l'autre |
| Travailler sur une copie             | Quvrir <u>E</u> nregistrer              |
| Aide                                 | <u>Valider</u> A <u>n</u> nuler         |

Sur l'image faire Filtres > Distorsion > Courber.

Valider.

Après une courbure nous devrons peut-être ajuster le canevas au calque par Image > Ajuster le canevas aux calques.

# Onduler

Sur l'image faire Filtres > Distorsion > Onduler

| 🐸 Onduler                                           | ×                                |
|-----------------------------------------------------|----------------------------------|
| Aperçu                                              |                                  |
| Options Orientation                                 |                                  |
| 🗹 Lissage 🔷 🔿 Horizontal                            |                                  |
| Garder la <u>r</u> accordabilité 📀 <u>V</u> ertical |                                  |
| Bordures Type d'onde                                |                                  |
| Enroyler     Dent de scie                           |                                  |
| ○ Étaler                                            |                                  |
| O Incolore                                          |                                  |
| Période : 67                                        | \$                               |
| Amplitude :                                         |                                  |
| Phase shifts                                        | <ul> <li>✓</li> <li>▲</li> </ul> |
|                                                     |                                  |
| Aid <u>e</u> <u>V</u> alider A <u>n</u> nuler       |                                  |

Valider.

## Tourner et aspirer

Sur l'image faire Filtres > Distorsion > Tourner et aspirer

| Tourner et Aspirer               |                                 |
|----------------------------------|---------------------------------|
|                                  |                                 |
| 🗹 Aperçu                         | Ð                               |
| Angle de rotation :              | -228,65 🗘                       |
| Quantité d' <u>a</u> spiration : | 0,600 🗘                         |
| <u>R</u> ayon :                  | 2,000                           |
| Aide                             | <u>V</u> alider <u>An</u> nuler |

Valider.

## VAGUES CONCENTRIQUES

Sur l'image faire Filtres > Distorsion > Vagues

| 🥶 Vagues                                                                                     | ×       |
|----------------------------------------------------------------------------------------------|---------|
|                                                                                              |         |
| Mode                                                                                         |         |
| Réflexive                                                                                    |         |
| Amplitude :       10,00         Phase :       0,00         Longueur des vagues :       10,00 | < > < > |
| Aid <u>e V</u> alider A <u>n</u> nuler                                                       |         |

Valider.

## LES CALQUES

#### Définition

Voir page <u>10</u>.

#### LA FENÊTRE DES CALQUES

Pour visualiser la pile des calques utiliser le raccourci Ctrl+L sur l'image.

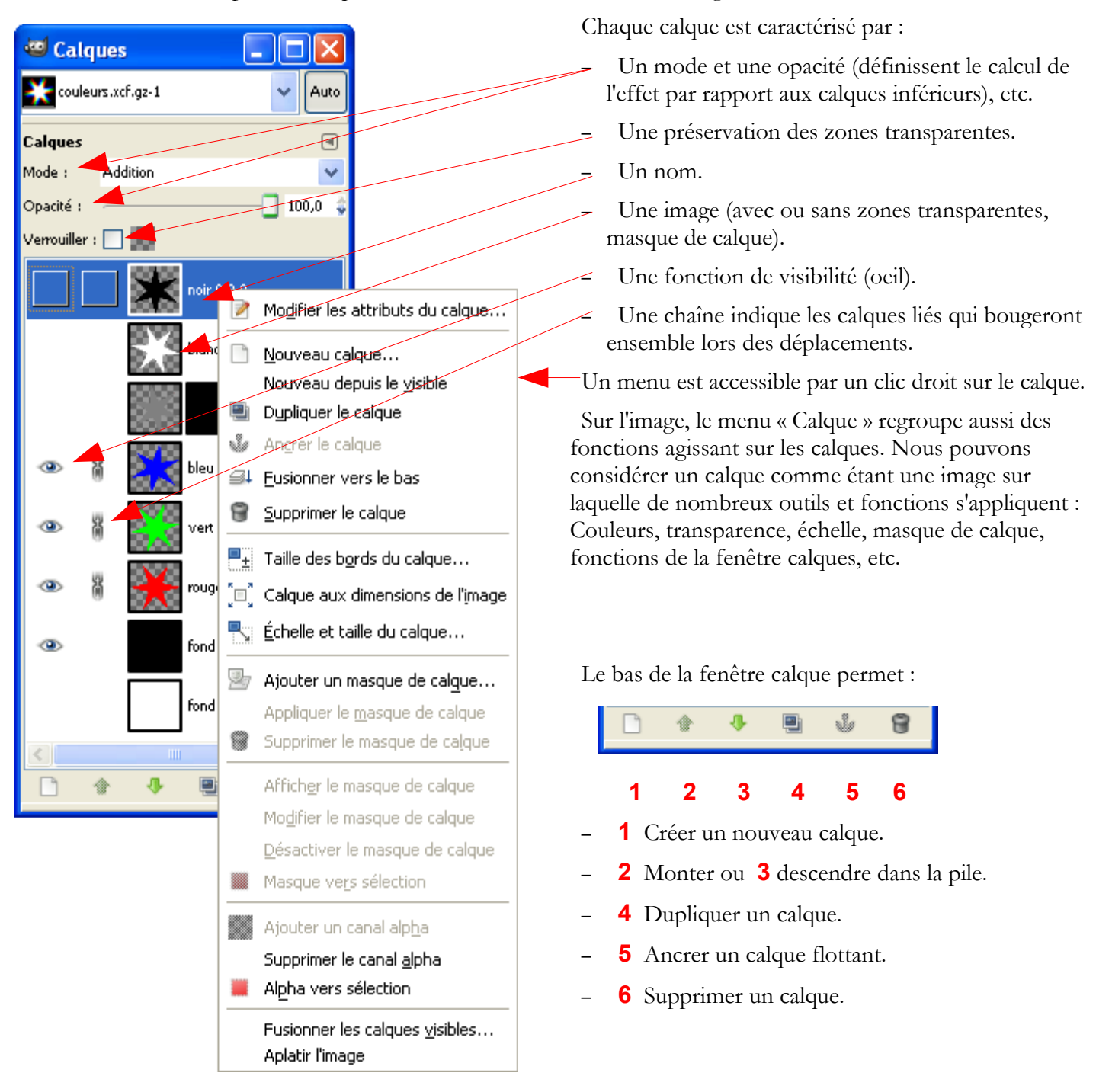

#### EFFETS EN FONCTION DU MODE ET DE L'OPACITÉ

L'image du papillon monarque est issue du site <u>http://pdphoto.org/</u> (à visiter).

Elle est du domaine public. Voici l'adresse pour l'obtenir : <u>http://pdphoto.org/PictureDetail.php?</u> <u>mat=pdef&pg=6533</u>

Pour illustrer le fonctionnement dans les pages suivantes, le calque de fond est le papillon et le calque supérieur est une mire avec les caractéristiques suivantes :

- Rouge codage RVB 255, 0, 0
- Vert codage RVB 0, 255, 0
- Cyan codage RVB 0, 255, 255
- Gris codage RVB 128, 128, 128
- Blanc codage RVB 255, 255, 255
- Noir codage RVB 0 ,0 ,0
- Le milieu est transparent.

Les modes : Normal, Dissoudre, Multiplier, Diviser, Écran, Superposer, Éclaircir, Assombrir, Lumière dure, Lumière douce, Extraction de grain, Fusion de grain, Différence, Addition, Soustrait, Assombrir seulement, Éclaircir seulement, Teinte, Saturation, Couleur et Valeur.

L'opacité : 100% et 50% (éventuellement 75%).

| Mire            | Papillon         |  |
|-----------------|------------------|--|
| Normal<br>50    | Normal<br>100    |  |
| Dissoudre<br>50 | Dissoudre<br>100 |  |

| Mire             |       | Papillon          |  |
|------------------|-------|-------------------|--|
|                  | i s j |                   |  |
| Multiplier<br>50 |       | Multiplier<br>100 |  |
| Diviser<br>50    |       | Diviser<br>100    |  |
| Écran<br>50      |       | Écran<br>100      |  |
| Superposer<br>50 |       | Superposer        |  |
| Éclaircir<br>50  |       | Éclaircir<br>100  |  |

| Mire                      | Papillon                   |  |
|---------------------------|----------------------------|--|
| Assombrir<br>50           | Assombrir<br>100           |  |
| Lumière dure<br>50        | Lumière dure<br>100        |  |
| Lumière douce<br>50       | Lumière douce<br>100       |  |
| Extraction de grain<br>50 | Extraction de grain<br>100 |  |
| Fusion de grain<br>50     | Fusion de grain<br>100     |  |

| Mire                      | Papillon                   |  |
|---------------------------|----------------------------|--|
| Différence<br>50          | Différence<br>100          |  |
| Addition<br>50            | Addition<br>100            |  |
| Soustrait<br>50           | Soustrait<br>100           |  |
| Assombrir seulement<br>50 | Assombrir seulement<br>100 |  |
| Éclaircir seulement<br>50 | Éclaircir seulement<br>100 |  |

|                  | 1 |                   |  |
|------------------|---|-------------------|--|
| Mire             |   | Papillon          |  |
| Teinte<br>50     |   | Teinte<br>100     |  |
| Saturation<br>50 |   | Saturation<br>100 |  |
| Couleur<br>50    |   | Couleur<br>100    |  |
| Valeur<br>50     |   | Valeur<br>100     |  |

#### LES MOTIFS

Les motifs sont généralement des images qui s'ajustent, bords à bords, horizontalement et verticalement. Ils sont utilisés pour remplir des sélections (Exemple : Simuler des textures de bois, de métal, de cailloux, etc.), des fonds de page Web, etc.

Les motifs de Gimp sont des fichiers avec l'extension .pat placés dans des répertoires modifiables via les préférences.

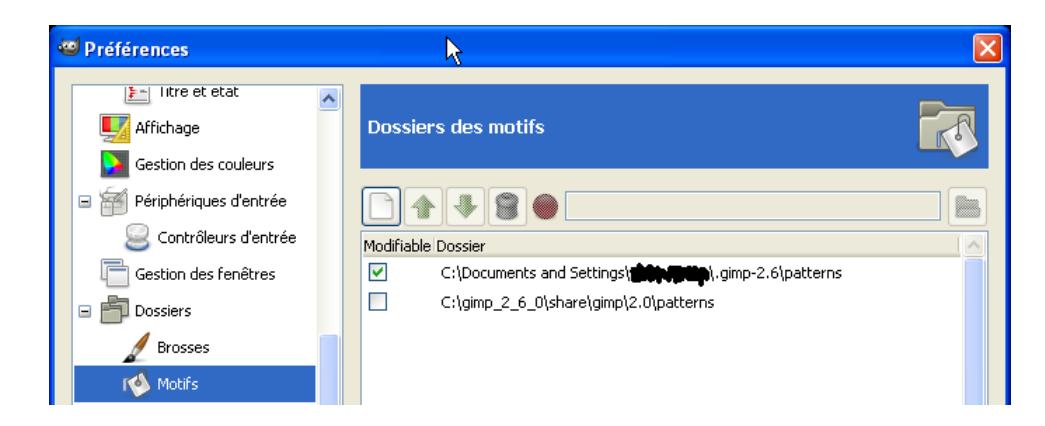

Nous pouvons modifier l'aperçu via ce bouton (Voir comme une liste par exemple).

Le nom et les dimensions du motif sélectionné.-

Nous pouvons utiliser le raccourci Shift+Ctrl+P ou faire un double clic sur le symbole motif de la « Boîte à outils pour obtenir la fenêtre de dialogues « Motifs ».

Le motif actif est avec un contour noir. Pour grossir un motif faire un clic.

Pour ouvrir le motif en tant qu'image, copier l'emplacement du motif (exemple : file:///C:/gimp\_2\_6\_0/share/gimp/2.0 /patterns/corkboard.pat), supprimer le motif, actualiser l'affichage de tous les motifs nous pouvons faire un clic droit sur le motif ou utiliser les boutons au bas de la fenêtre.

Le motif ouvert en tant qu'image.

| 🌃 pastel.pat-7.0 (RVB, 1 calque) 64x64 - GIMP 🛛 🗔 🖂 🔀 |                  |                   |              |               |                | X                 |       |
|-------------------------------------------------------|------------------|-------------------|--------------|---------------|----------------|-------------------|-------|
| Eichier                                               | É <u>d</u> ition | <u>S</u> élection | Affichage    | <u>I</u> mage | <u>⊂</u> alque | Coule <u>u</u> rs | Outi  |
| ▶ 50                                                  | -100             | -50               | °            | 50            | 100            | 150               | i (3) |
|                                                       |                  |                   |              |               | <              |                   |       |
| <u>∏ &lt;</u>                                         |                  |                   |              |               |                | ]                 | ≥₽    |
|                                                       | px 🗸             | 100 % 😽           | Pastel Stuff | (34,9 Kio     | )              |                   |       |

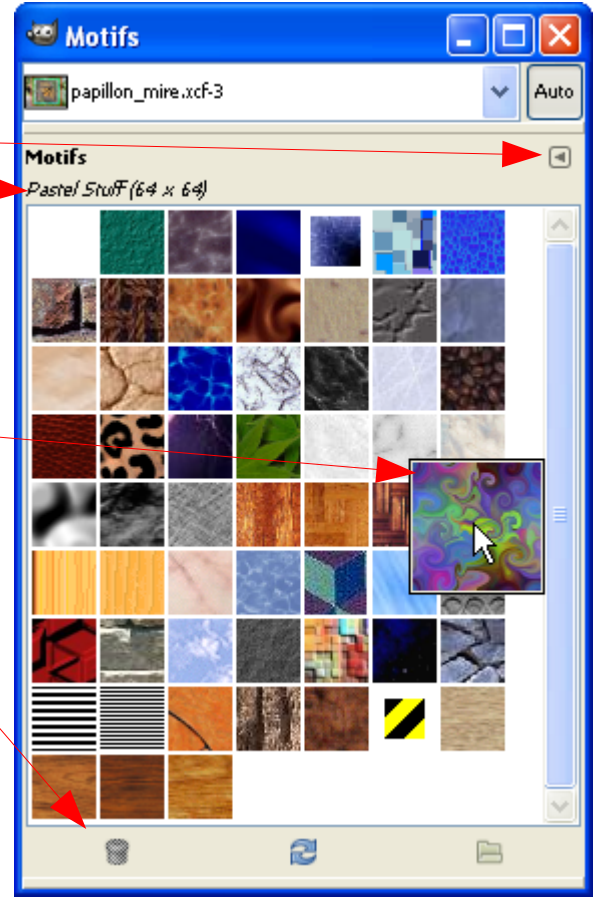

#### REMPLIR UNE SÉLECTION D'UN MOTIF

Il suffit de glisser et déposer (Définition page 13) le motif dans la sélection active de l'image.

#### Créer un motif

Exemple : Créer un motif carré à partir de quelques couleurs d'une image.

Nous devons récupérer un échantillon de couleurs puis le transformer en motif. Pour récupérer un échantillon il y a de nombreuses méthodes. La plus simple c'est de demander à Gimp d'analyser l'image par Couleurs > Informations > Palette de lissage et dans la fenêtre « Palette de lissage » de paramétrer un carré.

Source

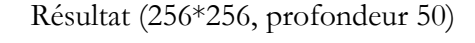

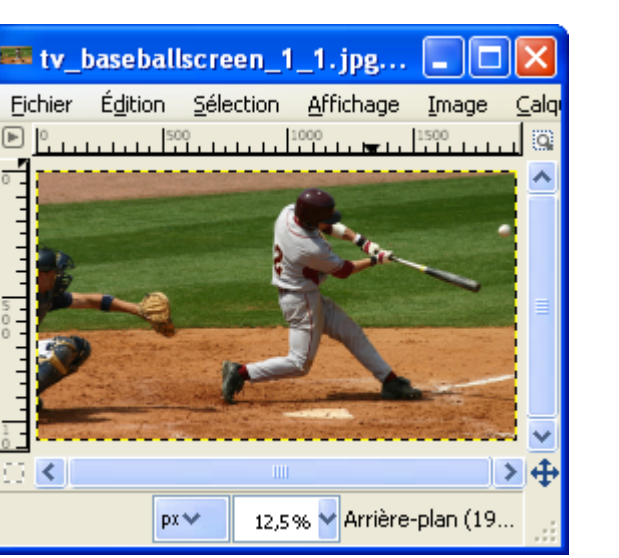

Nous pouvons faire une sélection de 1 pixel de large à l'endroit voulu puis ajuster cette sélection en carré.

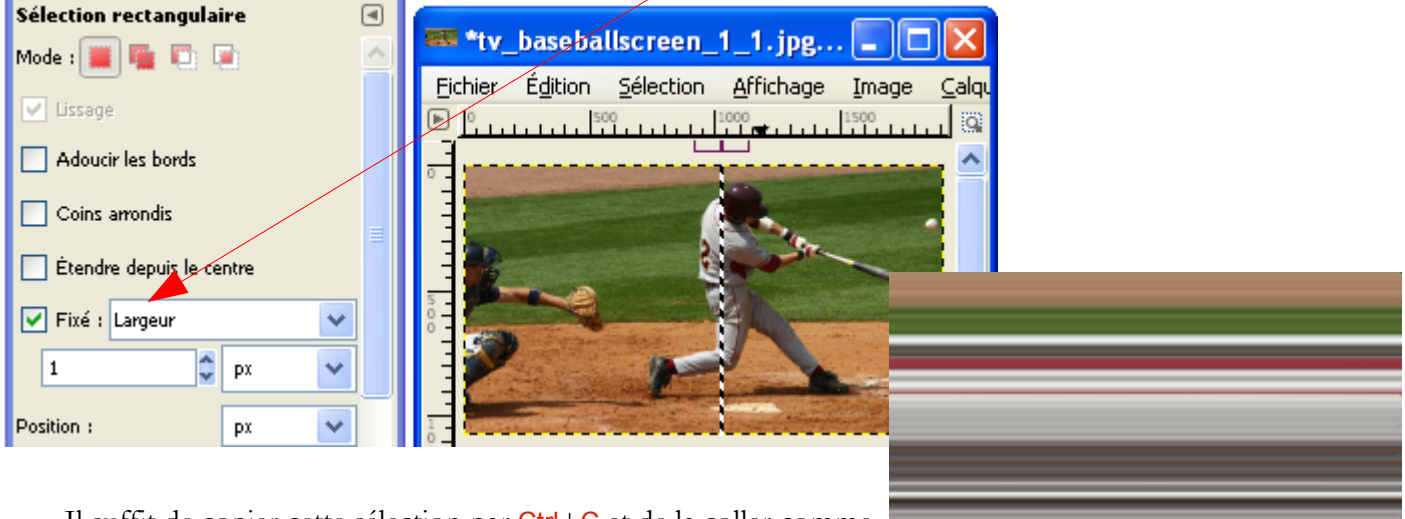

Il suffit de copier cette sélection par Ctrl+C et de la coller comme nouvelle image par Shift+Ctrl+V.

Sur la nouvelle image faire : Image > Échelle et taille de l'image > briser le lien des dimensions, carré de 256\*256, interpolation cubique.

Résultat :

Nous pouvons transformer ces motifs en les déformant, en les éclaircissant, en les rendant ajustables (haut/bas, gauche/droite).

Les filtres pour créer des motifs

Ces filtres sont accessibles sur l'image par : Filtres > Rendu > Motif. Voici quelques exemples réalisés à partir d'une image blanche de 128\*128 pixels. Les paramètres sont ceux proposés par défaut.

DAMIER

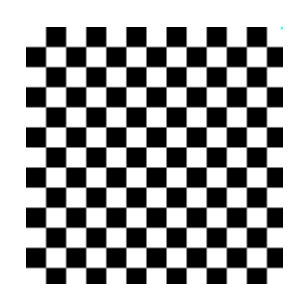

EXPLORATEUR CML

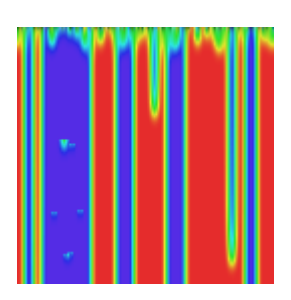

GRILLE

|   | <br> | <br> |  | <br> |
|---|------|------|--|------|
| _ |      |      |  |      |
|   |      |      |  |      |
|   |      |      |  |      |
|   |      |      |  |      |
|   |      |      |  |      |
|   |      |      |  |      |
|   |      |      |  |      |
|   |      |      |  |      |
|   |      |      |  |      |

LABYRINTHE

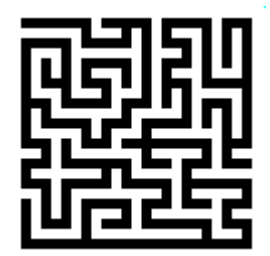

#### Motifs de diffraction

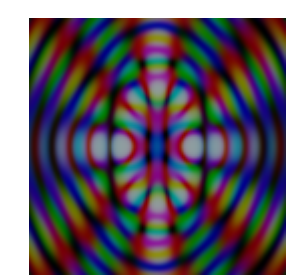

### Puzzle

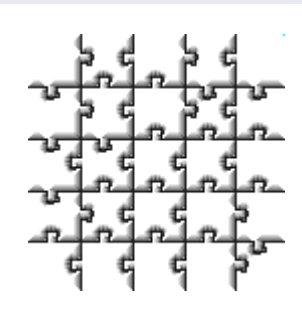

#### QBISTE

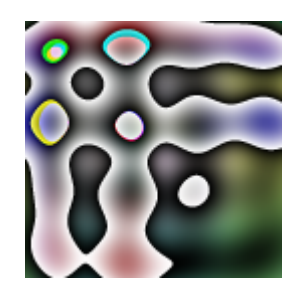

#### SINUS

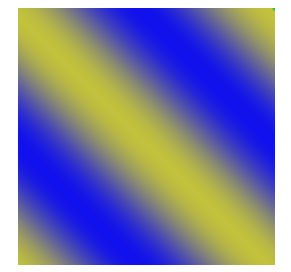

## Création de motifs par le menu Créer

Su la fenêtre « Éditeur d'image GIMP » ou la fenêtre de l'image faire Fichier > Créer > Motifs.

**3D T**RUCHET

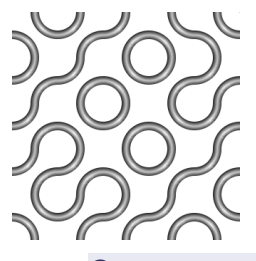

CAMOUFLAGE

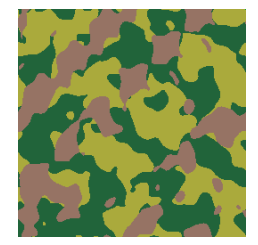

CARREAU TOURBILLONNANT

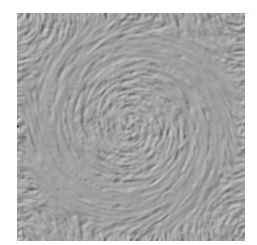

Rendre un terrain

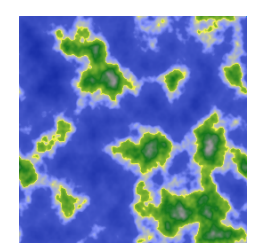

TERRAIN PLAT

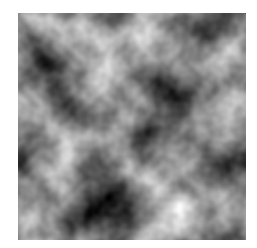

Terre

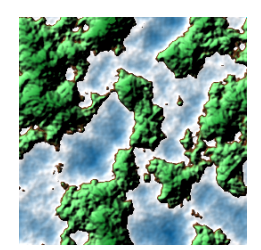

Tourbillonné

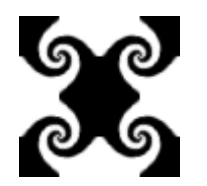

Truchet

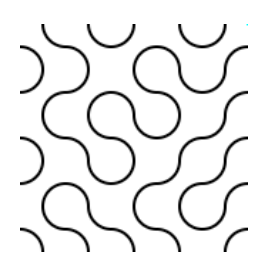

#### Les brosses

Les brosses sont appliquées avec les outils : <u>Pinceau</u>, <u>crayon</u>, <u>aérographe</u>, <u>chemins</u>, etc... Elles peuvent prendre la couleur de premier plan.

Les brosses sont des fichiers avec l'extension .gbr / .gih / .vbr placés dans des répertoires modifiables via les préférences. Gimp peut utiliser les brosses Photoshop au format .abr

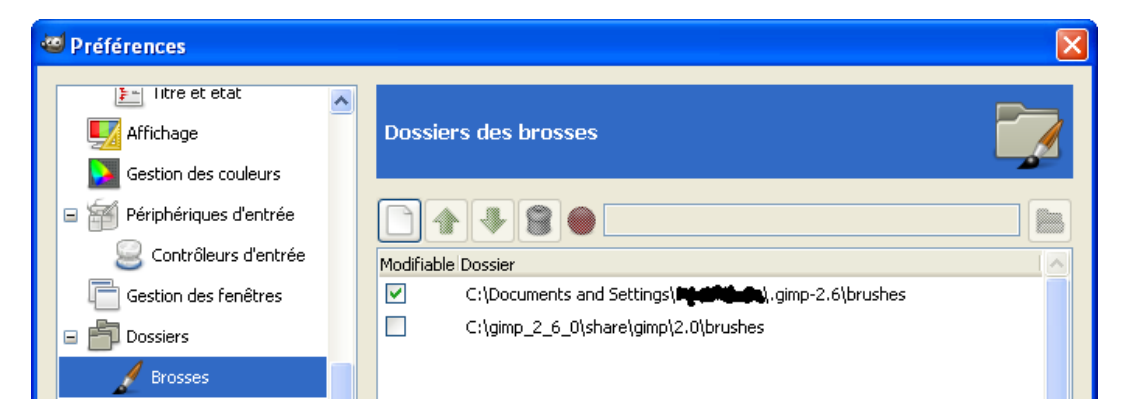

🐸 Brosses

Circle (11) (13 × 13)

Espacement :

tv\_baseballscreen\_1\_1.jpg-2

Auto

[4]

20,0

93

Faire un double clic sur la brosse active de la fenêtre « Boîte à outils » ou Shift+Ctrl+B pour obtenir la fenêtre de dialogues « Brosses ».

Nous pouvons modifier l'aperçu via ce bouton (Voir comme une liste \_\_\_\_\_\_ Brosses par exemple).

Le nom de la brosse active avec ses dimensions.

Le contenu du presse-papiers de Gimp. -

La représentation de la brosse active (contour noir).

Le triangle rouge indique une brosse « animée » qui est composée de plusieurs images. Pour voir la séquence de ces images, faire un clic gauche maintenu sur la brosse.

Exemple réalisé avec la brosse animée Pencil Sketch#1

La petite croix indique que la représentation de la brosse est réduite.

Pour la voir à sa taille, faire un clic gauche maintenu sur la brosse.

L'espacement indique la manière dont la répétition s'effectue en fonction de la largeur de la brosse.

La fonction des boutons du bas de la fenêtre de gauche à droite : Modifier, créer une nouvelle brosse, créer une copie, supprimer, rafraîchir l'affichage.

#### TROUVER DES BROSSES SUR INTERNET

Voici quelques liens où il est possible de télécharger des brosses :

- http://www.gimp-attitude.org/ressources-brosses.php
- http://browse.deviantart.com/resources/applications/gimpbrushes/?alltime=yes#order=9
- http://home.tele2.fr/auroreblender/resources\_en.html

Pour obtenir d'autres liens, mettre gimp brushes ou photoshop brushes dans un moteur de recherche.

Exemple avec des brosses .abr (Photoshop) du site <u>http://www.brusheezy.com/brush/897-Horizontal-Dividers</u> par MouritsaDA-Stock:

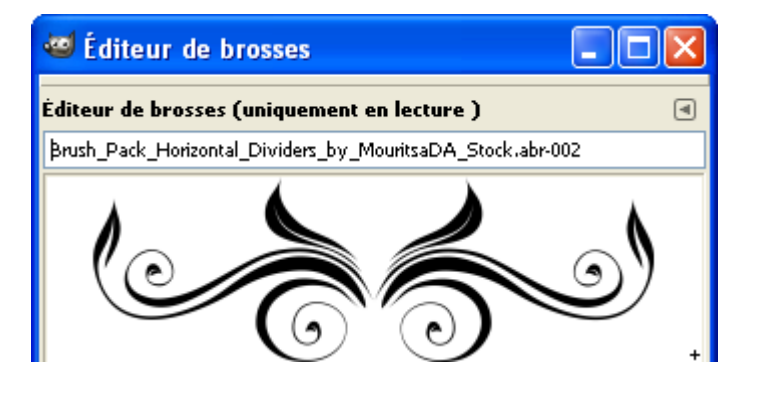

### Créer une brosse

#### À partir d'une image

Nous créons une image transparente à quatre calques de 64\*64 pixels. Sur chaque calque il y aura un dessin ou une image différente.

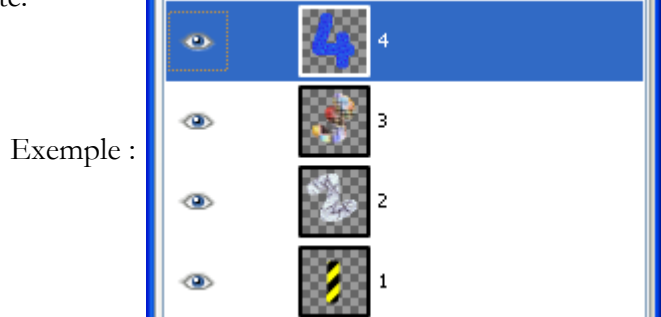

Enregistrer l'image dans un répertoire de brosses actif avec l'extension .gih (brosse animée exemple\_brosse\_animee.gih)

| 🏶 Enregistrer l'image                 |                            |  |  |  |
|---------------------------------------|----------------------------|--|--|--|
| Nom :                                 | exemple brosse animee.gihl |  |  |  |
|                                       |                            |  |  |  |
| Enregistrer dans le <u>d</u> ossier : | brushes                    |  |  |  |
| □ <u>P</u> arcourir d'autres dossiers |                            |  |  |  |
| \ gimp_2_6_0 share gimp 2.0 brushes   |                            |  |  |  |

|                                                                                                    | 🐸 Enregistrer en tant q                                                                                                   | ue brosse an                                                 | imée                                             | ×      |
|----------------------------------------------------------------------------------------------------|----------------------------------------------------------------------------------------------------|--------------------------------------------------------------|--------------------------------------------------|--------|
| Paramétrer la fenêtre des options<br>(Explications au chapitre « Enregistrement<br>de brosse animée » de l'aide). | Espacement (pourcentage) :<br>Description :<br>Taille des cases :<br>Nombre de cases :<br>Afficher comme :<br>Dimension : | 115<br>exemple brosse<br>60<br>x 6<br>4<br>1 Rangées de<br>1 | e animee <br>0 🔷 Pixels<br>1 Colonnes sur chaque | calque |
| Actualiser les brosses.                                                                                           | Rangs :                                                                                                    | 4 * * * * * * * * * * * * * * * * * * *                      | random<br>random<br>random<br>random             | > > >  |
| Résultat : 4 2 2 2 2 2 2 2 2 2 2 2 2 2 2 2 2 2 2                                                                  | Aid <u>e</u>                                                                                                    | Enr<br>4                                                     | egistrer Annuk                                   | er     |

#### À partir de l'éditeur de brosses

Au bas de le fenêtre des brosses appuyer sur le bouton « Nouvelle brosse », paramétrer.

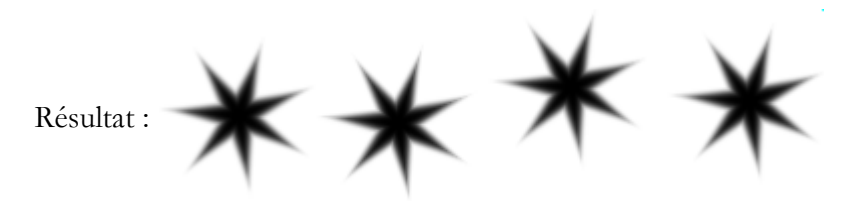

#### Contenu du fichier : exemple\_editeur\_brosses.vbr

GIMP-VBR 1.5 exemple\_editeur\_brosses diamond 106.000000 42.799999 7 0.783784 4.765766 21.081081

| 🐸 Éditeur de brosses 💦 📒 |          |
|--------------------------|----------|
| Éditeur de brosses       | ۹        |
| exemple_editeur_brosses  |          |
| $\star$                  |          |
| Forme : 🛛 🔳 🔶            |          |
| Rayon :                  | - 42,7 💲 |
| Pointes :                | - 7 🗘    |
| Dureté :                 | - 0,78 🛟 |
| Ratio d'aspect :         | - 4,8 🛟  |
| Angle :                  | 21,1 🗘   |
| Espacement :             | 106,8 🛟  |

# CRÉER DES BOUTONS

Sur la fenêtre « Éditeur d'image GIMP » ou l'image faire Fichier > Créer > Boutons

BOUTON ARRONDI

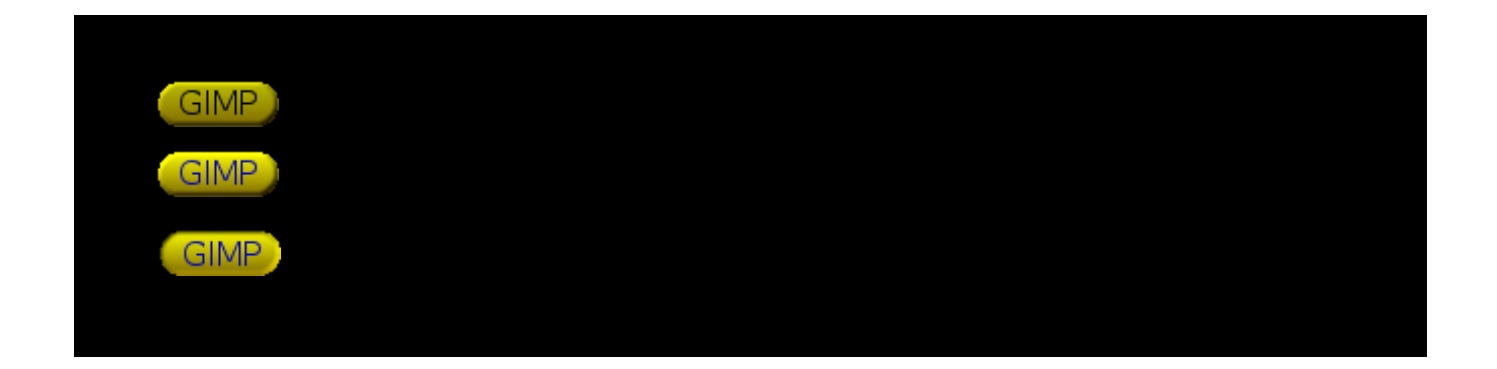

SIMPLE BOUTON BISEAUTÉ

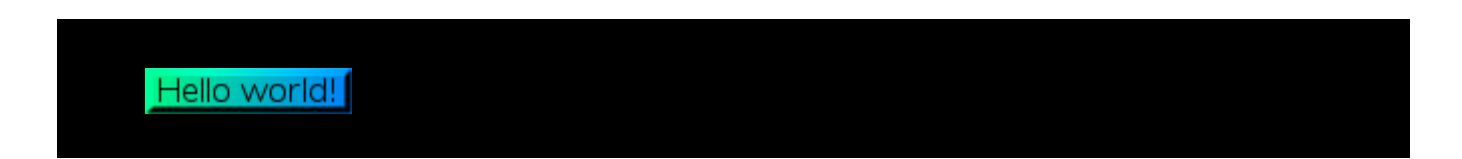

# Les outils de dessin

### ENLEVER UN OBJET SUR UNE IMAGE

#### EN UTILISANT L'OUTIL « PINCEAU »

Principe avec une brosse utilisant le presse papiers de Gimp :

- Avec un outil de sélection (Raccourci F par exemple) sélectionner et copier (Raccourci Ctrl+C) une petite partie du fond au plus près de l'objet. <u>La partie copiée sera utilisée comme brosse</u> (faire un double clic sur la brosse active et sélectionner la copie réalisée).
- Sur l'image annuler la sélection par Sélection > Aucune (Raccourci Shift+Ctrl+A).
- Sélectionner le pinceau (Raccourci P) et appliquer.
- Renouveler l'opération à chaque variation de ton du contour de l'objet.

#### EN UTILISANT LE GREFFON RESYNTHESIZER

Le téléchargement et l'installation de ce greffon sont décrits page 120.

- Sélectionner l'objet à supprimer (Raccourci F par exemple).

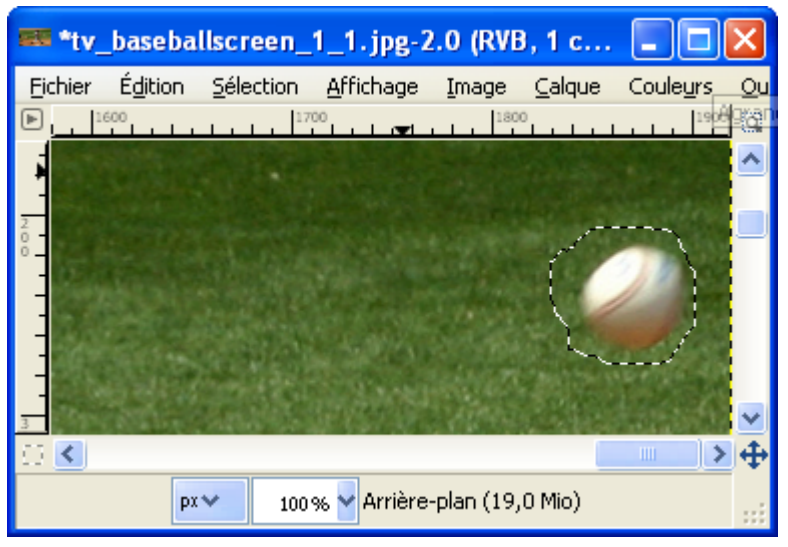

- Activer le script-fu par Filtres > Amélioration > Smart remove selection.
- Activer la fenêtre « Script-Fu : Smart remove selection » à partir de la barre d'outils, appuyer sur le bouton « Valider », attendre.

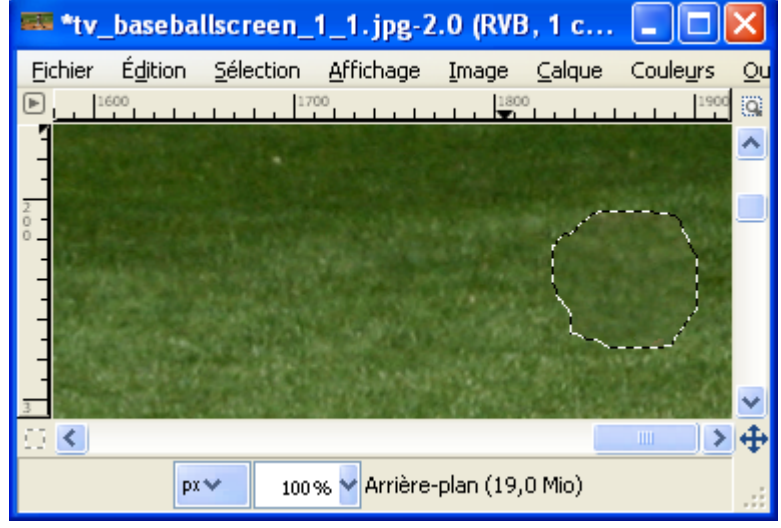

Résultat :

# Les animations

**P**UBLICATIONS, LIENS INTERNET

EFFETS DE QUELQUES FILTRES

#### Les greffons fournis avec notre archive

### GUTENPRINT & CUPS FOR WINDOWS

<u>But :</u> Imprimer des images en fonction des réglages et des pilotes d'imprimantes avec un très grand nombre d'options.

Site : http://webblog.ru/Dickobraz

<u>Auteur :</u>

<u>Téléchargement sources</u>: <u>http://webblog.ru/Dickobraz</u> / (<u>http://gimp-print.sourceforge.net</u>). <u>http://sourceforge.net/projects/gimp-print/</u>).</u>

Version: gutenprint-5.2.0-beta4

<u>Testé avec :</u> Gimp 2.6.0

<u>Appel du greffon :</u> Sur l'image par Fichier > Print with Gutenprint.

Utilisation :

- Créer le nom d'une imprimante à partir du bouton « New Printer », exemple Imprimante PDF
- Choisir le modèle à partir du bouton « Setup Printer », exemple Printer make = Adobe Post Script 2 / Printer queue = PDF Creator (si installé).
- Valider le format du papier dans la zone Paper size.
- Positionner l'image dans les zones Image position et Image size.
- Ajuster les couleurs dans l'onglet Output, bouton Adjust output.
- Imprimer avec le bouton Print ou Print and save settings.

| C:\images_gimp\tv_baseballscreen_1_1.jpg                                                                        | Print v5.2.0-beta4 - 17 Aug 2008 🛛 🔀                                                                                                    |
|----------------------------------------------------------------------------------------------------|----------------------------------------------------------------------------------------------------|
| Preview                                                                                                    | Printer Settings Size Units: Inch Output                                                                                                    |
| (k                                                                                                    | Output Type:  Color Grayscale                                                                                                    |
|                                                                                                    | Adjust Output                                                                                                    |
| Construction of the American States of the American States of the American States of the American States of the | Paper Size                                                                                                    |
|                                                                                                    | Page Size Letter   Reset                                                                                                    |
|                                                                                                    | Show All Paper Sizes                                                                                                    |
|                                                                                                    | Dimensions:Width: 8,50 Height: 11,00                                                                                                    |
|                                                                                                    | Number of Copies                                                                                                    |
|                                                                                                    | La construction and the second second |
|                                                                                                    | Orientation: Portrait                                                                                                    |
|                                                                                                    | Left: 0,38 Top: 0,25                                                                                                    |
|                                                                                                    | Right: 0,53 Bottom: 6,47                                                                                                    |
|                                                                                                    | Center: Horizontal Both Vertical                                                                                                    |
| Image Size                                                                                                    |                                                                                                    |
| Scaling:<br>Scale by:      O Percent      PPI                                                                   | 89,4 Width: 7,60<br>Height: 4,28                                                                                                    |
| About Pri<br>Sa                                                                                                 | Int and<br>ve Settings Print Cancel                                                                                                    |

#### GREYCSTORATION

But : Diminuer le bruit sdes photographies, effets de « dessin ».

Site: http://cimg.sourceforge.net/grevcstoration/

Auteur : Image Team, GREYC Lab (UMR CNRS 6072)

Téléchargement sources : http://cimg.sourceforge.net/greycstoration/download.shtml

Version: 2.9

Testé avec : Gimp 2.6.0

<u>Appel du greffon :</u> Sur l'image par Filtres > Amélioration > GREYCstoration.

À partir de Gimp 2.6.1 la version de GREYCstoration sera celle proposée par photocomix.

#### Extraits du fichier README.txt

#### # Author

David Tschumperle ( http://www.greyc.ensicaen.fr/~dtschump/ )

with the help of

- David Cortesi (compiled MAC OS X Intel version + TCL script for GUI).
- Nikita Melnichenko (bugs corrections).
- Grzegorz Szwoch (source code of the GIMP plugin).
- Michel Talon (compiled FreeBSD version).
- Bernard Duhamel (compiled Linux64 plug-in version).
- # About the GIMP plug-in :

The GIMP GREYCstoration plugin has been developed by Grzegorz Szwoch (greg(at)sound.eti.pg.gda.pl)

The plugin is accessible from the menu : 'Filters/Enhance/GREYCstoration'

Installation : Copy the correct file 'GREYC<br/>storation\_gimp\_\*' from the GREYC<br/>storation archive into the GIMP's plugin directory. That's it !

Details :

This is an implementation of GREYCstoration algorithm as a plugin for GIMP (www.gimp.org). Only RESTORE mode is implemented.

Note that there is an existing GREYCstoration plugin in the GIMP registry (registry.gimp.org). However, that plugin (greycstoration-0.2.0) is OBSOLETE, based on OLD and SLOW code, and is no longer maintained. Please do not use it !

On the contrary, the plugin provided in this package uses the most recent  $\mbox{GREYC}\mbox{storation}$  version and may be easily updated.

The denoising process may be still slow with big images.

If you have any questions or comments regarding the GIMP plugin, please e-mail greg(at)sound.eti.pg.gda.pl. Questions related to the algorithm should be sent to the GREYCstoration author (or, even better, use the dedicated forum on sourceforge).

To compile the plug-in, please type 'make gimp' in the 'src/' directory.

#### Didacticiels :

http://cimg.sourceforge.net/greycstoration/demonstration.shtml (en anglais)

http://www.commentcamarche.net/faq/sujet-3179-restaurer-une-photo-avec-greycstoration par sebsauvage

### UFRAW

<u>But :</u> Importer des images au format RAW directement dans Gimp (Liste des appareils photographiques supportés à la page <u>http://ufraw.sourceforge.net/Cameras.html</u>).

<u>Site:</u> <u>http://ufraw.sourceforge.net/</u>

<u>Auteur :</u> Udi Fuch

<u>Téléchargement sources : http://sourceforge.net/project/showfiles.php?group\_id=127649</u>

<u>Version</u>: 0.13

Testé avec : Gimp 2.6.0

Appel du greffon : Automatique lors de l'ouverture d'un fichier RAW.

<u>Nota :</u> Un document en français réalisé par Vincent Deroo (traduction et adaptation) est disponible à la page <u>http://vincent.deroo.free.fr/NikonD40/ufraw-manual.html</u>.

## GIMP ANIMATION PACKAGE GAP

<u>But :</u> Réaliser des animations. <u>Site : http://gimp.org/</u> <u>Auteur : http://gimp.org/</u>, compilé par JamesH <u>Téléchargement sources : ftp://ftp.gimp.org/pub/gimp/plug-ins/v2.4/gap</u> <u>Version :</u> GAP 2.4.0 <u>Testé avec :</u> Gimp 2.6.0

<u>Appel du greffon</u> : Sur la fenêtre de l'image par le menu Video

L'aide de GAP en anglais au format texte est dans le répertoire gimp\_2\_6\_x\gap\_2\_4\_0\_documentation

<u>Nota :</u> Un document en français réalisé par Bertrand Carette (traduction et adaptation), sur une version précédente de GAP, est disponible à la page <u>http://www.framasoft.net/article3374.html</u>

<u>Conseil :</u> GAP sous Windows à besoin d'encodeurs externes comme, par exemple, Imagemagick (<u>http://www.imagemagick.org/</u>) et VirtualDub (<u>http://www.virtualdub.org/</u>).

Didacticiels :

<u>http://www.gimp-fr.org/document/document 8/index.html</u> de Jakub Steiner traduit par Raymond Ostertag. <u>http://www.gimp.org/tutorials/Using\_GAP/</u> (en anglais) par Jakub Steiner.

http://carol.gimp.org/gimp2/animation/gap/ (en anglais) pas Carol Spears.

http://www.gimptalk.com/forum/gap-very-simple-tutorial-t9266.html (en anglais) par ccbarr.

#### DBORDER.PY

But : Créer une bordure autour de l'image (Tester le fonctionnement de Python).

Auteur : James Henstridge

Testé avec : Gimp 2.6.0

<u>Appel du greffon :</u> Sur la fenêtre de l'image par Python-fu > Decor > Borders

#### Code source :

#!/usr/bin/env python

# Gimp-Python - allows the writing of Gimp plugins in Python. Copyright (C) 1997 James Henstridge <james@daa.com.au> # # This program is free software; you can redistribute it and/or modify # it under the terms of the GNU General Public License as published by # the Free Software Foundation; either version 2 of the License, or # (at your option) any later version. This program is distributed in the hope that it will be useful, # but WITHOUT ANY WARRANTY; without even the implied warranty of # # MERCHANTABILITY or FITNESS FOR A PARTICULAR PURPOSE. See the GNU General Public License for more details. # You should have received a copy of the GNU General Public License # along with this program; if not, write to the Free Software Foundation, Inc., 59 Temple Place - Suite 330, Boston, MA 02111-1307, USA. from gimpfu import \* gettext.install("gimp20-python", gimp.locale directory, unicode=True) def dborder(image, layer, out\_top, out\_side, out\_bottom, out\_color, \ in\_top, in\_side, in\_bottom, in\_color, blur, flatten): image.undo group start() old\_width = pdb.gimp\_image\_width(image) old height = pdb.gimp image height(image) out width = old width + out side\*2 + in side\*2 out height = old height + out top + out bottom + in top + in bottom in\_width = old width + in side\*2 in\_height = old\_height + in\_top + in\_bottom old\_x = out\_side + in\_side old\_y = out\_top + in\_top out x = 0 $out_y = 0$ in x = out topin\_y = out side pdb.gimp image resize(image, out width, out height, old x, old y) in border = gimp.Layer(image, "Inner Border", out width, out height, RGBA IMAGE, 100, NORMAL MODE) pdb.gimp image\_add\_layer(image, in\_border, 0) pdb.gimp edit clear(in border) pdb.gimp rect select(image, out x, out y, out width, out height, CHANNEL OP REPLACE, 0, 0.0) pdb.gimp rect select(image, old x, old y, old width, old height, CHANNEL OP SUBTRACT, 0, 0.0) pdb.gimp context set foreground(in color) pdb.gimp\_edit\_fill(in\_border, FOREGROUND\_FILL) pdb.gimp selection none(image)

```
www.aljacom/~gimp - Débuter avec Gimp 2.6 - vendredi 10 octobre 2008 - Page 107 / 139
Les greffons fournis avec notre archive
```

```
out border = gimp.Layer(image, "Outer Border", out width, out height, RGBA IMAGE,
                                      100, NORMAL MODE)
     pdb.gimp_image_add_layer(image, out_border, 0)
     pdb.gimp edit clear(out border)
     pdb.gimp_rect_select(image, out_x, out_y, out_width, out_height, CHANNEL_OP_REPLACE, 0, 0.0)
pdb.gimp_rect_select(image, in_x, in_y, in_width, in_height, CHANNEL_OP_SUBTRACT, 0, 0.0)
     if blur > 0:
             pdb.gimp_selection_feather(image, blur)
       pdb.gimp context set foreground(out color)
     pdb.gimp edit fill(out border, FOREGROUND FILL)
     pdb.gimp_selection_none(image)
     if flatten:
           pdb.gimp image flatten(image)
     image.undo_group_end()
register(
     "dborder",
     N ("Add a double border"),
     "Add a double border",
     "Carlo Pallanti",
     "Carlo Pallanti",
     "2007",
     N ("DBorder"),
     "RGB*",
     [(PF IMAGE, "image", "Input image", None),
           (PF_DRAWABLE, "layer", "Input drawable", None),
(PF_INT, "out_top", "Outer Top Border Width", 40),
(PF_INT, "out_side", "Outer Side Border Width", 40),
           (PF_INT, "out_bottom", "Outer Side Border Width", 40),
(PF_INT, "out_bottom", "Outer Bottom Border Width", 80),
(PF_COLOR, "out_color", "Outer Border Color", (0, 0, 0)),
(PF_INT, "in_top", "Inner Top Border Width" co
                          "in_top", "Inner Top Border Width", 20),
"in_side", "Inner Side Border Width", 20),
           (PF INT,
           (PF_INT, "in_bottom", "Inner Bottom Border Width", 20),
(PF_COLOR, "in_color", "Inner Border Color", (250, 250, 250)),
           (PF FLOAT, "blur", "Outer Border Blur radius", 5.0),
           (PF BOOL, "flatten", "Flatten resulting image", False)],
     [],
     dborder,
     menu="<Image>/Filters/Decor",
     domain=("gimp20-python", gimp.locale directory))
```

```
main()
```

Exemple :

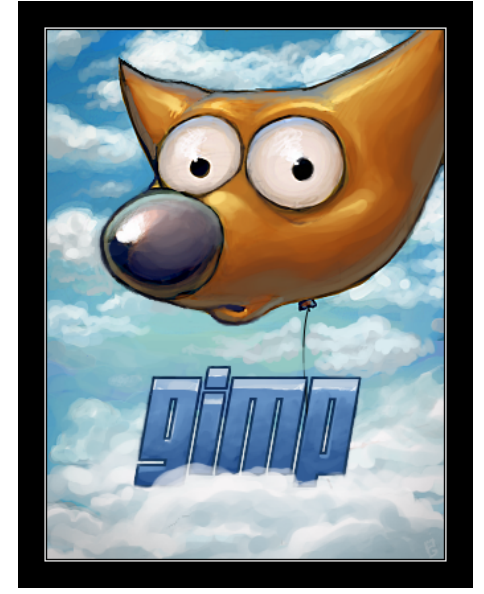

### Source des images analysées dans cette documentation

- tv\_baseballscreen\_1\_1.jpg > <u>http://connectedtv.yahoo.com/newsroom/images</u>
- fujifilm-finepix40i.jpg > <u>http://exif.org/samples.html</u>
- gimp-2.4polished.xcf.bz2 > <u>http://jimmac.musichall.cz</u> (splash screen de gimp 2.4 par Jakub Steiner)
- papillon\_mire.xcf > montage réalisé à partir d'un papillon <u>http://pdphoto.org/PictureDetail.php?</u> <u>mat=pdef&pg=6533</u> (par PDPhoto.org).
- tommek\_Car.svg > <u>http://openclipart.org/people/tommek/tommek/car.svg</u> par tommek , licence : CC Public Domain Dedication.
- Canon-10D-noise-full-original.jpg > <u>http://www.neatimage.com/examples.html</u>
- Crustacea.jpg > <u>http://commons.wikimedia.org/wiki/Image:Crustacea.jpg</u> par Hans Hillewaert, licence
   : CC By-Sa
- bobcat.jpg > <u>http://www.pics4learning.com/</u>

(lien direct <u>http://www.pics4learning.com/catalog/b/bobcat.jpg</u>). Pics4Learning is a copyright-friendly image library for teachers and students. The Pics4Learning collection consists of thousands of images that have been donated by students, teachers, and amateur photographers.
### Installation des greffons et scripts sous Windows

Procédures d'installation pour l'archive que nous proposons.

### INSTALLATION DES GREFFONS PYTHON (.PY)

Pour faire fonctionner ces greffons Python + PyGTK doivent être présents. Pour l'installation consulter la page 3.

Les greffons avec l'extension .py sont des fichiers texte qu'il faut installer dans le répertoire des greffons gimp\_2\_6\_x\lib\gimp\2.0\plug-ins.

#### INSTALLATION DES GREFFONS COMPILÉS (.EXE / .DLL)

Les greffons avec l'extension .exe, .dll sont des fichiers qu'il faut installer dans le répertoire des greffons gimp\_2\_6\_x\lib\gimp\2.0\plug-ins. Certains ont des composants qui s'installent dans gimp\_2\_6\_x\bin.

### INSTALLATION DES SCRIPTS-FU (.SCM)

Les greffons avec l'extension .scm sont des fichiers texte qu'il faut installer dans le répertoire des scripts gimp\_2\_6\_x\share\gimp\2.0\scripts.

#### Répertoire des préférences

Ces greffons et scripts peuvent aussi être installés dans le répertoire des préférences :

- XP C:\Document and Settings\[utilisateur]\.gimp-2.6\plug-ins
- Vista C:\Users\[utilisateur]\.gimp-2.6\plug-ins
- XP C:\Document and Settings\[utilisateur]\.gimp-2.6\scripts
- Vista C:\Users\[utilisateur]\.gimp-2.6\scripts

#### et/ou Préférences 1 nomades

- XP [unité]:\gimp\_2\_6\_x\pref\_1\plug-ins
- Vista [unité]:\gimp\_2\_6\_x\pref\_1\plug-ins
- XP [unité]:\gimp\_2\_6\_x\pref\_1\scripts
- Vista [unité]:\gimp\_2\_6\_x\pref\_1\scripts

#### et/ou Préférences 2 nomades

- XP [unité]:\gimp\_2\_6\_x\pref\_2\plug-ins
- Vista [unité]:\gimp\_2\_6\_x\pref\_2\plug-ins
- XP [unité]:\gimp\_2\_6\_x\pref\_2\scripts
- Vista [unité]:\gimp\_2\_6\_x\pref\_2\scripts

### GREFFON PANORAMAS, ASSEMBLAGE D'IMAGES (STITCH PANORAMA)

Python doit être installé pour que ce greffon fonctionne.

Site : http://stitchpanorama.sourceforge.net/

Auteur : Thomas R. Metcalf

<u>Téléchargement sources : http://sourceforge.net/project/showfiles.php?group\_id=138776</u>

Téléchargement binaires compilées : N/A

<u>Version :</u> 0.9.6

Installation : Placer stitch\_0.9.6.py dans le répertoire des greffons gimp\_2\_6\_x\lib\gimp\2.0\plug-ins

Testé avec : Gimp 2.6.0

Appel du greffon :

Documentation : stitch\_panorama.pdf accessible en téléchargement.

|                               | IMPC                                                                                     | DRTANT                     |                           |                      |
|-------------------------------|------------------------------------------------------------------------------------------|----------------------------|---------------------------|----------------------|
| our utiliser ce greff         | on il faut modifier le script à l'a                                                      | ide d'un éditeur de        | e texte ( <u>Notepad+</u> | <u>+</u> par exemple |
| nplacer " <toolbox></toolbox> | /Xtns/Utils/Stitch _panorama",                                                           | par " <lmage>/File</lmage> | /Create/Stitch _pa        | norama",             |
|                               |                                                                                          |                            |                           |                      |
| Z:\gimp_2_6_0                 | )\lib\gimp\2.0\plug-ins\stitch_(                                                         | 0.9.6.py - Notepac         | ++                        |                      |
| Fichier Edition Rech          | ierche Affichage Format La <mark>n</mark> gage                                           | Paramètrage Macro          | Exécution TextFX          | Plugins              |
| Document ?                    |                                                                                          |                            |                           | ×                    |
| 🕞 📥 🖷 🛙                       | 3 🕞 🖨 🕹 🕹 💼 🚺 🤤 🗲                                                                        | 🛗 🏂 🔍 🥰                    | TG 🔂   🚍 🏾 🗍              | 📜 🐷 🛸                |
| stitch_0.9.6.py               |                                                                                          |                            |                           |                      |
| 88                            | "Thomas R. Metcalf",                                                                     |                            |                           |                      |
| 89                            | "Thomas R. Metcalf",                                                                     |                            |                           |                      |
| 90                            | "2005",                                                                                  |                            |                           |                      |
| 91                            | # " <toolbo< td=""><td>x&gt;/Xtns/Utils/Stit</td><td>_panorama",</td><td></td></toolbo<> | x>/Xtns/Utils/Stit         | _panorama",               |                      |
| 92 -                          | <pre>"<image/>/File/Create/</pre>                                                        | Stitch _panora             | ma",                      |                      |
| 93                            | "RGB*, GRAY*",EXTENSI                                                                    | on,                        |                           |                      |
| 94                            | [(PDB_INT32, "run-mod                                                                    | e", "interacti             | ve/noninteract            | tive")               |
| 95                            | 17                                                                                       |                            |                           |                      |
| 96                            | [])                                                                                      |                            |                           | ~                    |
| <                             | III                                                                                      |                            |                           | >                    |
| ph.cbar : 174385              | In 192 Col:41 Sel:0                                                                      | LINTX                      | ANST                      | INS                  |
| no char - 174303              |                                                                                          | OUTO                       | TCNIM                     | 142                  |

Suite à la modification l'accès se fera, à partir d'une image, par Fichier > Créer > Stitch panorama

Ouvrir deux images et activer le greffon par Fichier > Créer > Stitch panorama. Appuyer sur le bouton « Accept ».

| 🗬 Panorama Imag        |                    |   |  |  |  |  |
|------------------------|--------------------|---|--|--|--|--|
| Select the reference a |                    |   |  |  |  |  |
| Reference Image:       | 5. pano_droite.png | * |  |  |  |  |
| Transformed Image:     | 6. pano_gauche.png | * |  |  |  |  |
| Accept Cancel          |                    |   |  |  |  |  |

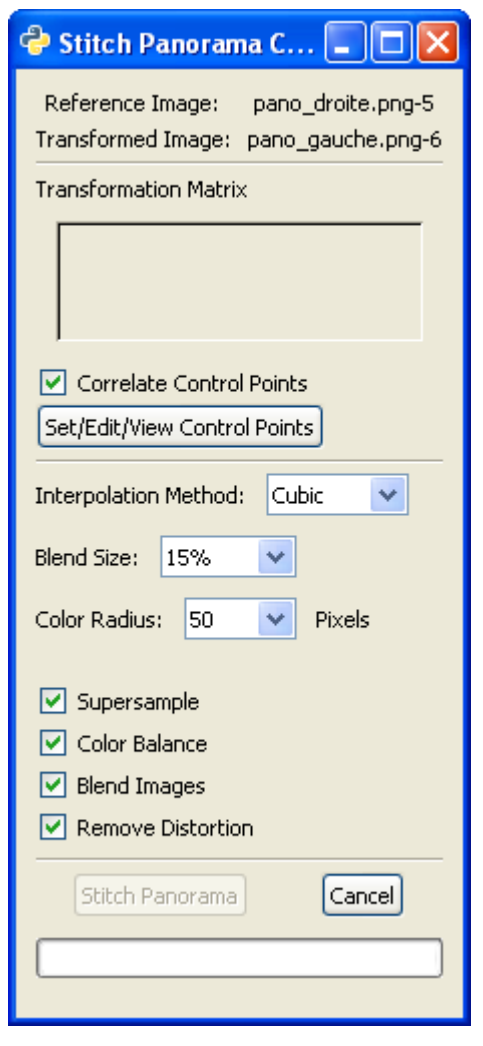

Appuyer sur le bouton « Set/Edit/View Controls Points » pour créer des points de référence semblables sur les images.

Sur chaque image, zoomer et faire une sélection rectangulaire sur les points semblables.

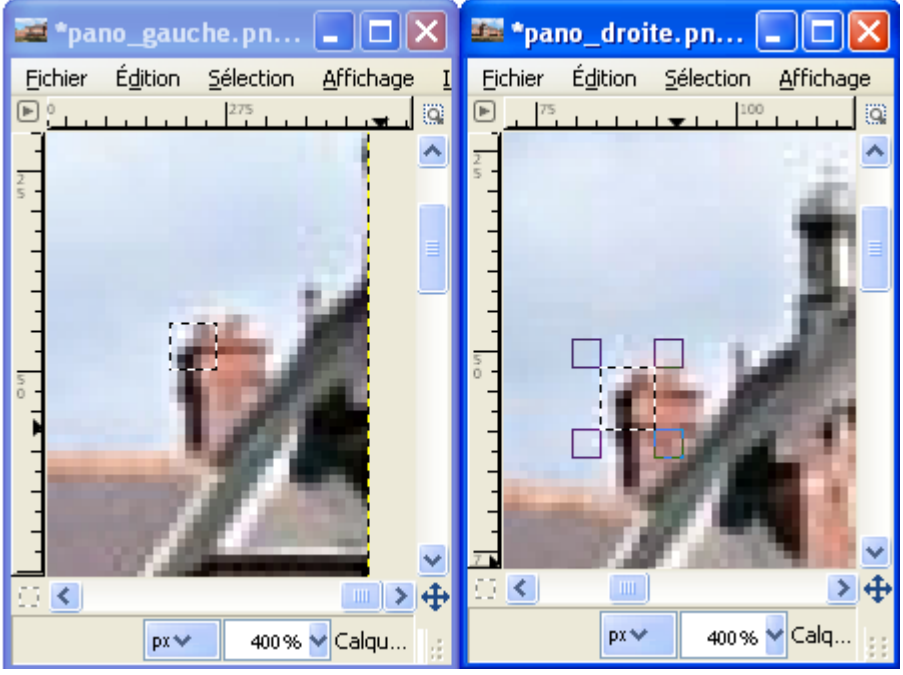

| Appuyer sur <mark>Add</mark><br>Résultat :                                                                                                    | Define control points     Define control points     Set the control points for the image transformation. |
|----------------------------------------------------------------------------------------------------|----------------------------------------------------------------------------------------------------|
| Perfine control points         Set the control points for the image transformation.         Reference         Transform       Corr         Error       Color         86.50       56.00       270.28       48.21       0.96       0.00 <edge></edge> | Add Edit Delete Up Down Save Restore Accept Cancel                                                       |
| Add Edit Delete Up Down Save Restore Accept Cancel                                                                                                    |                                                                                                    |

Ajouter de nouveaux points en répétant les opérations du dessus (sélections, add).

Sauvegarder les points par le bouton Save (option).

Valider par le bouton Accept.

| Appuver sur  | le bouton « <mark>Stitch</mark> | Panorama » p | our créer le | panorama.   |
|--------------|---------------------------------|--------------|--------------|-------------|
| rippuyer our |                                 |              |              | parioranna. |

| 🖻 Stitch Panorama C 🔳 🗖 🔀                                                                               |  |  |  |  |  |
|----------------------------------------------------------------------------------------------------|--|--|--|--|--|
| Reference Image: pano_droite.png-5                                                                      |  |  |  |  |  |
| Transformed Image: pano_gauche.png-6                                                                    |  |  |  |  |  |
| Transformation Matrix                                                                                   |  |  |  |  |  |
| 0.96 0.02 -0.00 📉                                                                                       |  |  |  |  |  |
| -0.04 0.97 0.00 📃                                                                                       |  |  |  |  |  |
| -171.13 4.34 1.00 🗸                                                                                     |  |  |  |  |  |
| Correlate Control Points                                                                                |  |  |  |  |  |
| Set/Edit/View Control Points                                                                            |  |  |  |  |  |
| Interpolation Method: Cubic 💌                                                                           |  |  |  |  |  |
| Blend Size: 15% 💌                                                                                       |  |  |  |  |  |
| Color Radius: 50 💌 Pixels                                                                               |  |  |  |  |  |
| <ul> <li>Supersample</li> <li>Color Balance</li> <li>Blend Images</li> <li>Remove Distortion</li> </ul> |  |  |  |  |  |
| Stitch Panorama Cancel                                                                                  |  |  |  |  |  |
|                                                                                                    |  |  |  |  |  |
|                                                                                                    |  |  |  |  |  |

Résultat : Nouvelle image à 2 calques.

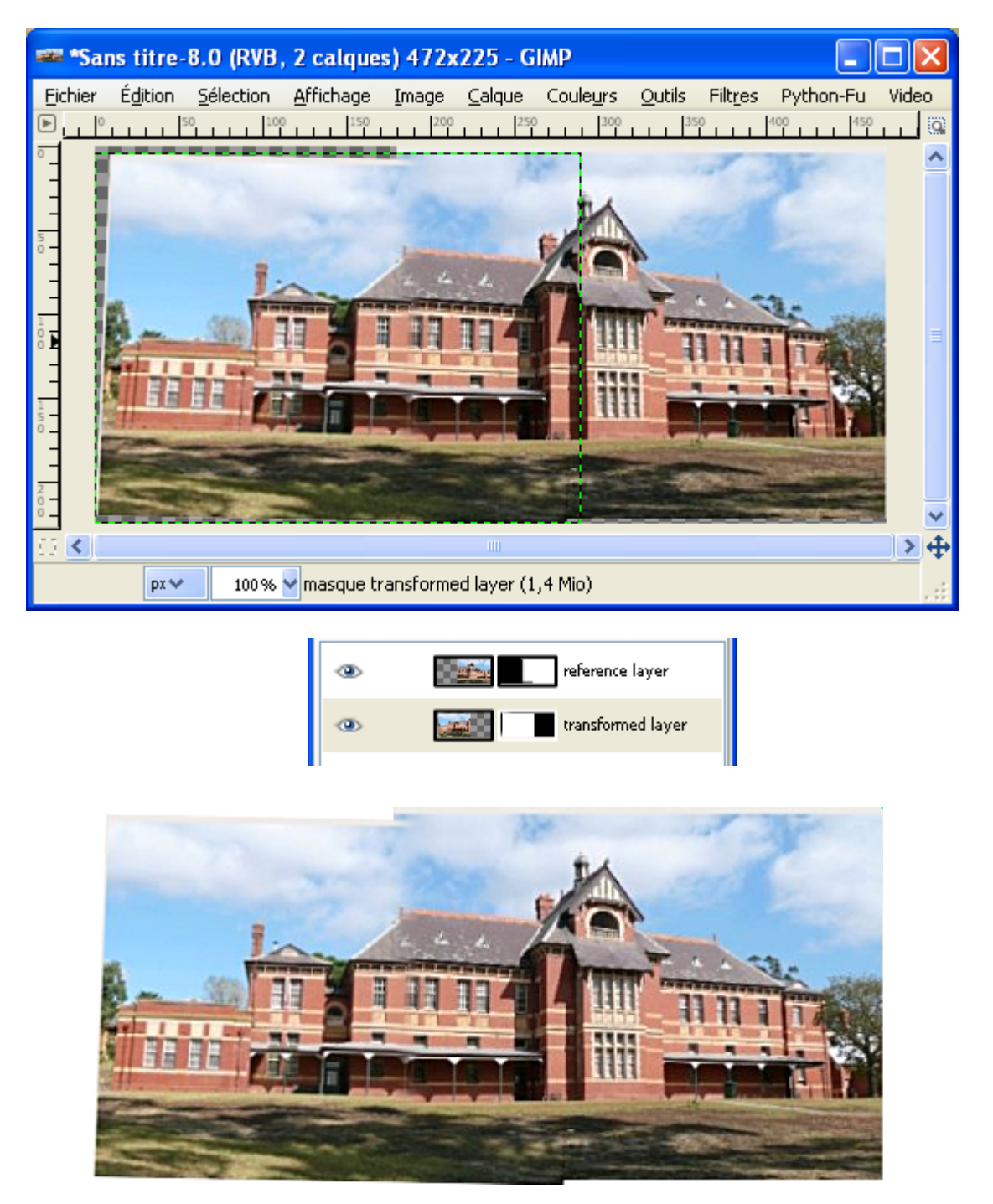

Les images proviennent d'un didacticiel d'<u>Hugin</u> (Logiciel libre d'assemblage de panorama) créé par Bruno Postle et disponible à <u>http://hugin.sourceforge.net/tutorials/two-photos/en.shtml</u>

### **G**REFFON FELIMAGE-NOISE

- Can generate tileable textures.
- Can generate textures for use in spherical mapping.
- Can use foreground/background colors, gradients, independent R/G/B/A or warp an image.
- Implements several noise functions.
- The way the colors are mapped can be tuned (gradient rotated, reversed, repeated, etc...).
- Fractal Brownian Motion (fBm) or Multifractal textures can be generated.
- A phase can be specified, which results in the gradual change of the noise (useful to generate animation frames).
- Can save and load presets.
- and more...

Site : http://fimg-gmplugins.sourceforge.net/

<u>Auteur :</u> drirr

<u>Téléchargement sources :</u> <u>http://prdownloads.sourceforge.net/fimg-gmplugins/felimage-noise-0.1.1.tar.gz?download</u>

Téléchargement binaires compilées :

http://prdownloads.sourceforge.net/fimg-gmplugins/felimage-noise-win-bin-0.1.1.zip?download

<u>Version :</u> 0.1.1

<u>Installation</u>: Décompresser felimage-noise-win-bin-0.1.1.zip et placer felimage-noise.exe dans le répertoire des greffons gimp\_2\_6\_x\lib\gimp\2.0\plug-ins.

Testé avec : Gimp 2.6.1

<u>Appel du greffon :</u> Sur l'image par Filtres > Rendu > Felimage > Noise

Exemple

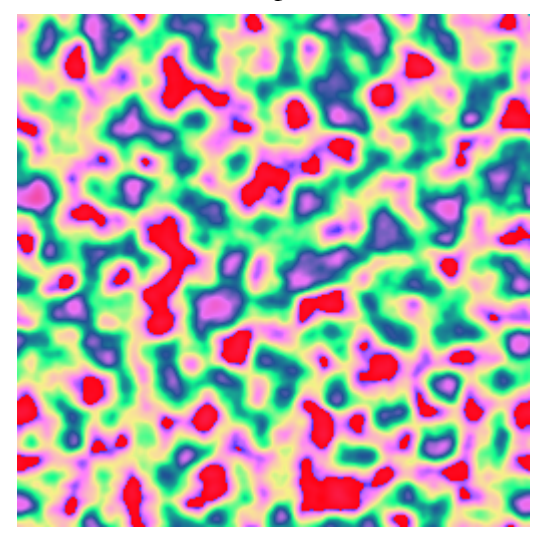

## GREFFON LIQUID RESCALE GIMP PLUGIN

Site : http://liquidrescale.wikidot.com/

<u>Auteurs : http://liquidrescale.wikidot.com/en:contributors</u>

Téléchargement sources :

http://liquidrescale.wikidot.com/local--files/en:download-page/gimp-lqr-plugin-0.4.0-4.tar.gz

<u>Téléchargement binaires compilées :</u> <u>http://liquidrescale.wikidot.com/local--files/en:download-page/gimp-lqr-plugin-0.4.0-2\_win32.zip</u>

<u>Version</u>: 0.4.0-2

<u>Installation</u>: Décompresser gimp-lqr-plugin-0.4.0-2\_win32.zip et installer \lib\gimp\2.0\plug-ins\gimp-lqr-plugin.exe dans le répertoire des greffons gimp\_2\_6\_x\lib\gimp\2.0\plug-ins, installer tout le contenu de \lib\locale\\*.\* dans gimp\_2\_6\_x\lib\locale.

Testé avec : Gimp 2.6.1

<u>Appel du greffon :</u> Sur l'image par Calque > Liquid rescale

Documentations :

- En anglais: <u>http://liquidrescale.wikidot.com/en:manual</u> <u>http://liquidrescale.wikidot.com/en:tutorial</u>
- En français : <u>http://www.calcyum.org/liquid-rescale-applications-pratiques/</u>

### **GREFFON GLUAS**

Algorithmes de traitement en langage Lua.

<u>Site : http://pippin.gimp.org/plug-ins/gluas/index.html</u> <u>http://pippin.gimp.org/plug-ins/gluas/index.html</u> <u>http://pippin.gimp.org/image\_processing/appendix\_gluas.html</u>

Auteurs : Øyvind Kolås, Michael Natterer, Kevin Turner.

<u>Téléchargement sources :</u> <u>http://pippin.gimp.org/plug-ins/gluas/files/gluas-0.1.19.tar.gz</u>

Téléchargement binaires compilées : http://pippin.gimp.org/plug-ins/gluas/files/gluas-0\_1\_19.exe

Version :

<u>Installation</u> : Télécharger directement gluas-0\_1\_19.exe directement dans le répertoire des greffons gimp\_2\_6\_0\lib\gimp\2.0\plug-ins

Testé avec : Gimp 2.6.0

<u>Appel du greffon :</u> Filtres > Générique > Gluas.

Ici, effet « Kuwahara » (valeur moyenne d'une région autour d'un pixel), programme de la page des exemples :

- Ouvrir une image et faire Filtres > Générique > Gluas.
- Dans la fenêtre effacer le programme existant et ouvrir le fichier image images\_gimp\kuwahara.lua à partir de l'onglet « Open... » ou utiliser le raccourci Ctrl+O. Appuyer sur Ouvrir pour charger le fichier.
- Appuyer sur Valider pour activer le filtre. Le temps de traitement peut être long.

#### Origine

Résultat

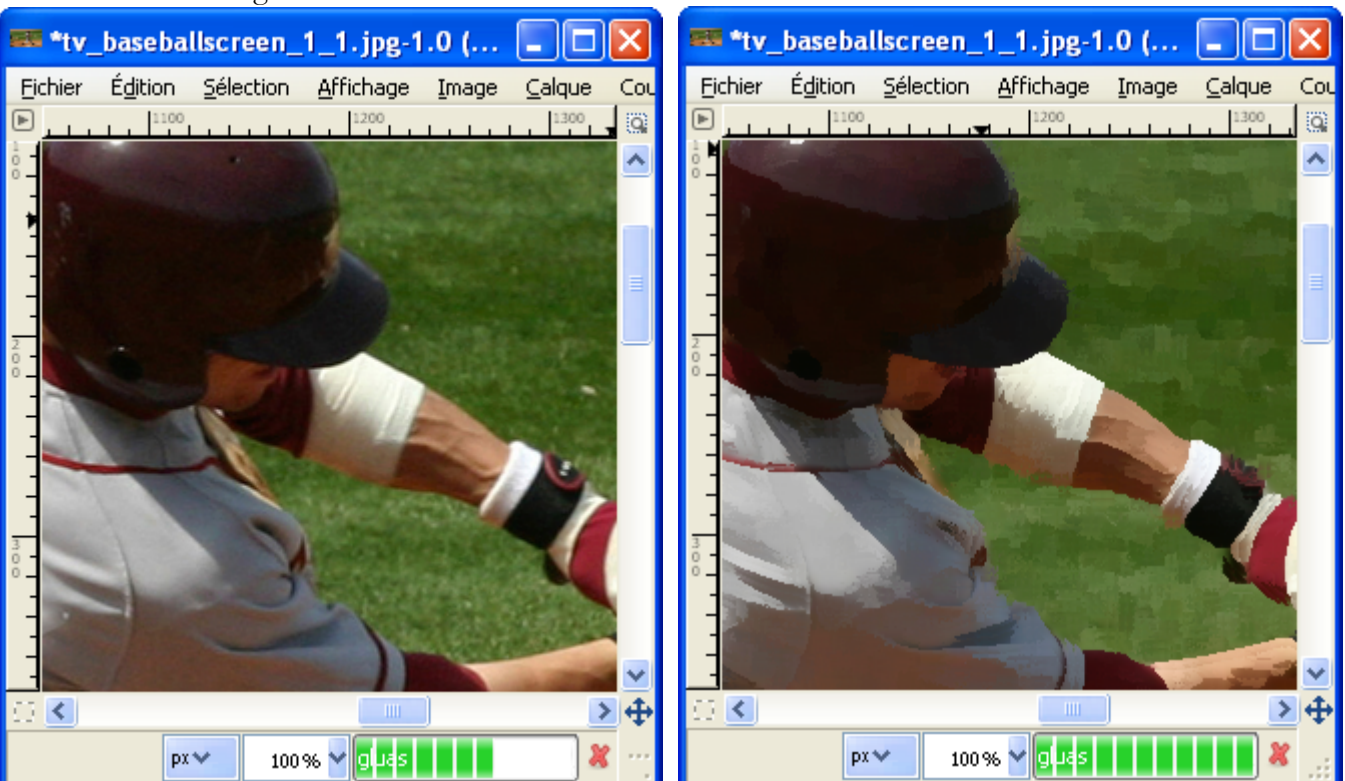

Effet « mirrored\_frame » par Boris Eyrich pour créer un contour.

- Ouvrir une image et faire Filtres > Générique > Gluas.
- Dans la fenêtre effacer le programme existant et ouvrir le fichier image images\_gimp\mirrored\_frame.lua à partir de l'onglet « Open... » ou utiliser le raccourci Ctrl+O. Appuyer sur Ouvrir pour charger le fichier.
- Appuyer sur Valider pour activer le filtre. Le temps de traitement peut être long.

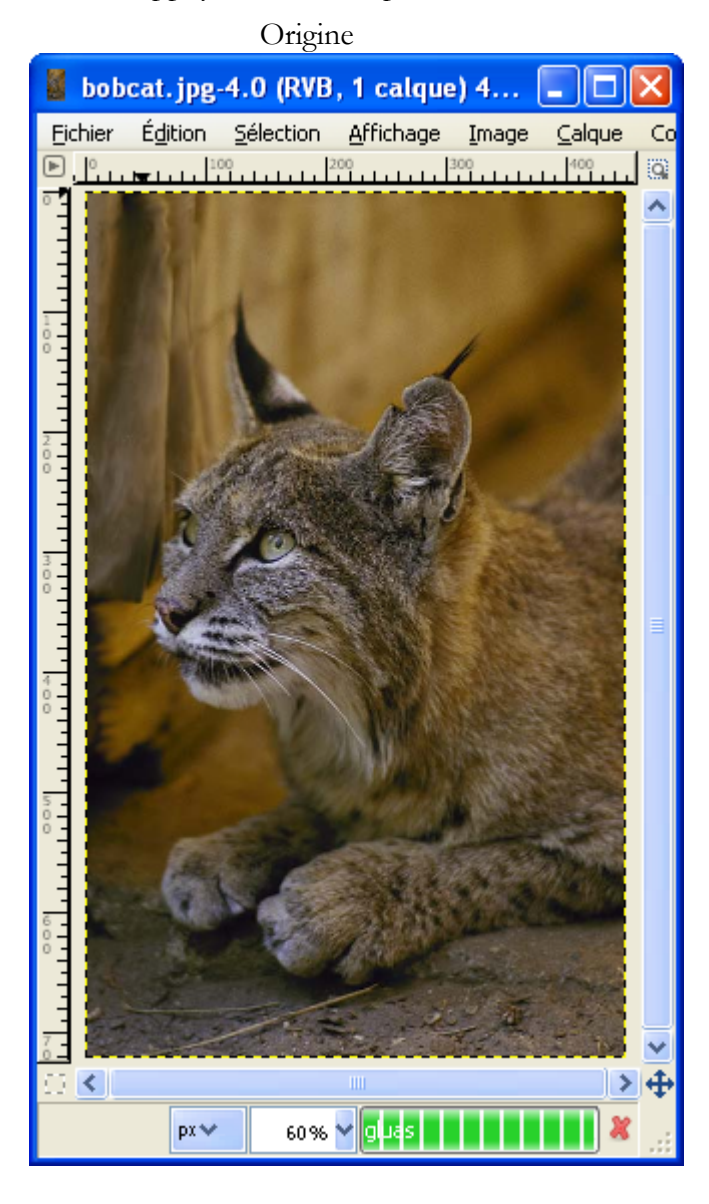

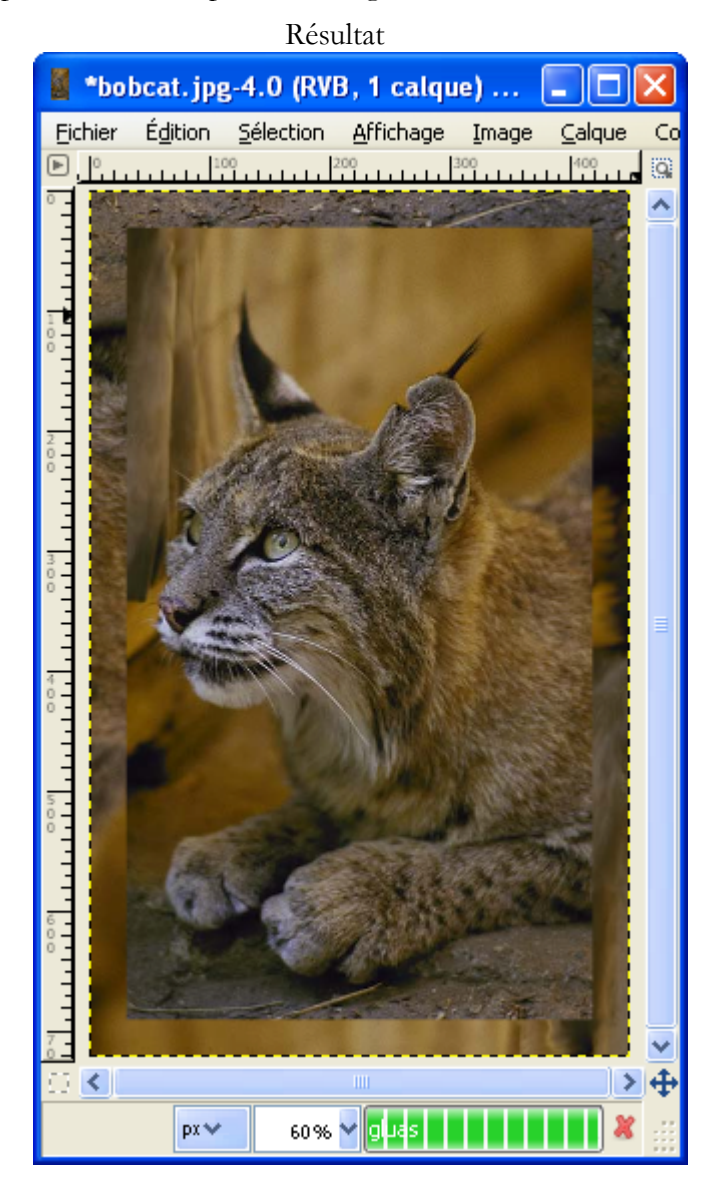

### **GREFFON KALEIDOSCOPE**

Créer des images avec effet de kaléidoscope. Site : http://www.aljacom.com/~gimp/images\_gimp.7z (Archive 7Zip) Auteur : Kelly Martin (version Windows réalisée par Matthew H. Plough). <u>Téléchargement sources :</u> Fichier kaleidoscop.e.c fourni avec les images dans le répertoire \images\_gimp\greffons\_disparus <u>Téléchargement binaires compilées :</u> Fourni avec les images dans le répertoire \images\_gimp\greffons\_disparus <u>Version :</u> <u>Installation :</u> Placer kaleidoscope.exe (23 552 octets) directement dans le répertoire des greffons gimp\_2\_6\_x\lib\gimp\2.0\plug-ins

Testé avec : Gimp 2.6.0

<u>Appel du greffon :</u> Sur l'image par Filtres > Distorsions > Kaleidoscope

Origine

Paramètres

Résultat

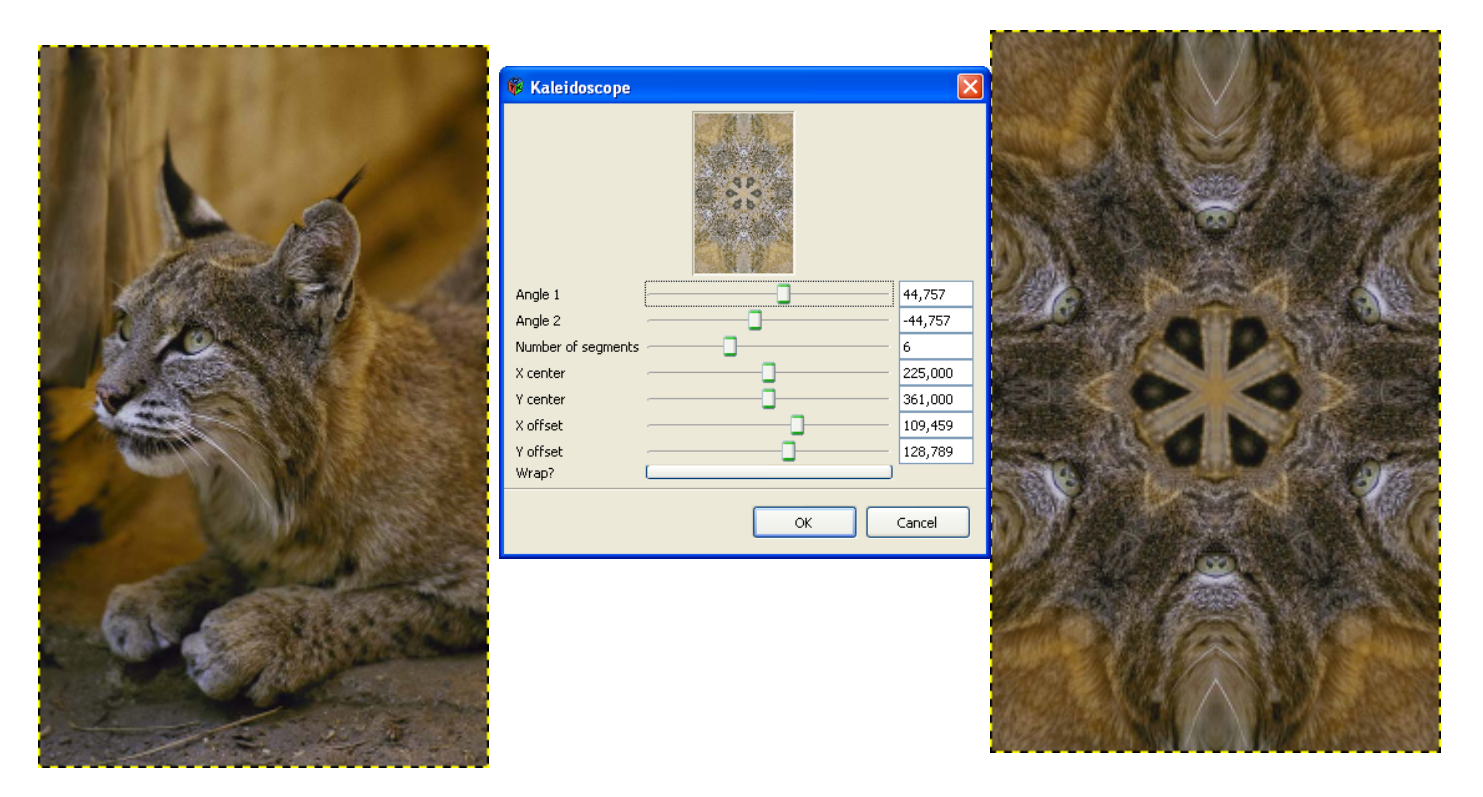

## **GREFFON REFOCUS**

Augmente la netteté ou corrige le focus.

Site : http://refocus.sourceforge.net/

<u>Auteur :</u> Ernst Lippe

Téléchargement sources :

http://sourceforge.net/project/showfiles.php?group\_id=72588&package\_id=72474

Téléchargement binaires compilées :

Sur le site de Jean-Louis Hamel <u>http://jlhamel.club.fr/FILES/index.html</u> Lien direct <u>http://jlhamel.club.fr/FILES/refocus\_win\_gimp2.zip</u>

Version : 0.9.0

Installation : Télécharger et décompresser refocus\_win\_gimp2.zip dans un répertoire temporaire. Placer refocus.exe dans le répertoire des greffons

Testé avec : Gimp 2.6.0

<u>Appel du greffon :</u> Sur l'image par Filtres > Amélioration > Refocus

Documentation : <u>http://refocus.sourceforge.net/doc.html</u>

Origine (image du site http://refocus.sourceforge.net)

Résultat

ans titre-1.0 (RVB, 1 calque) 344x264 - GIMP 🛛 🔤 🗖 ans titre-1.0 (RVB, 1 calque) 344x264 - GIMP 👘 🗐 🗖

r Édition Sélection Affichage Image Calque Couleurs Or Édition Sélection Affichage Image Calque Couleurs Outils

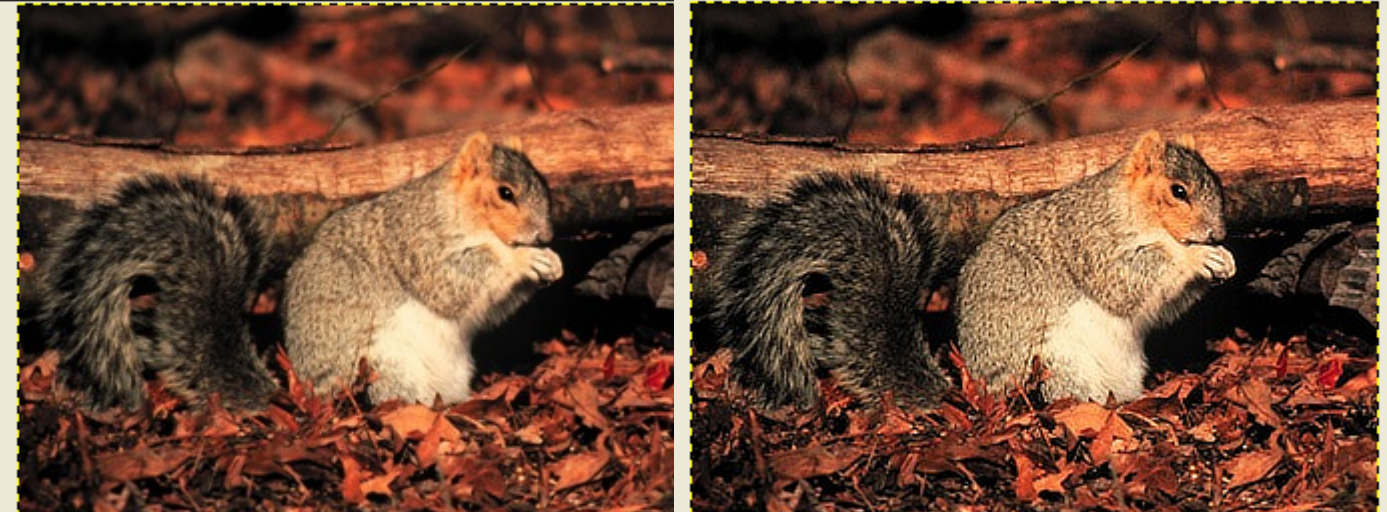

|                                     | @ p-f            |             |         |    |
|-------------------------------------|------------------|-------------|---------|----|
| px 🗸 100 % 🗸 Calque Copié (1,3 Mio) | V Refocus        |             |         |    |
|                                     | 1 and the second | Matrix Size | 5       | \$ |
| Paramètres ·                        | Con Share        | Radius      | 1,00    | \$ |
| (les réglages sont délicats)        |                  | Gauss       | 0,00    | ~  |
|                                     |                  | Correlation | 0,500   | \$ |
|                                     | - 0% +           | Noise       | 0,01000 | *  |

### **GREFFON RESYNTHESIZER**

Ce greffon est un ensemble d'outils pour créer des motifs, enlever une partie de l'image et accentuer l'image. Outil complet livré avec 2 scripts-fu, les scripts-fu simplifient l'utilisation. Ce greffon est lent.

Site : http://www.logarithmic.net/pfh/resynthesizer

Auteur : Greffon Resynthesizer-0.16 créé par Paul Francis Harrison

Téléchargement sources : http://www.logarithmic.net/pfh/resynthesizer

Téléchargement binaires compilées : http://registry.gimp.org/files/resynthesizer-0.16.zip

<u>Version :</u> 0.16

Installation :

- Télécharger resynthesizer-0.16.zip et décompresser dans un répertoire temporaire.
- Copier [répertoire temporaire]\plug-ins\resynth.exe dans gimp\_2\_6\_x\lib\gimp\2.0\plug-ins
- Copier [répertoire temporaire]\scripts\smart-enlarge.scm et [répertoire temporaire]\scripts\smart-remove.scm dans gimp\_2\_6\_x\share\gimp\2.0\scripts
- Démarrer Gimp

#### Testé avec : Gimp 2.6.0

Appel du greffon :

- Sur l'image par Filtres > Carte > Resynthesize.
- smart-remove.scm pour enlever une partie d'image. Sur l'image par Filtres > Amélioration > smart-remove (voir page <u>99</u>).
- smart-enlarge.scm pour agrandir des images. Sur l'image par Filtres > Amélioration > smart-enlarge
- Accentuation. Sur l'image par Filtres > Amélioration > smart-sharpen

## **G**REFFON **V**ORONOI

Créer des motifs.

Site: http://www.aljacom.com/~gimp/images\_gimp.7z (Archive 7Zip)

Auteur : David Nečas (version Windows par Matthew H. Plough).

<u>Téléchargement sources</u> : Fichier voronoi-2.2.tar.bz2 fourni avec les images dans le répertoire \images\_gimp\greffons\_disparus

Téléchargement binaires compilées :

Fourni avec les images dans le répertoire \images\_gimp\greffons\_disparus

Version: 2.2

<u>Installation</u> : Placer voronoi.exe (55 808 octets) directement dans le répertoire des greffons gimp\_2\_6\_x\lib\gimp\2.0\plug-ins

Testé avec : Gimp 2.6.0

<u>Appel du greffon :</u> Sur l'image par Filtres > Rendu > Motifs > Voronoi.

| 🥶 Voronoi                                                                                                 |                                                                                                    |
|----------------------------------------------------------------------------------------------------|----------------------------------------------------------------------------------------------------|
| Preview                                                                                                   | Graphic Options<br>✓ Horizontally tileable<br>✓ Vertically tileable<br>Coloring method: Gradient ✓<br>Gradient: Invert                                                                                                    |
| Grid Generator Visualization<br>Cells<br>Random Seed: 11<br>Average cell <u>s</u> ize<br>Cell type: Rhomb | Nouvelle graine     Aléatoire     20,0 \$                                                                                                    |
| Deformation<br>R <u>a</u> ndomness:<br>Correlation:<br>Interstitials:<br>Vacancies:                       | 0,149<br>0,753<br>0,004<br>0,010<br>0,010<br>0,010<br>0,010<br>0,010<br>0,010<br>0,010<br>0,010<br>0,010<br>0,010<br>0,010<br>0,010<br>0,010<br>0,010<br>0,010<br>0,010<br>0,010<br>0,000<br>0,000 |
| Help About                                                                                                | t Revert <u>R</u> eset <u>C</u> ancel <u>O</u> K                                                                                                    |

## **GREFFON WATER SURFACE**

Créer un motif avec des « vagues » en utilisant la couleur de premier plan.

<u>Site : http://www.aljacom.com/~gimp/images\_gimp.7z</u> (Archive 7Zip)

Version d'origine 1.7 : http://sudakyo.hp.infoseek.co.jp/gimp/wsurface/watersurface\_e.html

Auteur : Kyoichiro Suda, évolution par David Nečas (version Windows par Matthew H. Plough ?).

<u>Téléchargement sources</u> : Fichier voronoi-2.2.tar.bz2 fourni avec les images dans le répertoire \images\_gimp\greffons\_disparus

Téléchargement binaires compilées :

Fourni avec les images dans le répertoire \images\_gimp\greffons\_disparus

Version: 2.1

<u>Installation</u> : Placer voronoi.exe (55 808 octets) directement dans le répertoire des greffons gimp\_2\_6\_x\lib\gimp\2.0\plug-ins

Testé avec : Gimp 2.6.0

#### <u>Appel du greffon :</u> Filtres > Rendu > Nature > Water Surface

| 4 | 🛿 Water Suri    | face                         |                       |                                  |
|---|-----------------|------------------------------|-----------------------|----------------------------------|
|   | -Formation of w | aves                         |                       | Preview                          |
|   | Random Seed:    | 2064603245 💲 Nouvelle graine | Aléatoire             |                                  |
|   | Points:         | 16                           | 📃 Tileable            |                                  |
|   | Range:          |                              | 2,256 🗘               | SI IN                            |
|   | Shift X:        | <u></u>                      | 0,247 🗘               |                                  |
|   | Shift Y:        |                              | 0,740 🗘               | Update Preview                   |
|   | Wavelength an   | d phase                      |                       | 🗹 Auto update                    |
|   | Wavelength:     |                              | 0,157 🗘               | Style and Mode                   |
|   | Disorder:       |                              | 0,500 🗘               | Anti areasing                    |
|   | Decay ratio:    | ]                            | 0,000 🤤               | File steeple                     |
|   | Dephase:        |                              | 1,000 🤤               | Flat: 0,50 🗢                     |
|   | Phase:          | ]                            | 0,000 🗢               | Style: Half Pipe                 |
|   | Stream current  |                              |                       | Mode: Territory 🔽                |
|   | Direction:      | 0                            | 0,000 🔷               | Animation                        |
|   | Intensity:      |                              | 0,000 🗢               | Make animation                   |
|   | Convergence:    | 0                            | 0,000 🗢               | Frames: 8                        |
|   | Aide            | ]                            | <u>R</u> éinitialiser | A <u>n</u> nuler <u>V</u> alider |

### **GREFFON MATHMAP**

Effectue de nombreux effets.

Site : http://www.complang.tuwien.ac.at/schani/mathmap/

Auteur : Mark Probst (Compilation par James H, ajouts exemples par Photocomix)

<u>Téléchargement sources : http://www.complang.tuwien.ac.at/schani/mathmap/files/mathmap-1.2.4.tar.gz</u>

Téléchargement binaires compilées :

http://www.complang.tuwien.ac.at/schani/mathmap/files/mathmap-1.2.4-win32.zip

Version: 1.2.4

<u>Installation :</u> Décompresser mathmap-1.2.4-win32.zip dans un répertoire temporaire. Dans le répertoire \Mathmap\_1.2.4 -Windows\plug-ins copier les 3 fichiers (mathmap.exe, libgslcblas.dll, libgsl.dll) et les coller dans le répertoire des greffons gimp\_2\_6\_x\lib\gimp\2.0\plug-ins. Copier le répertoire \Mathmap\_1.2.4 -Windows\mathmap dans le répertoire \gimp\_2\_6\_x\share\gimp\2.0.

Testé avec : Gimp 2.6.0

<u>Appel du greffon :</u> Sur l'image par Filtres > Générique > Mathmap > Mathmap

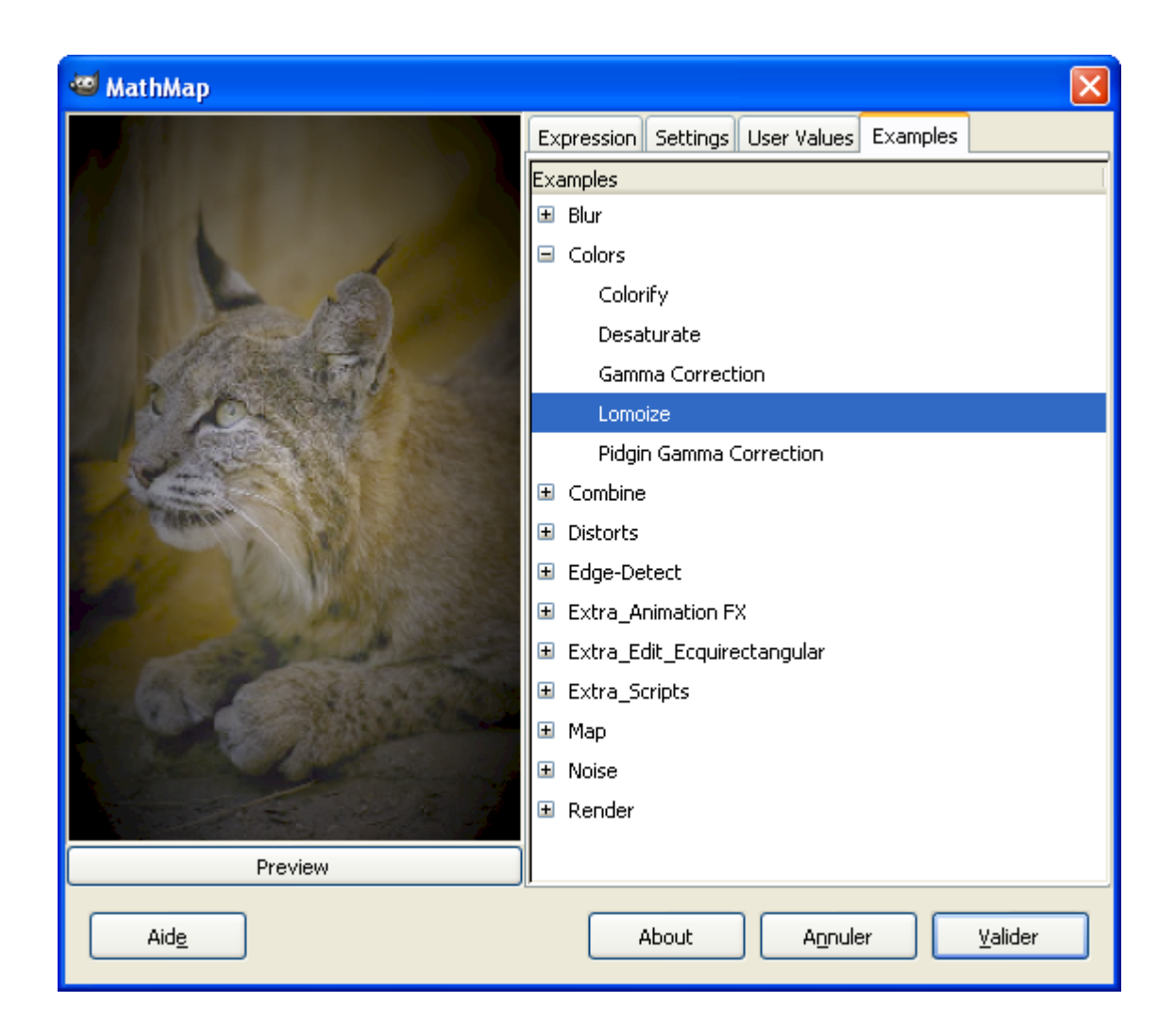

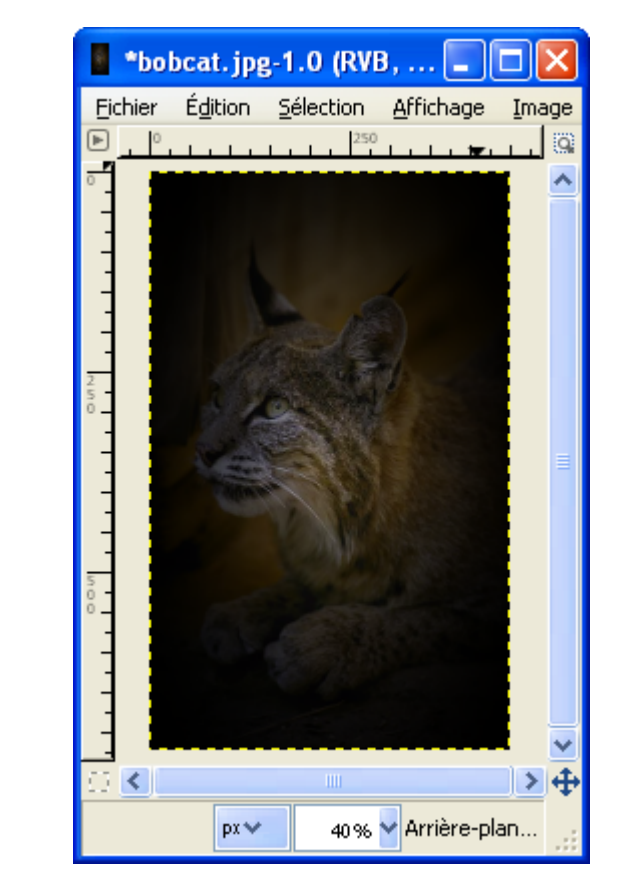

Programme correspondant à l'effet Lomoize

Résultat :

Fichier \gimp\_2\_6\_x\share\gimp\2.0\mathmap\expressions\Colors\Lomoize.mm

```
unit(stretched)
filter lomoize (unit(stretched) image in,
                float brightness: 0-8 (1.0), float contrast: 0-8 (1.6),
                float vignette_radius: 0-1 (0.4), float vignette_hardness: 0-10 (2.0))
    p=in(xy);
    re=clamp(red(p)*2*brightness,0,2);
    gr=clamp(green(p)*2*brightness,0,2);
   bl=clamp(blue(p)*2*brightness,0,2);
    p=rgba:[if re<=1 then (re^contrast)/2 else 1-(2-re)^contrast/2 end,
            if gr<=1 then (gr^contrast)/2 else 1-(2-gr)^contrast/2 end,
            if bl<=1 then (bl^contrast)/2 else 1-(2-bl)^contrast/2 end,
            alpha(p)];
    dist=(toRA(xy/sqrt(2)))[0];
    if dist >= vignette radius then
      f=(1-scale(dist,vignette radius,1,0,1))^vignette hardness
    else
      f=1
    end;
    p*rgba:[f,f,f,1]
end
```

Didacticiel sur la programmation : <u>http://www.complang.tuwien.ac.at/schani/mathmap/language.html</u> Le langage de programmation : <u>http://www.complang.tuwien.ac.at/schani/mathmap/reference.html</u> Groupe de discussions : <u>http://groups.google.com/group/mathmap</u>

## **GREFFON COLOR CORRECTION**

<u>Site : http://pippin.gimp.org/plug-ins/color\_correct/index.html</u>

Auteur : Øyvind Kolås

<u>Téléchargement sources : http://pippin.gimp.org/plug-ins/color\_correct/files/color-correct-0.0.3.tar.gz</u>

Téléchargement binaires compilées :

<u>Version :</u> 0.0.3

Installation : à éviter

Testé avec : Gimp 2.6.0 et 2.6.1

<u>Appel du greffon :</u> Sur l'image par Calques > Colors > Color correction

### IMPORTANT

La version Windows donne une erreur du greffon sans conséquence ou une erreur fatale pour Gimp.

### **GREFFON ROTATING BRUSH**

Créer des brosses rotatives automatiques.

Site: http://www.gamalocus.com

Auteur : Emanuel Greisen, Programmer, Gamalocus Studios

<u>Téléchargement sources :</u> <u>http://www.graphie.org/ressources/gimp/plugins/rotating\_brush.zip</u>

Téléchargement binaires compilées : N/A

Version: 2005-2010

<u>Installation</u> : Extraire rotating\_brush.py de l'archive rotating\_brush.zip et le placer dans le répertoire des greffons gimp\_2\_6\_x\lib\gimp\2.0\plug-ins

Testé avec : Gimp 2.6.0

<u>Appel du greffon :</u> Sur l'image par Brush Tools > Create \_ Rotating Brush

Documentation : http://www.gimp-attitude.org/forum/viewtopic.php?t=4867

Ce greffon copie une image et fait une rotation de cette image pour créer des brosses rotatives. L'image peut être ou pas découpée en colonnes. Chaque colonne représentera une image différente de brosse.

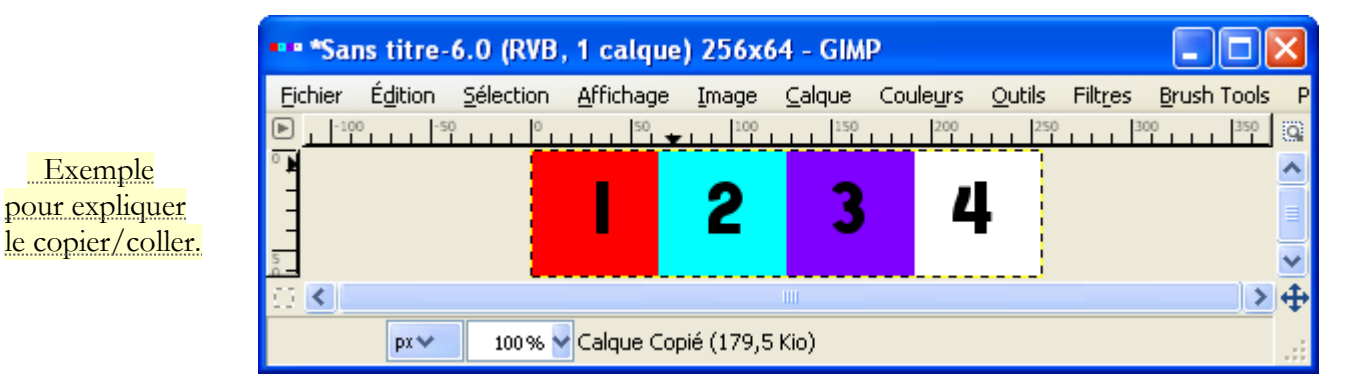

Sur l'image par Brush Tools > Create \_Rotating Brush. Paramétrer et valider.

| 🥶 python_rotate_n_tim    | ies 🛛 🔀                         |
|--------------------------|---------------------------------|
| Will rotate an           | F<br>Ind copy the image n times |
| Number of Rotated images | 3                               |
| Number of columns        | 4                               |
| Add guides               | Oui                             |
|                          |                                 |
| Aide                     | Valider A <u>n</u> nuler        |

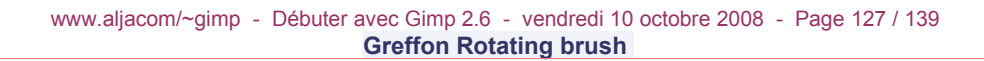

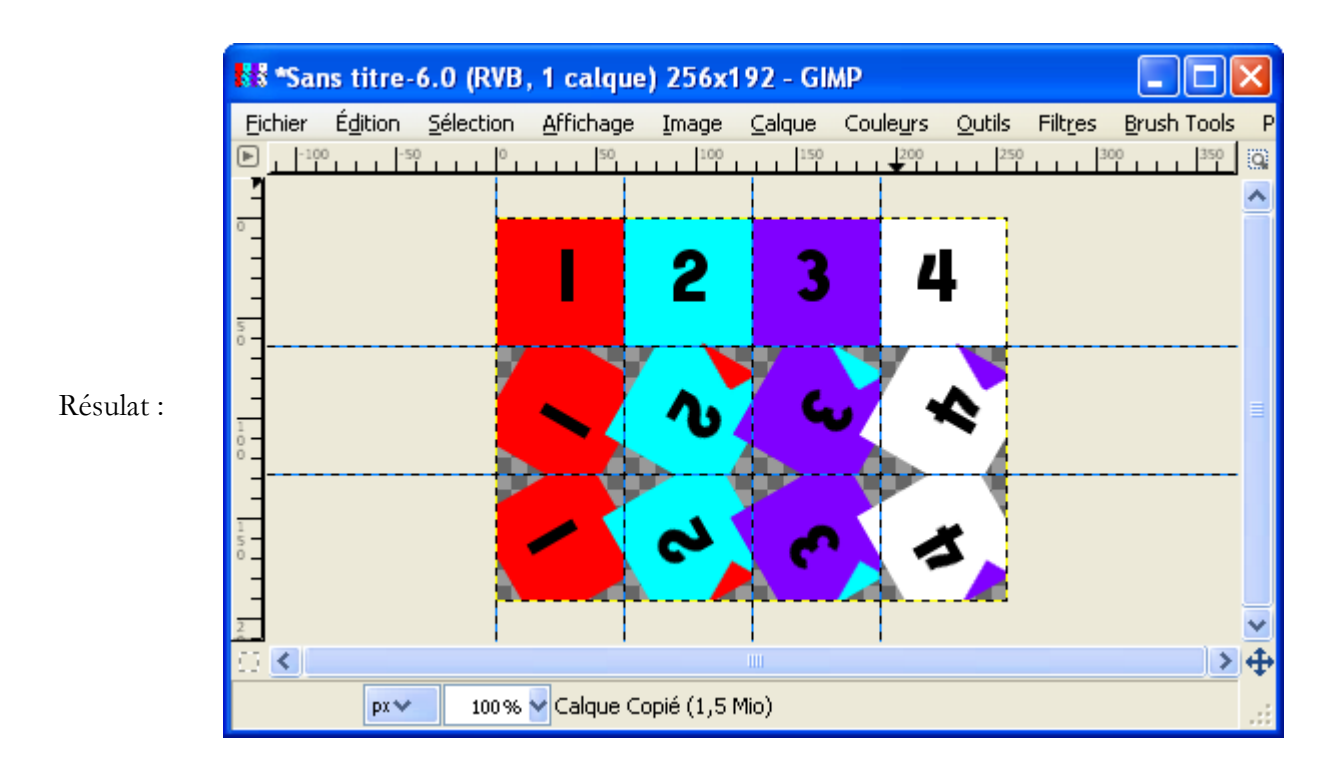

Pour ne pas déborder d'une rangée sur l'autre, la brosse doit être dans un cercle de diamètre max = 64 pixels.

Enregistrer le résultat au format .gih Résultats (effet, calques)

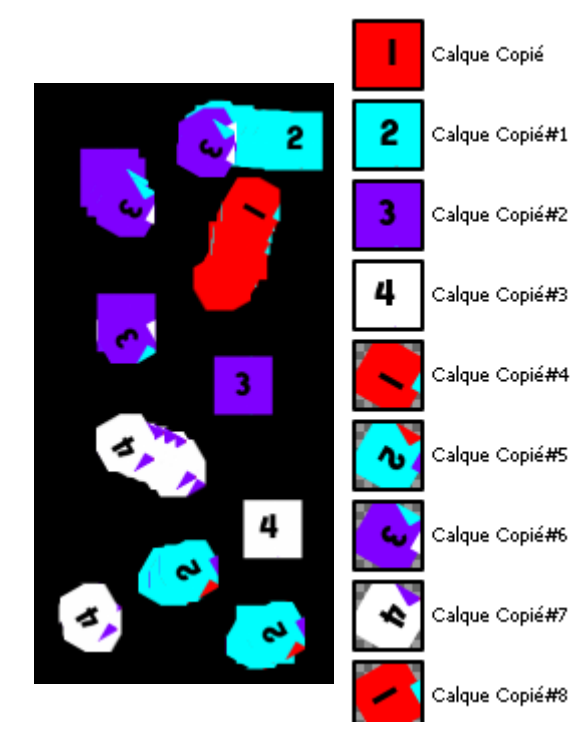

| 🥗 Enregistrer en tant que brosse animée 🛛 🛛 🔀     |                                                            |   |         |   |  |
|---------------------------------------------------|------------------------------------------------------------|---|---------|---|--|
| Espacement (pourcentage) : 20                     |                                                            |   |         |   |  |
| Description :                                     | GIMP Brush Pipe                                            |   |         |   |  |
| Taille des cases :                                | 64 🗘 × 64 🗘 Pixels                                         |   |         |   |  |
| Nombre de cases : 12 🗢                            |                                                            |   |         |   |  |
| Afficher comme :                                  | Afficher comme : 3 Rangées de 4 Colonnes sur chaque calque |   |         |   |  |
| Dimension :                                       | 2                                                          |   |         |   |  |
| Rangs :                                           | 3                                                          | • | random  | * |  |
|                                                   | þ                                                          | • | angular | * |  |
|                                                   | 1                                                          | × | random  | ~ |  |
|                                                   | 1                                                          | Ŷ | random  | ~ |  |
| Aid <u>e</u> <u>E</u> nregistrer A <u>n</u> nuler |                                                            |   |         |   |  |
|                                                   |                                                            |   |         |   |  |

## GREFFON GIMP DESKEW PLUGIN

Rotation automatique d'une image contenant un texte incliné.

Site : http://www.cubewano.org/gimp-deskew-plugin/

Auteur : Karl Chen (Compilation Windows par Marcin Dabrowski)

Téléchargement sources :

http://www.cubewano.org/gimp-deskew-plugin/downloads/1.1.0/gimp-deskew-plugin 1.1.tar.gz

<u>Téléchargement binaires compilées :</u> <u>http://mwd.twine.pl/gimp/deskew-win32-1.1.0.zip</u>

Version: 1.1

<u>Installation :</u> Décompresser deskew-win32-1.1.0.zip et installer deskew.exe dans le répertoire des greffons gimp\_2\_6\_x\lib\gimp\2.0\plug-ins.

Testé avec : Gimp 2.6.1

<u>Appel du greffon :</u> Filtres > Misc > Deskew

Résultat sur l'image en exemple sur le site de GIMP Deskew Plugin après un ajustement de canevas au calque.

| Origine                                                                                                    | Effet                                                                                                    |
|----------------------------------------------------------------------------------------------------|----------------------------------------------------------------------------------------------------|
| 📓 bor-skewed.jpg-1.0 (RVB, 1 calqu 🔳 🗖 🔀                                                                                                    | 똘 *bor-skewed.jpg-1.0 (RVB, 1 calque) 5 🔳 🗖 🔀                                                                                                    |
| Eichier Édition Sélection Affichage Image Calque Cou                                                                                                    | Eichier Édition Sélection Affichage Image Calque Couleurs                                                                                                    |
| Image: Construction of the state of the state of th | Image: Section of the section of the seco section of the section of the section of the section |
|                                                                                                    | px 💙 🛛 60% 💙 Arrière-plan (4,5 Mio) 👘 🚲                                                                                                    |

### **G**REFFON TEXTURIZE

Créer des motifs a.

Site : http://gimp-texturize.sourceforge.net/

Auteur : Emmanuel Cornet & Jean-Baptiste Rouquier (version Windows par Michael Schumacher).

Téléchargement sources : http://gimp-texturize.sourceforge.net/download.html

Téléchargement binaires compilées : http://gimp-texturize.sourceforge.net/download.html

Version: 2.1

Installation : Décompresser texturize-2.1\_windows.zip et installer texturize.exe dans le répertoire des greffons gimp\_2\_6\_x\lib\gimp\2.0\plug-ins.

Testé avec : Gimp 2.6.1

<u>Appel du greffon :</u> Filtres > Carte > Texturize

Exemple sur une image d'origine réduite à 80\*128 pixels :

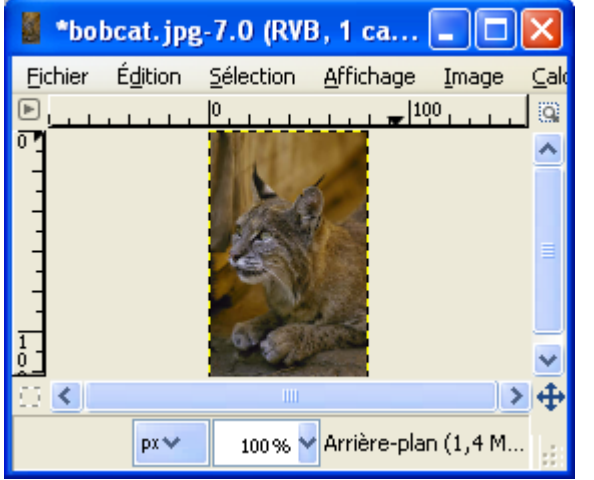

| Texturize Plug-in for GIMP                                                    |   |            |  |  |
|-------------------------------------------------------------------------------|---|------------|--|--|
| Please set the size of the new image and the maximum overlap between patches. |   |            |  |  |
| Width :                                                                       | I | 160 🗘      |  |  |
| Height :                                                                      | 2 | 256        |  |  |
| Overlap (pixels) :                                                            | : | 30         |  |  |
| ✓ Tileable                                                                    |   |            |  |  |
|                                                                               |   | <u>o</u> ĸ |  |  |

Résultat :

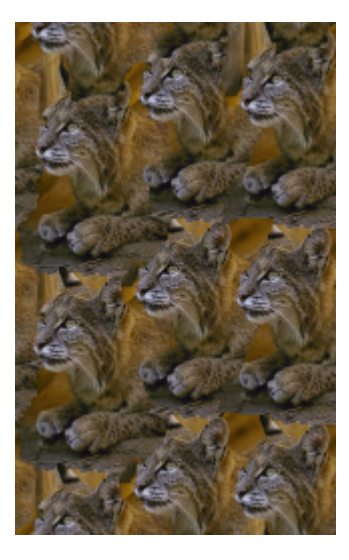

### **G**REFFON **F**OURIER

Un simple plugin pour faire une transformation de Fourier sur une image. L'avantage principal de ce plugin est qu'il donne la possibilité de travailler directement dans GIMP dans l'espace de Fourier, en utilisant toute la puissante des filtres, des capacités d'éditions,... et en revenant ensuite via une transformation inverse pour constater le résultat. (Rémi Peyronnet)

Site: http://people.via.ecp.fr/~remi/soft/gimp/gimp\_plugin\_en.php3#fourier

Auteur : Rémi Peyronnet

<u>Téléchargement sources : http://people.via.ecp.fr/~remi/soft/gimp/fourier-0.3.1.tar.gz</u>

Téléchargement binaires compilées :

http://people.via.ecp.fr/~remi/soft/gimp/fourier-0.3.0 bin win32.zip et fftw3.dll http://people.via.ecp.fr/~remi/soft/gimp/fftw3 dll.zip

Version: 0.3.0

<u>Installation</u> : Décompresser fourier-0.3.0\_bin\_win32.zip et fftw3\_dll.zip dans un répertoire temporaire. Copier fourier.exe et fftw3.dll dans le répertoire des greffons gimp\_2\_6\_x\lib\gimp\2.0\plug-ins

Testé avec : Gimp 2.6.0

Appel du greffon :

Sur l'image par Filtres > Générique > FFT Foward pour la transformation et Filtres > Générique > FFT Inverse pour la transformation inverse (Retour à l'image normale).

Informations : http://people.via.ecp.fr/~remi/sitewrapper.php3?src=ecp/tpi/rapport/fourier.html

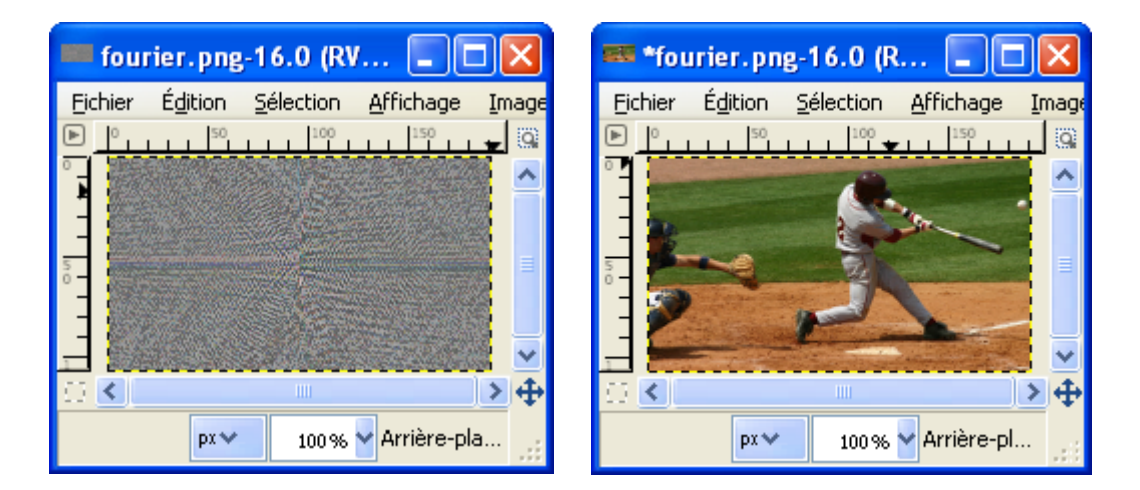

### **G**REFFON DDS

Ouvre et sauve des images (textures) au format DirectDraw Surface.

Site : http://nifelheim.dyndns.org/~cocidius/dds/

<u>Auteur :</u> Shawn Kirst

<u>Téléchargement sources : http://nifelheim.dyndns.org/~cocidius/download.php?filename=gimp-dds</u>

Téléchargement binaires compilées :

http://nifelheim.dyndns.org/~cocidius/download.php?filename=gimp-dds-win32\_

Version: 2.0.6 (2008-06-03)

<u>Installation</u>: Décompresser gimp-dds-win32-2.0.6.zip et placer dds.exe dans le répertoire des greffons gimp\_2\_6\_x\lib\gimp\2.0\plug-ins

Testé avec : Gimp 2.6.0

Exemple : Ouverture

Appel du greffon : Automatique lors de l'ouverture ou l'enregistrement d'un fichier .DDS

Documentation : <u>http://nifelheim.dyndns.org/~cocidius/download.php?filename=gimp-dds-doc-pdf</u> Des textures sont disponibles à : <u>http://developer.nvidia.com/object/IO\_TTVol\_01.html</u>

| 🐸 Load DDS      |    | X |
|-----------------|----|---|
| ✓ Load mipmaps  |    |   |
| Show this dialo | og |   |
|                 |    |   |

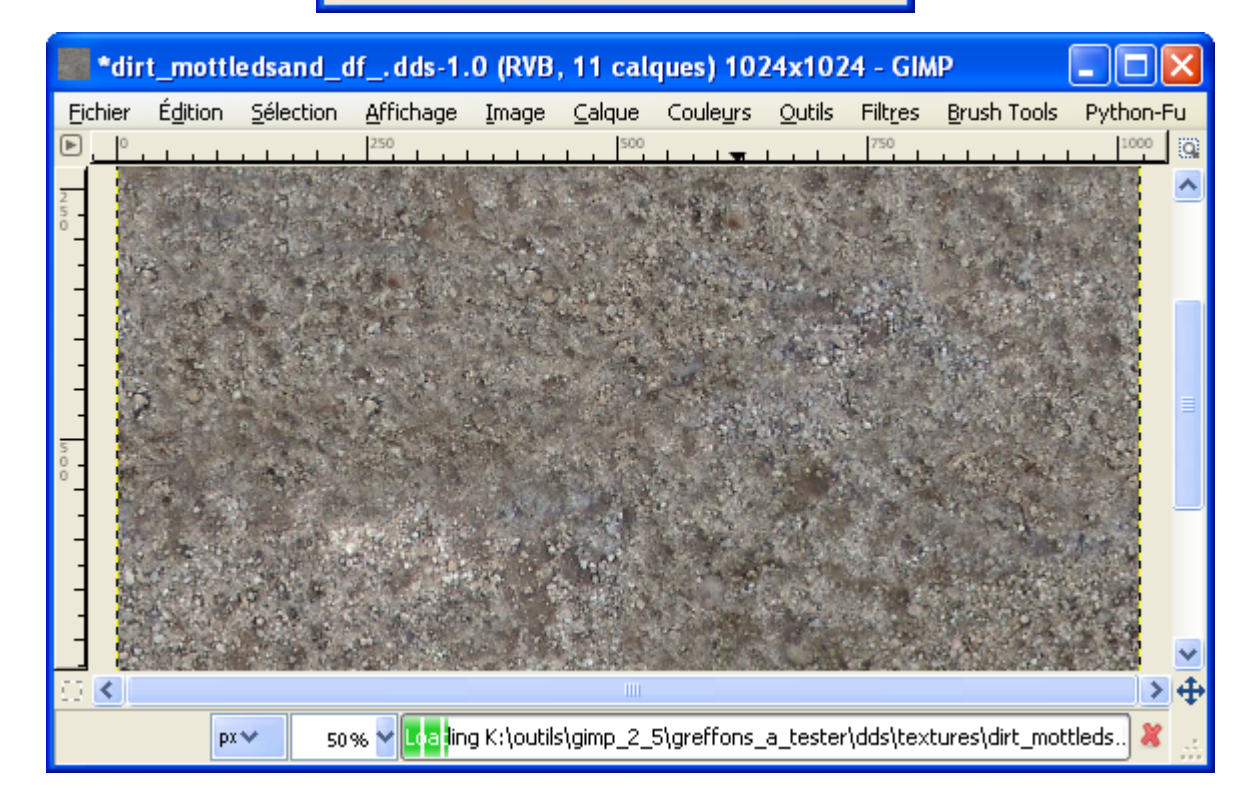

### **GREFFON GIMP** NORMALMAP PLUGIN

Clone du greffon NVIDIA pour Photoshop. Création de textures normal map.

Site : http://nifelheim.dyndns.org/~cocidius/normalmap/

<u>Auteur :</u> (C) 2004 Shawn Kirst <skirst@fuse.net>

<u>Téléchargement sources :</u>

http://nifelheim.dyndns.org/~cocidius/download.php?filename=gimp-normalmap\_

<u>Téléchargement binaires compilées :</u> <u>http://nifelheim.dyndns.org/~cocidius/download.php?filename=gimp-normalmap-win32</u>

<u>Version :</u> 1.2.1 (2006-09-18)

Installation :

Décompresser gimp-normalmap-win32-1.2.1.zip dans un répertoire temporaire.

Installer normalmap.exe et glew32.dll dans le répertoire des greffons gimp\_2\_6\_x\lib\gimp\2.0\plug-ins, placer libgtkglext-win32-1.0-0.dll et libgdkglext-win32-1.0-0.dll dans le répertoire gimp\_2\_6\_x\bin (où se trouve gimp-2.6.exe).

Testé avec : Gimp 2.6.0

<u>Appel du greffon :</u> Sur l'image par Filtres > Carte > Normalmap

Documentation : <u>http://nifelheim.dyndns.org/~cocidius/normalmap/</u>

Didacticiel en français : http://forums.jeuxonline.info/showthread.php?p=13538956#post13538956

Le greffon Photoshop : <u>http://developer.nvidia.com/object/photoshop\_dds\_plugins.html</u> Greffon dds page <u>131</u>.

### **GREFFON GIMP PLT-PLUGIN**

Ouverture et enregistrement de fichiers de textures .PLT

Site : http://joco.kicks-ass.net/parser/parser.php?file=/nwn/plt.htm (Problème de fonctionnement)

<u>Auteur</u>: Joco

<u>Téléchargement sources :</u>

http://joco.kicks-ass.net/nwn/downloads/gimp-plugin-plt--source-0.1.0.zip

<u>Téléchargement binaires compilées :</u> <u>http://joco.kicks-ass.net/nwn/downloads/gimp-plugin-plt-binary-0.1.0.zip</u>

Version : 21 juillet 2004, 13:55:00

<u>Installation</u>: Décompresser gimp-plugin-plt-binary-0.1.0.zip et installer gimp-plugin-plt.exe dans le répertoire des greffons gimp\_2\_6\_x\lib\gimp\2.0\plug-ins

Testé avec : Gimp 2.6.1

Appel du greffon : Automatique à l'ouverture et à l'enregistrement des fichiers .plt

Usage :

The plugin requies a grayscale image with alpha. There must also be exactly 10 layers with the normal PLT order i.e. bottom layer being Skin. Even if you are not using a layer it must still be there for the plugin to correctly save the file as a PLT.

The plugin is a file plugin and adds the PLT extension to the normal file load/save dialogs within gimp. So you use it just like any other file format.

Les fichiers de textures .plt sont incorporés dans les « HAKPACKS » (Voir http://nwvault.ign.com/)

Pour les récupérer, utiliser NWN Viewer (<u>http://nwvault.ign.com/View.php?view=Other.Detail&id=340</u>) Image par jonnyhr téléchargée à <u>http://nwvault.ign.com/View.php?view=Models.Detail&id=329</u>

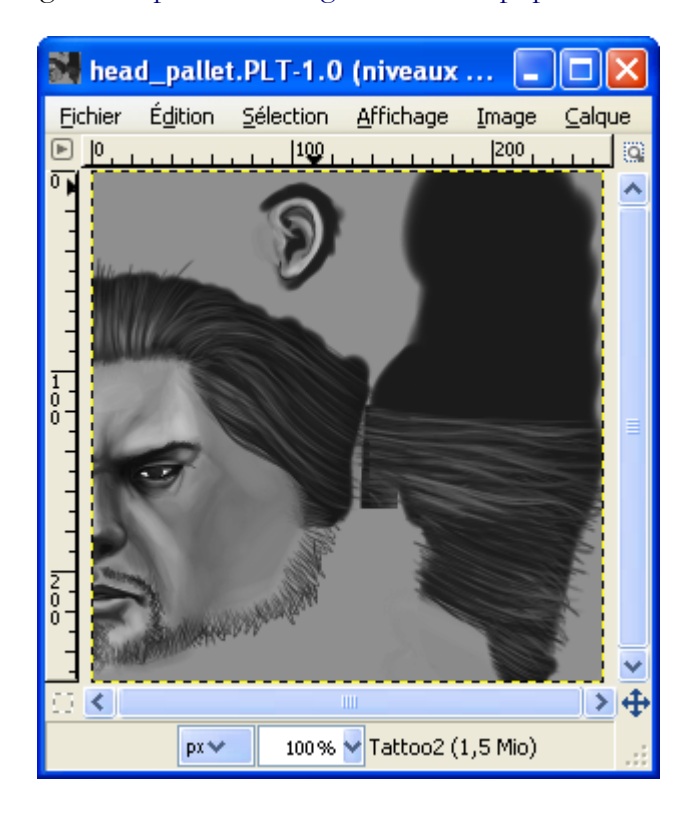

## GREFFON DCAM NOISE

Enlever le bruit d'une image.

Site : http://home.arcor.de/peter.heckert/ (Semble non actif)

Auteur : Peter Heckert (version Windows proposée par photocomix).

Téléchargement sources :

http://www.aljacom.com/~gimp/images\_gimp.7z (Archive 7Zip)

<u>Téléchargement binaires compilées :</u> <u>http://photocomix-resources.deviantart.com/art/DCamnoise-2-for-Gimp-windows-81260805</u>

<u>Version</u>: 2 0.64

<u>Installation</u>: Télécharger DCamnoise\_2\_for\_Gimp\_\_windows\_by\_photocomix\_resources.exe directement dans le répertoire des greffons gimp\_2\_6\_x\lib\gimp\2.0\plug-ins.

Testé avec : Gimp 2.6.0

<u>Appel du greffon :</u> Sur l'image par Filtres > Améliolioration > Dcam Noise 2 0.64

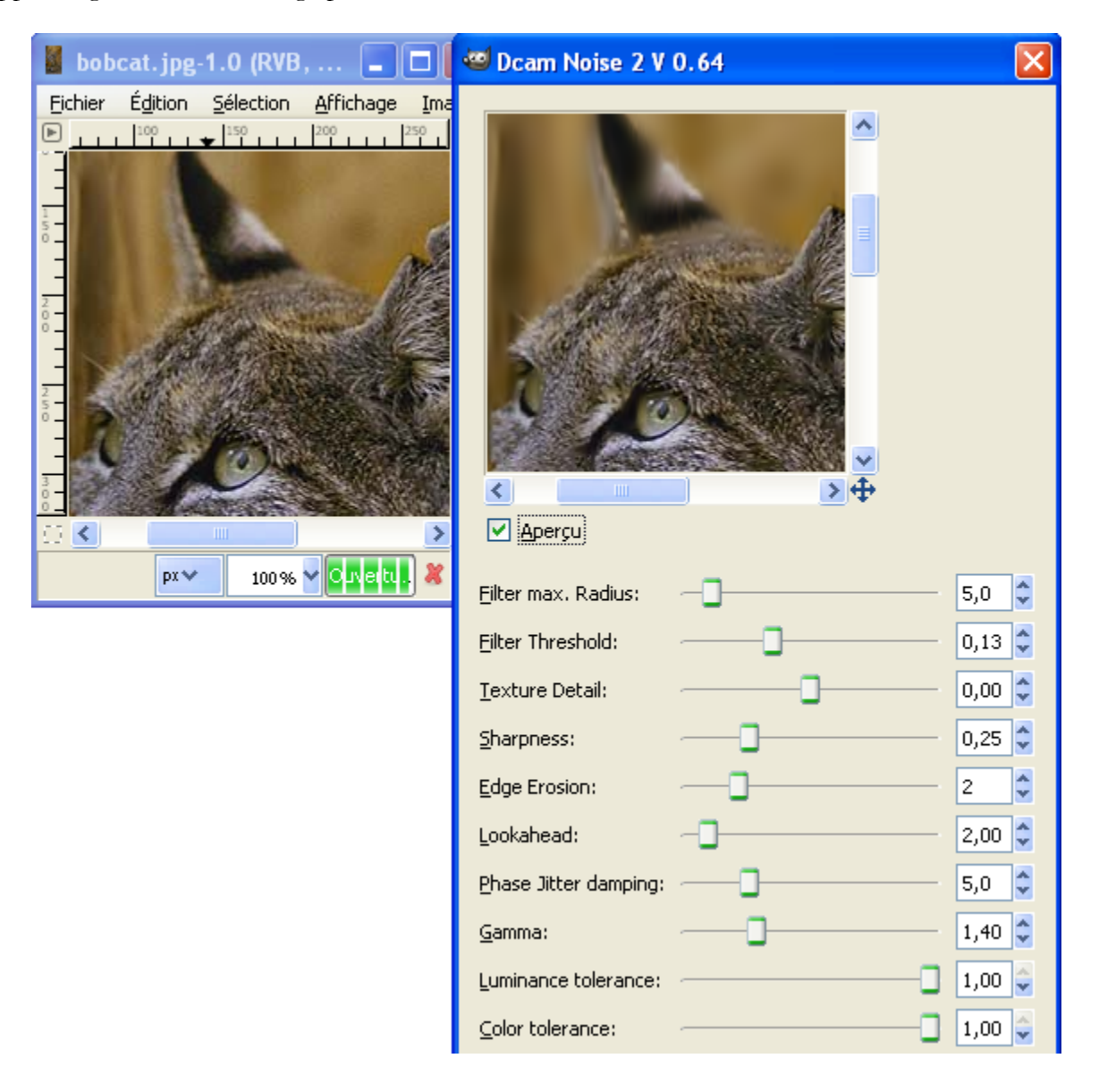

## **G**REFFON **P**LASMA-2

Création de motifs, remplir une sélection.

<u>Site : http://home.arcor.de/peter.heckert/</u> (Semble non actif)

Auteur : Stephen Norris, David Necas (version Windows proposée par photocomix).

Téléchargement sources :

http://www.aljacom.com/~gimp/images\_gimp.7z (Archive 7Zip)

<u>Téléchargement binaires compilées :</u> <u>http://photocomix-resources.deviantart.com/art/Plasma2-for-Gimp-windows-81246453</u>

<u>Version</u>: 2 0.64

<u>Installation</u>: Télécharger Plasma2\_for\_Gimp\_\_windows\_by\_photocomix\_resources.exe directement dans le répertoire des greffons gimp\_2\_6\_x\lib\gimp\2.0\plug-ins.

Testé avec : Gimp 2.6.0

<u>Appel du greffon :</u> Sur l'image par Filtres > Rendu > Nuages > Plasma2

| 🐸 Plasma 2                     |                                                                                                    |
|--------------------------------|----------------------------------------------------------------------------------------------------|
|                                | <ul> <li>✓ Horizontally tileable</li> <li>✓ Vertically tileable</li> <li>Coloring method: Gradient Remix</li> <li>Gradient:</li> </ul> |
| Random Seed: 11                | Couvelle graine Aléatoire                                                                                                    |
| Noise distribution: Unif       | prm 🗸                                                                                                    |
| Noise <u>a</u> mplitude (log): | 0,00 🗘                                                                                                    |
| Scaling function: Frac         | tint-like, 2^(-a♥depth)                                                                                                    |
| Scaling parameter a:           | 1,00 🗘                                                                                                    |
| Help Re                        | <u>v</u> ert <u>R</u> eset <u>C</u> ancel <u>O</u> K                                                                                   |

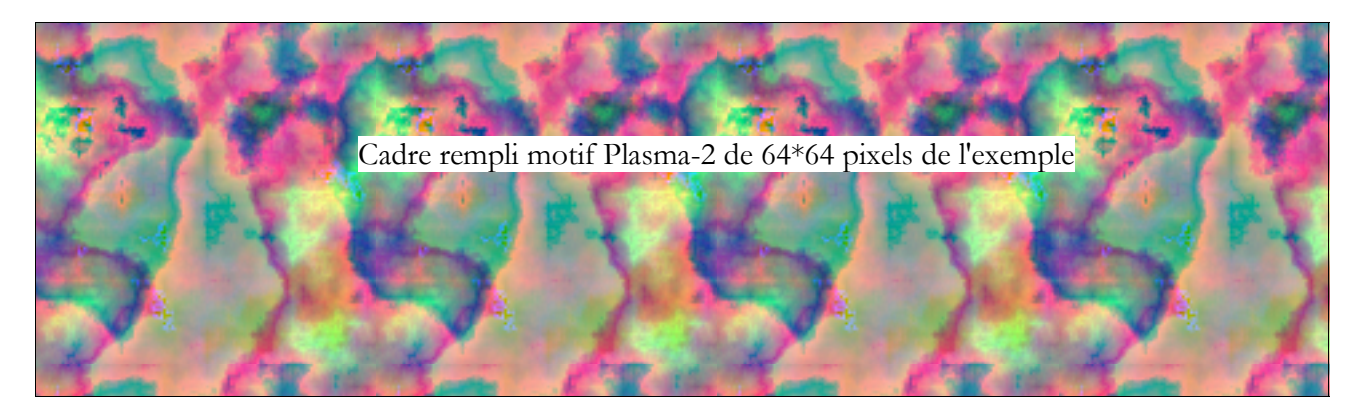

## Les greffons Windows qui peuvent donner des erreurs

<u>Il ne faut pas utiliser l'ancienne version gimp 2.6.0</u> qui provoquait une erreur fatale avec certains greffons pour Windows lors de la consultation de l'aide.

Le « Greffon Color correction » (page 125) ne fonctionne pas.

# **T**ABLE DES MATIÈRES

| Présentation                                       | .1 |
|----------------------------------------------------|----|
| Installation                                       | .2 |
| Téléchargement pour Windows                        | .2 |
| Installation de l'archive et démarrage de Gimp     | .2 |
| Associer des types d'images à Gimp, activer Gimp   |    |
| via un menu contextuel                             | .3 |
| Installation de Python sous Windows                | .3 |
| Avant d'utiliser Gimp, quelques notions            |    |
| fondamentales                                      | .5 |
| L'image en informatique ou en électronique         | .5 |
| Les dimensions de l'image                          | .5 |
| Les pixels                                         | .5 |
| La résolution                                      | .5 |
| Les couleurs de l'image dans Gimp                  | .5 |
| Les codages RVB                                    | .5 |
| Niveau de gris                                     | .6 |
| Couleurs indexées                                  | .6 |
| Passage d'un mode à un autre                       | .6 |
| CMJN                                               | .6 |
| Les mots pour désigner les couleurs                | .7 |
| Illusions dans la perception des couleurs          | .8 |
| Les types et les formats d'image                   | .8 |
| XCF                                                | .8 |
| Les formats pour le WEB                            | .9 |
| TIFF                                               | .9 |
| Les formats d'Adobe                                | .9 |
| Les images animées                                 | .9 |
| La gestion de la couleur                           | .9 |
| Réglages de l'écran1                               | 0  |
| Mires1                                             | 0  |
| Les calques1                                       | 0  |
| L'aide de Gimp                                     | 12 |
| Principe de l'accès à l'aide Internet et CHM1      | 12 |
| Les « Glisser-Déposer » dans Gimp                  | 13 |
| Fonctionnement du « Glisser-Déposer » ou « Drag    | g  |
| and Drop »1                                        | 13 |
| Exemples1                                          | 13 |
| Explorateur Windows vers Gimp1                     | 13 |
| Motif,couleur1                                     | 13 |
| Calque1                                            | 13 |
| Chemin1                                            | 13 |
| Nom de fichier1                                    | 13 |
| Les fenêtres de Gimp1                              | 13 |
| Fenêtres de Gimp                                   | 14 |
| La fenêtre « Boîte à outils »1                     | 15 |
| Réduire la taille de cette fenêtre en modifiant le |    |

| thème                                                | 15 |
|------------------------------------------------------|----|
| La fenêtre « Calques, Canaux, Chemins, Annuler       | »  |
| -                                                    | 15 |
| La fenêtre « Éditeur d'image Gimp » ou fenêtre d     | e  |
| l'image                                              | 16 |
| Déplacer une image dans le cadre                     | 16 |
| Zoom                                                 | 16 |
| Mettre la fenêtre « Boîte à outils » toujours au 1er |    |
| plan                                                 | 17 |
| Une ou des fenêtres selon nos goûts                  | 17 |
| Personnaliser la fenêtre « Boîte à outils »          | 17 |
| Personnaliser les informations apparaissant da       | ns |
| la fenêtre de l'image                                | 18 |
| Ajouter une fenêtre de fond via maringouin           | 20 |
| Raccourcis clavier                                   | 21 |
| Menus de l'image (résumé)                            | 22 |
| Menu fichier                                         | 22 |
| Menu Édition                                         | 22 |
| Menu Sélection                                       | 22 |
| Menu Affichage                                       | 22 |
| Menu Image                                           | 22 |
| Menu Calque                                          | 22 |
| Menu Couleurs                                        | 22 |
| Menu Outils                                          | 22 |
| Menu Filtres                                         | 22 |
| Menu Video                                           | 23 |
| Menu Fenêtres                                        | 23 |
| Menu Aide                                            | 23 |
| Menus Script-Fu, Python-Fu et menus exotiques        | 23 |
| Récupérer une image                                  | 24 |
| Ouvrir un fichier contenant une image                | 24 |
| Via le sélecteur de fichier de Gimp                  | 24 |
| Par glisser-déposer                                  | 24 |
| Par un clic sur un fichier image ou par menu         |    |
| contextuel                                           | 24 |
| À partir d'un scanneur, d'une caméra, etc            | 25 |
| À partir de presse-papiers (copier-coller)           | 26 |
| Copie d'écran                                        | 27 |
| Via Gimp                                             | 27 |
| Via la touche imp écr ou la combinaison alt          |    |
| gr+imp écr                                           | 27 |
| Via maringouin                                       | 27 |
| Imprimer une image                                   | 28 |
| Via Gimp                                             | 28 |
| Méthode 1 (classique et déconseillée)                | 28 |
| Méthode 2 (via le greffon Gutenprint)                | 28 |

|    | Via le gestionnaire d'impression de Windows        | 28             |
|----|----------------------------------------------------|----------------|
| E  | Enregistrer une image                              | 29             |
| Р  | ropriétés d'une image                              | 30             |
|    | Propriétés d'une image à partir de Gimp            | 30             |
|    | Données EXIF avec maringouin sur image IPEG        | .31            |
| N  | Aettre un texte sur une image                      | 32             |
|    | Les polices de caractères                          | 32             |
|    | L'outil texte et ses options                       | 33             |
|    | Un texte ci ses options                            |                |
|    | Modifier up texte                                  |                |
|    | Déplacer un texte                                  |                |
|    | Deplacer un texte                                  |                |
|    | Un texte qui suit un chemin                        | 30             |
|    | Modifier une lettre                                |                |
|    | Halo autour d'un texte                             |                |
|    | Remplir un texte avec une image                    | 39             |
|    | Filtres « Alpha Vers Logo »                        | 41             |
|    | Basique I                                          | 41             |
|    | Basique II                                         | 41             |
|    | Biseau graduel                                     | 41             |
|    | Bovination                                         | 41             |
|    | Chaud rougeoyant                                   | 41             |
|    | Chrome                                             | 41             |
|    | Contour 3D                                         | 42             |
|    | Éclaté                                             | 42             |
|    | Givré                                              | 42             |
|    | Glacé                                              | 42             |
|    | Lueur extérieure                                   | 42             |
|    | Mélangé                                            | 43             |
|    | Néon extérieur                                     | 43             |
|    | Néon                                               | 43             |
|    | Texturé                                            | 43             |
|    | Tracé de particules                                |                |
|    | Scripts accessibles par le menu Créer              | 43             |
|    | Traitement par lot via maringouin                  |                |
| N  | Indifier les dimensions                            |                |
| 1. | Modifier les dimensions d'une image                | <del>4</del> 5 |
|    | Avec Gimp                                          | +5             |
|    | Avec maringouin                                    | ד/<br>/8       |
|    | Modifier les dimensions d'un calque                | 40             |
| т  | Modifier les differisions d'un calque              | 49<br>50       |
| 1  | Coulour due rivel ou dues size                     |                |
|    | Le cluster d'un pixel ou d'une aire                | 50             |
|    | Le selecteur de couleurs<br>Delette de gendeurs    |                |
|    | Palette de couleurs                                |                |
|    | Le nombre de couleurs d'une image                  | 52             |
|    | Degrades de couleurs                               | 52             |
|    | Le menu Couleurs tenetre « Editeur d'image         | <b>F A</b>     |
|    | GIMP » ou image                                    | 53             |
|    | Ajuster la repartition des couleurs                | 53             |
|    | Aiuster la teinte, la saturation et la luminosité. | 54             |

| Colorier l'image                               | .54                   |
|------------------------------------------------|-----------------------|
| Ajuster la luminosité et le contraste          | .55                   |
| Réduire en noir et blanc en utilisant un seuil | .55                   |
| Ajuster les niveaux de couleurs                | .56                   |
| Ajuster les courbes des couleurs               | .57                   |
| Réduire le nombre de couleurs                  | .58                   |
| Transformer en niveaux de gris                 | .58                   |
| Obtenir un négatif                             | .58                   |
| Inversion de valeur (mode TSV)                 | .58                   |
| Décomposer en canaux de couleurs               | .58                   |
| Remplacer une couleur par de la transparence.  | .59                   |
| Appliquer les couleurs d'une image à une autre |                       |
| image                                          | .59                   |
| Enlever le bruit d'une image                   | .60                   |
| Augmenter la netteté d'une image               | .61                   |
| Les sélections                                 | 62                    |
| Aiuster une sélection                          | 63                    |
| Adoucir les bords et lissage                   | .05                   |
| Les 1 modes des sélections                     | .05<br>64             |
| Sélection rectangulaire (B)                    | .0 <del>1</del><br>65 |
| Selection alliptique (F)                       | .05<br>66             |
| Sélection è main lavés (E)                     | .00                   |
| Selection a main levee (F)                     | .07                   |
| Selection par appleur (Chift+O)                | .07                   |
| Ciscowy Intelligents (T)                       | .07                   |
| Extraction du promier plan                     | 00.<br>86             |
| L'autil Chamina (P)                            | .00<br>60             |
| Sélection flottente                            | .00<br>60             |
| La magna maida                                 | .00                   |
| Derturber une sélection                        | .09                   |
| A granding and faither and a file sting        | .70                   |
| Agrandir ou reduire une selection              | .70                   |
| Le masque de calque                            | ./1                   |
| Guides et grilles                              | .12                   |
| Guides                                         | ./2                   |
|                                                | ./3                   |
| L'outil Chemins (B)                            | .74                   |
| Retournement, pivotement                       | .76                   |
| L'outil retournement (Shift+F)                 | ./6                   |
| L'outil pivotement (Shift+1)                   | ./6                   |
| Deformations                                   | .77                   |
| L'outil de cisaillement (Shift+S)              | .//                   |
| L'outil perspective (Shift+P)                  | .78                   |
| Déformation interactive                        | .78                   |
| Courber                                        | .79                   |
| Onduler                                        | .80                   |
| Tourner et aspirer                             | .81                   |
| Vagues concentriques                           | .81                   |
| Les calques                                    | .82                   |
| Définition                                     | .82                   |

| La fenêtre des calques                     | 82  | Les greffons fournis avec notre archive          | 103  |
|--------------------------------------------|-----|--------------------------------------------------|------|
| Effets en fonction du mode et de l'opacité | 83  | Gutenprint & CUPS for Windows                    | 103  |
| Les motifs                                 | 88  | GREYCstoration                                   | 104  |
| Remplir une sélection d'un motif           | 89  | UFRaw                                            | 105  |
| Créer un motif                             | 89  | Gimp Animation Package GAP                       | 105  |
| Les filtres pour créer des motifs          | 90  | Dborder.py                                       | 106  |
| Damier                                     | 90  | Source des images analysées dans cette           |      |
| Explorateur CML                            | 90  | documentation                                    | 108  |
| Grille                                     | 90  | Installation des greffons et scripts sous Windo  | ows  |
| Labyrinthe                                 | 90  | ~ *                                              | 109  |
| Motifs de diffraction                      | 91  | Installation des greffons Python (.py)           | 109  |
| Puzzle                                     | 91  | Installation des greffons compilés (.exe / .dll) | 109  |
| Qbiste                                     | 91  | Installation des Scripts-Fu (.scm)               | 109  |
| Sinus                                      | 91  | Répertoire des préférences                       | 109  |
| Création de motifs par le menu Créer       | 92  | Greffon panoramas, assemblage d'images (Sti      | itch |
| 3D Truchet                                 | 92  | Panorama)                                        | 110  |
| Camouflage                                 | 92  | Greffon felimage-noise                           | 114  |
| Carreau tourbillonnant                     | 92  | Greffon Liquid Rescale GIMP plugin               | 115  |
| Rendre un terrain                          | 92  | Greffon Gluas                                    | 116  |
| Terrain plat                               | 92  | Greffon Kaleidoscope                             | 118  |
| Terre                                      | 93  | Greffon Refocus                                  | 119  |
| Tourbillonné                               | 93  | Greffon Resynthesizer                            | 120  |
| Truchet                                    | 93  | Greffon Voronoi                                  | 121  |
| Les brosses                                | 94  | Greffon Water Surface                            | 122  |
| Trouver des brosses sur Internet           | 95  | Greffon Mathmap                                  | 123  |
| Créer une brosse                           | 95  | Greffon Color correction                         | 125  |
| À partir d'une image                       | 95  | Greffon Rotating brush                           | 126  |
| À partir de l'éditeur de brosses           | 96  | Greffon GIMP Deskew Plugin                       | 128  |
| Créer des boutons                          | 97  | Greffon texturize                                | 129  |
| Bouton arrondi                             | 97  | Greffon Fourier                                  | 130  |
| Simple bouton biseauté                     | 97  | Greffon dds                                      | 131  |
| Les outils de dessin                       | 98  | Greffon GIMP normalmap plugin                    | 132  |
| Enlever un objet sur une image             | 99  | Greffon GIMP PLT-Plugin                          | 133  |
| En utilisant l'outil « pinceau »           | 99  | Greffon Dcam Noise                               | 134  |
| En utilisant le greffon Resynthesizer      | 99  | Greffon Plasma-2                                 | 135  |
| Les animations                             | 100 | Les greffons Windows qui peuvent donner des      | S    |
| Publications, liens Internet               | 101 | erreurs                                          | 136  |
| Effets de quelques filtres                 | 102 | Table des matières                               | 137  |

Sylvie Alexandre vendredi 10 octobre 2008 sylviale@bigfoot.com